# セーフティネット住宅 事業者向け管理サイト

# 入力マニュアル

2019年4月22日改訂版

セーフティネット住宅登録事務局

# 目 次

| 1. | はじ    | こめに                                     | 3  |
|----|-------|-----------------------------------------|----|
|    | 1.1.  | はじめに                                    | 3  |
|    | 1.2.  | 登録情報について                                | 3  |
|    | 1.3.  | 登録申請について                                | 3  |
|    | 1.4.  | 変更届出について                                | 3  |
| 2. | 登銷    | 录申請·変更届出について                            | 5  |
|    | 2.1.  | 登録情報の登録の流れ                              | 5  |
|    | 2.2.  | 登録情報の変更の流れ                              | 6  |
| 3. | 事     | 業者管理サイトの使用にあたって                         | 7  |
|    | 3.1.  | 事業者管理サイトの使用について                         | 7  |
|    | 3.2.  | 使用環境について                                | 7  |
|    | 3.3.  | 入力について                                  | 7  |
| 4. | 事     | 業者管理サイトログイン用 ID・パスワード取得                 | 9  |
|    | 4.1.  | アカウント登録画面の表示                            | 9  |
|    | 4.2.  | 事業者アカウント登録                              | 9  |
| 5. | 管理    | 里サイトログイン                                | 11 |
|    | 5.1.  | ログイン画面の表示                               | 11 |
|    | 5.2.  | ログイン                                    | 11 |
|    | 5.3.  | 事業者 HOME                                | 12 |
| 6. | 問合    | 合せ先情報の登録                                | 13 |
|    | 6.1.  | 事業者 HOME                                | 13 |
|    | 6.2.  | 問合せ先一覧(初期設定時)                           | 13 |
|    | 6.3.  | 問合せ先情報の新規登録                             | 14 |
|    | 6.4.  | 問合せ先情報の編集 (追加, 修正, 削除)                  | 15 |
| 7. | 登銀    | 录情報の入力・編集(登録申請データの作成)                   | 17 |
|    | 7.1.  | 事業者 HOME                                | 17 |
|    | 7.2.  | 住宅一覧                                    | 17 |
|    | 7.3.  | 住棟 登録 基本情報                              | 18 |
|    | 7.4.  | 住宅登録申請·変更届出—目次(初期設定時)                   | 25 |
|    | 7.5.  | 住棟 登録 共同利用設備 【一般住宅の場合】                  | 27 |
|    | 7.6.  | 住棟 登録 共同利用設備 【共同居住型住宅の場合】               | 28 |
|    | 7.7.  | 住宅登録申請・変更届出―目次【住棟情報(登録区分:「登録」)仮保存済みの場合】 | 30 |
|    | 7.8.  | 住宅登録申請·変更届出—住戸登録項目 基本情報                 | 31 |
|    | 7.9.  | 住宅登録申請・変更届出―目次【住戸情報(基本情報)1件仮保存済みの場合】    | 34 |
|    | 7.10. | 住宅登録申請·変更届出—住戸登録項目 入居者範囲                | 36 |
| 8. | シブ    | ペテム独自項目登録情報の入力・編集                       | 39 |

| 8.1.   | 住宅登録申請·変更届出—目次                      | 39 |
|--------|-------------------------------------|----|
| 8.2.   | 住棟 独自 基本情報                          | 40 |
| 8.3.   | 住棟 共用部分・周辺状況 【一般住宅の場合】              |    |
| 8.4.   | 住棟 共用部分 周辺状況 【共同居住型住宅の場合】           |    |
| 8.5.   | 住宅登録申請·変更届出—住戸独自項目 基本情報             |    |
| 8.6.   | 住宅登録申請・変更届出―住戸独自項目 専用部 【一般住宅の場合】    |    |
| 8.7.   | 住宅登録申請・変更届出―住戸独自項目 専用部 【共同居住型住宅の場合】 | 53 |
| 9. 誓約  | り書の提出                               | 55 |
| 9.1.   | 住宅登録申請·変更届出一目次                      | 55 |
| 10. 情幸 | <b>B確定</b>                          |    |
| 10.1.  | 住宅登録申請・変更届出―目次【必須入力フォーム仮保存済みの場合】    |    |
| 10.2.  | 住宅登録申請・変更届出―目次【情報確定後の場合】            | 57 |
| 10.3.  | 住宅詳細                                |    |
| 11. 変更 | 更届出(登録情報の変更)                        | 59 |
| 11.1.  | ログイン画面の表示                           | 59 |
| 11.2.  | ログイン                                | 59 |
| 11.3.  | 事業者 HOME                            | 59 |
| 11.4.  | 住宅一覧                                | 59 |
| 11.5.  | 登録情報の変更                             | 59 |
| 11.6.  | 変更に係る事項一覧の更新                        | 60 |
| 11.7.  | 変更事項及び変更年月日の編集(必要な場合)               | 61 |
| 12. 変更 | 更届出(情報確定)                           | 63 |
| 12.1.  | 住宅登録申請·変更届出—目次                      | 63 |
| 12.2.  | 住宅登録申請・変更届出―目次【情報確定後の場合】            | 64 |
| 13. 情幸 | <b>&amp;確定後の独自項目の編集</b>             | 65 |
| 13.1.  | 住宅一覧(情報確定後)                         | 65 |
| 13.2.  | 独自項目編集 目次                           |    |
| 14. 住宅 | ミ詳細情報の確認                            | 67 |
| 14.1.  | 住宅一覧(情報確定後)                         | 67 |
| 14.2.  | 住宅詳細                                |    |
| 15. アカ | ウント登録情報変更                           |    |
| 15.1.  | 事業者 HOME                            |    |
| 16. メー | ルアドレス変更                             | 71 |
| 16.1.  | 事業者 HOME                            | 71 |
| 17. パス | マード変更                               | 73 |
| 17.1.  | 事業者 HOME                            | 73 |
| 18. 参考 | z.<br>7                             | 75 |
| 18.1.  | 住宅詳細における掲載情報項目別の管理者                 | 75 |
| 19. 最後 | をに                                  | 79 |
| 19.1.  | お問い合わせ                              |    |

# 1. はじめに

#### 1.1. はじめに

本マニュアルは、事業者(賃貸人)の方がセーフティネット住宅情報提供システム(以下、「情報提供シス テム」という。)の事業者向け管理サイト(以下、「事業者管理サイト」という。)を使用するにあたっての使用 方法や諸注意を説明しています。

※本マニュアル中に表示されている事業者管理サイトの操作イメージ(以下、「イメージ画像」という。) はあくまでひとつの例であり、その中に表示されている情報は実際のものではありません。また、イメ ージ画像の中の入力文字と、マニュアル中の表記が異なっている場合はマニュアルの表記が優先 されます(イメージ画像は開発中のソフトを使用して作成しているため、一部、本稼働後の画面とは 異なっている場合があります。予めご了承ください)。

#### 1.2. 登録情報について

登録する情報は、法令により定められた登録情報と情報を閲覧するユーザーの利便に供すること や、情報提供システムで適切に情報を管理するため、本システムで独自に設けた登録情報(以下、 「システム独自項目登録情報」)の2つに区分されます。

法令により定められた登録情報は、都道府県等の登録窓口への登録申請・承認が必要になります が、システム独自項目登録情報は、都道府県等の登録窓口への登録申請・承認せずに、自らの責 任により任意で登録・更新することができます。

#### 1.3. 登録申請について

住宅確保要配慮者の入居を受け入れる賃貸住宅を登録する場合、事業者管理サイトにおいて登録申請 することが必要になります。また、登録申請において、登録申請書の他に添付書類の提出が必要になり ます。これら添付書類については誓約書や間取り図等のほか、都道府県等の登録窓口によって追加的に 求められる書類がある場合もございますので、あらかじめ各窓口に確認してください。

また、本システムにより、これら添付書類である誓約書及びその他添付書類の登録窓口への送付が可能です(7.3及び9.参照)。

- ※ 登録申請は、事業者(入居者と賃貸借契約を締結する賃貸人)が建築物ごとに登録してください。
- ※ システム独自項目登録情報を登録する場合、同様に、事業者管理サイトにおいて登録してください。

#### 1.4. 変更届出について

登録申請による登録を完了(情報提供システムホームページに公開)した後に、登録情報を変更したい場合、変更事項発生後、30日以内に、事業者管理サイトにおいて変更届出することが必要になります。登録 申請と同様に、変更届出書の添付書類については登録窓口に確認してください。

- ※ 変更届出については、11.及び 12.を確認してください。
- ※ システム独自項目登録情報の変更をする場合、同様に、事業者管理サイトにおいて変更してください(13.参照)。

# 2.1. 登録情報の登録の流れ

登録申請から公開までの大まかな流れは以下のとおりです。

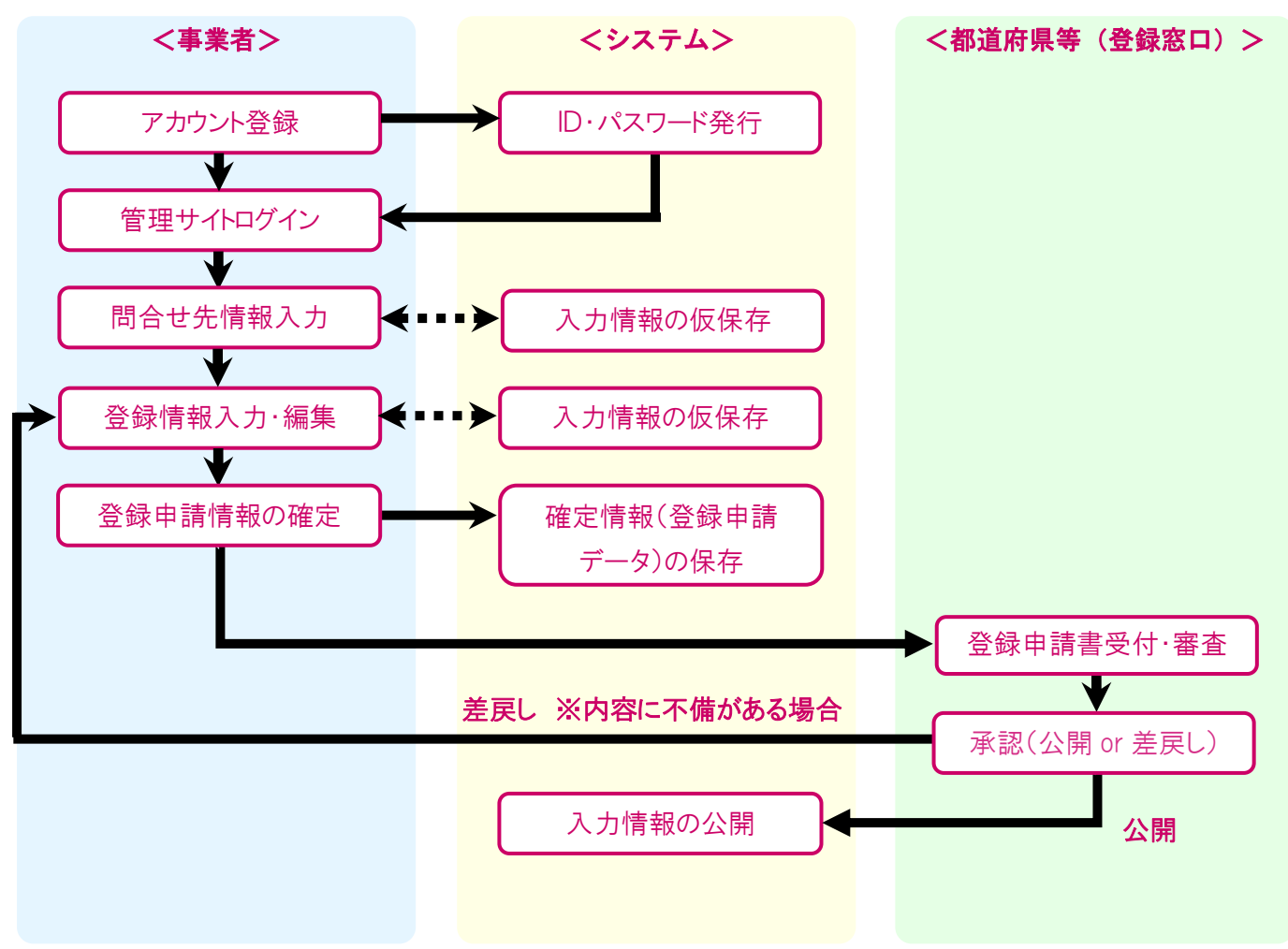

※ 登録申請書の添付書類については登録窓口の指示に従い、事業者管理サイトにより提出してください。

# 2.2. 登録情報の変更の流れ

変更届出から公開までの大まかな流れは以下のとおりです。

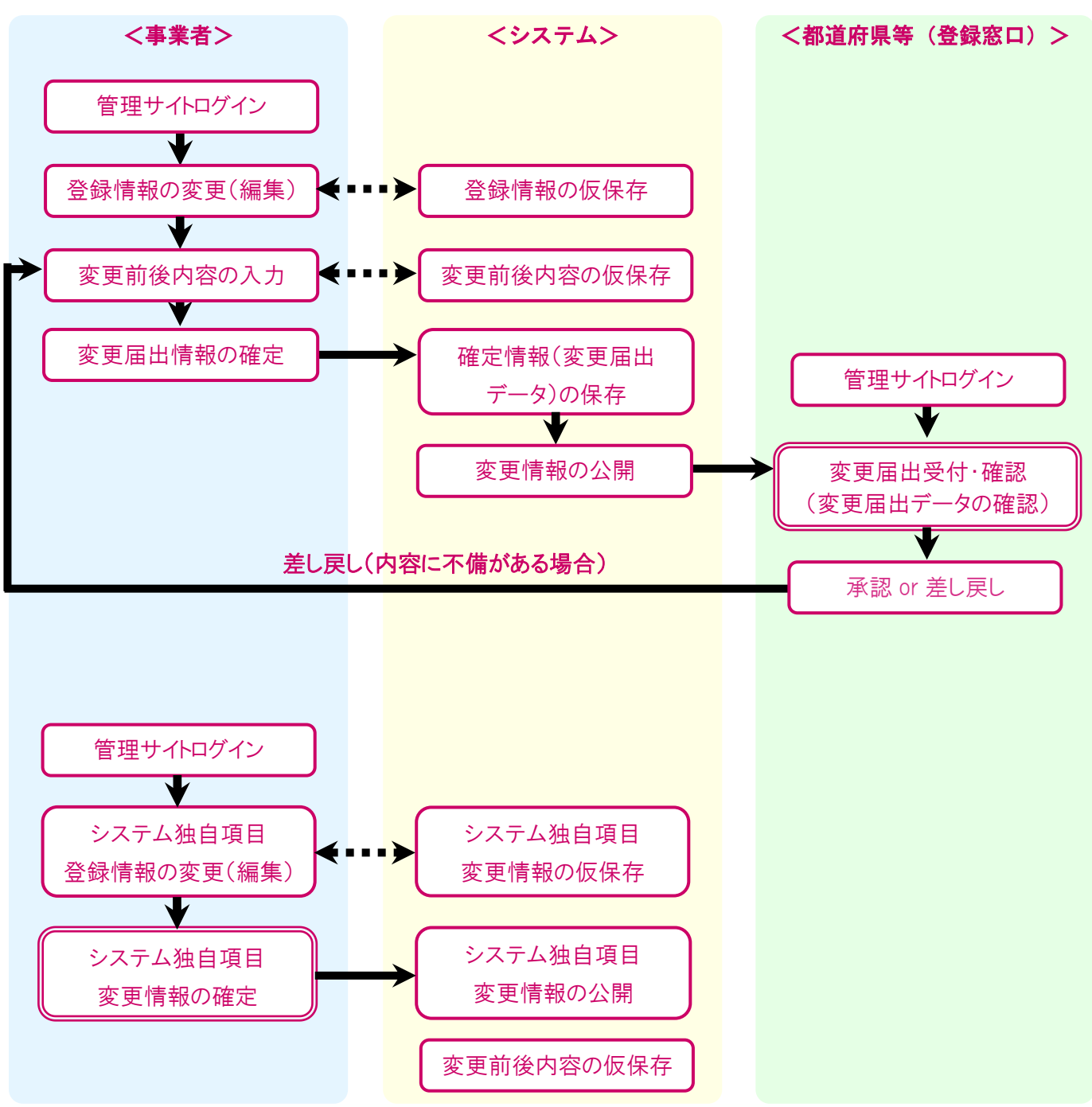

- ※ 変更届出の添付書類については登録窓口の指示に従い、事業者管理サイトにより提出してください。
- ※ 変更届出を行った後に、登録窓口より届出の承認を得られないと次回の変更届出操作ができなくなりま すので、ご注意ください。

# 3. 事業者管理サイトの使用にあたって

#### 3.1. 事業者管理サイトの使用について

本サイトでは、登録申請、又は変更届出を行うことができます。 登録申請、又は変更届出をされた場合、入力された内容に問題が無ければ、登録窓口の承認が得られ、 情報提供システムホームページにおいて登録情報(公開可の登録情報のみ)が公開されます。

セーフティネット住宅情報提供システムホームページの URL

http://www.safetynet-jutaku.jp/

#### 3.2. 使用環境について

本サイトを使用するためには、以下の環境が必要になります。

#### ◆ブラウザ

- Internet Explorer 11
- Chrome  $54 \sim 59$
- Firefox  $49{\sim}54$
- Safari(Macintosh)  $8 \sim 10$
- Microsoft Edge

#### ◆ブラウザ設定

- ・本サイトドメインに関するクッキー(Cookie)を継続的に受け入れられること
- JavaScript が動作可能であること
- ・ポップアップウィンドウのブロックを行っていないこと

**♦**PDF

- ・ PDF ファイルを参照するには、Acrobat reader のインストールが必要です
- ◆メール受信環境
  - ・随時メールを受信できる環境であること。
- ◆インターネット接続
  - ・32Kbps 以上の回線速度でインターネットに接続可能であること

#### ◆画面表示領域

・画面表示領域が幅1024 ピクセル×縦768 ピクセル以上であること

#### 3.3. 入力について

本サイトにおいてデータを入力する際に、入力項目に「入力制限」が設定されている場合があります。 これは入力されたデータをコンピュータ側で確認し、その内容をチェックするもので、制限通りに正しく入 力されていない場合にはエラーメッセージが表示され、入力画面に戻ってデータの確認・再入力が求めら れます。その場合には、入力制限の表示内容をよく確認したうえ、正しい情報を再入力してください。

## 注意)利用可能な文字について

本サイトで利用可能な文字は、JIS 規格における漢字コード JIS X 0208(JIS 第一水準漢字、JIS 第二 水準漢字)とJIS X 0201 になります。これ以外の特殊な文字(機種依存文字など)が登録した内容に含ま れている場合、画面表示及び PDF 出力で文字化けを起こすことがあります。予めご了承ください。

### 注意)入力作業の中断について

1 つの入力画面上で入力作業を中断して長時間放置した場合には、データの仮保存ができなくなる場合 があります。入力作業を長時間中断する場合には、一旦仮保存するか、中断後に「事業者 HOME」画面 から作業をやり直してください。

# 4. 事業者管理サイトログイン用 ID・パスワード取得

事業者管理サイトにログインするには、まずアカウントを登録し、パスワードの発行を受ける必要があります。

#### 4.1. アカウント登録画面の表示

○ 「事業者アカウント登録」画面を以下の URL により表示してください。

https://www.safetynet-jutaku.jp/agent/account\_entry.php

※ 情報提供システムホームページの「新規登録申請方法について」ページにおける「2.事業者(賃貸人)のアカウント登録(ログインパスワードの取得)」の「事業者アカウント登録画面」からも表示可能です。

# 4.2. 事業者アカウント登録

| and a state of the state of the |                                                                                                    |               |                                                                                                    |                             |                                                                                                    |
|----------------------------------------------------------------------------------------------------|----------------------------------------------------------------------------------------------------|---------------|----------------------------------------------------------------------------------------------------|-----------------------------|----------------------------------------------------------------------------------------------------|
| マランド開催<br>検行うにあたって、事業者                                                                                                    | 創造報の取録とア                                                                                                    | カウント          | 発行を行います。                                                                                                    |                             |                                                                                                    |
| を入力してください。<br>食く項目です。ご入力を頂<br>されます。                                                                                                    | 防ちに増合には多                                                                                                    | 時ができ          | きませんのでご注意くださ                                                                                                    | EN.                         |                                                                                                    |
| 法人・個人の領                                                                                                    |                                                                                                    |               | ● 法人 ○ 個人                                                                                                    |                             |                                                                                                    |
| 演手                                                                                                    |                                                                                                    |               | SNEE                                                                                                    |                             | 01027305                                                                                                    |
| 法人名                                                                                                    | 30568                                                                                                    | 10            | えすえぬじゅうたく                                                                                                    |                             | 812054050                                                                                                    |
| 最人名门法人代表哲名                                                                                                    | 27                                                                                                    | -             | 0.88                                                                                                    |                             | 12205(平台内                                                                                                    |
|                                                                                                    | ありがな                                                                                                    | 8             | まるたろう                                                                                                    |                             | 0.1503/#6076                                                                                                    |
| M0201-9                                                                                                    |                                                                                                    |               | 000000 = 0.05970                                                                                                    |                             |                                                                                                    |
| an                                                                                                    | and state                                                                                                    |               | 東京都 -                                                                                                    |                             |                                                                                                    |
|                                                                                                    | 0.000 H                                                                                                    | 0             | BAK                                                                                                    |                             |                                                                                                    |
|                                                                                                    | 即各以下                                                                                                    |               | 0091-2-5                                                                                                    |                             | 2012/#201                                                                                                    |
| CLARK 6                                                                                                    |                                                                                                    |               | 00-0000-0000                                                                                                    | 34835(25                    | (数学12-122/学品内)                                                                                                    |
| REL D                                                                                                    |                                                                                                    | 0085          |                                                                                                    | e10文字品内                     |                                                                                                    |
| <u>в</u> в []                                                                                                    |                                                                                                    | CAME          |                                                                                                    | 2.50天平山内                    |                                                                                                    |
| 1033.0670                                                                                                    |                                                                                                    |               | 00-0000-0000                                                                                                    | ## <b>#</b> /\ <i>4</i> .2> | (1)中12-132年6月                                                                                                    |
| EX-JUPPUZ                                                                                                    |                                                                                                    | 8             | sombons p                                                                                                    |                             | 010039001                                                                                                    |
| EX-1471423 (MIS)                                                                                                    |                                                                                                    | xxxxxФxxxxx p |                                                                                                    | N10039409                   |                                                                                                    |
| 64240                                                                                                    |                                                                                                    |               | <ul> <li>         ・         ・         ピーフア・キット         ・         ・         ピーフア・キット         さたの         ・         ピーフア・         ・         ・         ・</li></ul>                                                                                                    | 個者希望しない<br>Eを図えて連奏調からの問題    | DRA-ALINT CRIMINS T.V                                                                                                    |
|                                                                                                    | 1700日前日<br>を行うにあたって、単田<br>を行うにあたって、単田<br>を入力してください、<br>に項目です。ご入力を加<br>対はす。<br>は人・個人の例<br>は人名<br>個人名/は人代表哲名<br>個人名/は人代表哲名<br>個人名/は人代表哲名<br>個人名/は人代表哲名<br>には無形<br>氏名<br>電話勝形<br>氏名<br>電話勝形<br>たえールアドレス<br>にメールアドレス (福岡<br>しんの) |               | 1702F部編<br>本行うにあたって、単単音等称の産場とアカウント<br>本入力してください、<br>に、明日です。ご入力を頂からい場合には保存ができ<br>はよる。<br>単人名/以入代面質名<br>単子: 10<br>かりがな 50<br>ポスペ (10)<br>ポスペ (10)<br>ポスペ (10 |                             | サンド部署       またうにあたって、事業者情報の回線とアカウンド発行を行います。<br>ま入力してください、       またの日本す。ご入力を取かれ場合には保存ができませんのでご注意ください、<br>けばす。       法人・個人の0第     # 法人の日本       法人名     第字     94世紀       お人名     第字     94世紀       永久/法人代表哲名     第字     94世紀       和人名/法人代表哲名     第字     0大却       和人名/法人代表哲名     第字     0大却       和人名/法人代表哲名     第字     0大却       和人名/法人代表哲名     第字     0人の2000       非常規範疇     東京都     1       和人名     第字     0000000       非常規範疇     東京都     1       和政務部     日期区     1       市政期利     日期区     1       市政務部     00000000     1       市政務部     00000000     1       市政務部     00000000     1       市政務部     00000000     1       市政務部     00000000     1       市政務部     00000000     1       市政務部     00000000     1       市政務部     00000000     1       市政務部     00000000     1       市政務部     00000000     1       市政務部     00000000     1       市政務部     00000000     1       市政府でいたり     000000000     1       日本のたり     000000000     1 </td |

○ 適切に選択及び必要事項を入力してください。

#### 留意点

#### ■アカウント登録事業者

事業者(入居者と賃貸借契約を締結する賃貸人)の情報を入力してください。

#### ■アカウント登録担当者

登録申請を行う担当者(事業者から依頼を受けた登録申請業務を行う代理人等も含む)の情報を 入力してください。

※ アカウント登録事業者とアカウント登録担当者が同一の場合、「所属」欄に「本人」とご入力ください。

#### ■情報提供メール配信

セーフティネット住宅に係る国土交通省等からの情報提供メールをアカウント登録担当者の E メールアドレス宛に受信したい場合、「配信を希望する」を選択してください。もし、配信を希望 しない場合は、「配信を希望しない」を選択してください。

- 入力後、「入力内容を確認」をクリックしてください。
- O 入力した内容で問題が無ければ、「この内容で登録する」をクリックしてください。もし、修正を 行う必要がある場合、「入力画面に戻る」をクリックしてください。再入力が可能です。

| セーフティネット             | 主宅 事業相関連サイト                                                                       |
|----------------------|-----------------------------------------------------------------------------------|
| 事業者アカウント登録           |                                                                                   |
| ●黒素HOME > 単単名アカウント登録 |                                                                                   |
|                      | アカウント登録発了メールを送信しました。                                                              |
| と思い、<br>メールに出        | ■メールアドレス死に、豊肆完了メールをお送りしましたのでご確認ください。<br>「薬者用管理サイトにアクセスするためのURLとID、パスワードが記載されています。 |
|                      | なお、インターネット等ネットワークの状況によっては<br>すぐにメールが到着しないこともありますので予めご了承ください。                      |
| もし、メールが風がない場合に       | には、②注意メールフィルターにより誘ってフィルターされている。②もしくはメールアドレスの調入力<br>などが考えられます。                     |
|                      | 200月日には、近日スイルノイルカロス度を利用してください。<br>②の場合には、再度アカウント登録をやり進してください。                     |
|                      | 日初-6-4週前に進む                                                                       |

- O 以上のメッセージが表示され、入力した E メールアドレス宛てに、事業者管理サイトログイン用のID・パスワードをお知らせするアカウント登録完了メールが送信されます。
- メールの着信、及び、内容を確認してください。
- 「ログイン画面に進む」をクリックしてください。ログイン画面が表示されます。
  - ※ 事業者管理サイトログイン用の ID・パスワードは、システムにより自動で作成されます。
  - ※ 事業者管理サイトログイン用の ID・パスワードは、紛失しないようにご注意ください。
  - ※ 事業者管理サイトログイン用のパスワードは、変更が可能です(17.参照)。

# 5. 管理サイトログイン

#### 5.1. ログイン画面の表示

#### ○ 「セーフティネット住宅事業者管理サイトログイン」画面を以下の URL より表示してください。

- URL: https://www.safetynet-jutaku.jp/agent/
  - ※ 情報提供システムホームページの「新規登録申請方法について」ページにおける「3. 登録申請」の 「事業者向け管理サイト ログイン画面」から表示可能です。

#### 5.2. ログイン

| コクイン           |  |  |
|----------------|--|--|
| ERAHONE > DØY> |  |  |
| 094>10:        |  |  |
| ログインパスワード:     |  |  |

- 事業者管理サイトログイン用の ID を「ログイン ID」欄に、パスワードを「ログインパスワード」
   欄に入力して、「ログイン」ボタンをクリックしてください。
  - ※ ログインを行うためには、必ずブラウザ設定において「Cookie」という機能をオンにしてください。 ブラウザ設定変更方法に関しては、各ブラウザのヘルプに記載されている方法を参考にしてください。
  - ※ ログインから24時間経過すると自動的にログアウトされます。

#### 注意)複数アカウントへの同時ログインについて

同じパソコン上で複数のアカウントへ同時にログインすることは、トラブルの原因となるため絶対に行わな いでください。本サイトではその場合の正しい動作を保証いたしません。

1つのアカウントにおける登録等作業の完了後は必ずログアウトしてください。「ログアウト」ボタンはログイン後の各画面右上部に設置されています。

## 5.3. 事業者 HOME

| HOME                  |                                |   |
|-----------------------|--------------------------------|---|
|                       |                                |   |
| 住宅管理(一覧)              | 問合せ先管理(一覧)                     |   |
| *#モーN<br>- 住宅の世界・編集   | (2) · 開設世地一覧<br>· 開設世地の登録 · 構築 | - |
| アカウント登録情報変更           | メールアドレス変更                      |   |
| · 新建市政市、新建設市市市市の安全    | - 各種道知の送留先宣言                   |   |
| パスワード変更               | 入力マニュアル (PDF)                  |   |
| ▲ ・簡単サイトへのログインパスワード変更 | - 管理サイトの入力マニュアル電覧              |   |

●住宅管理(一覧)

登録申請データ又は変更届出データを入力して、登録申請又は変更届出が可能です。

●問合せ先管理(一覧)

情報提供システムホームページに掲載される問合せ先情報の登録・編集が可能です。

●アカウント登録情報変更

アカウント登録担当者の「Eメールアドレス」以外のアカウント登録情報(4.2参照)の変更が可能です。

●メールアドレス変更

アカウント登録担当者の「Eメールアドレス」(4.2参照)の変更が可能です。

●パスワード変更

事業者管理サイトログイン用パスワード(4.2参照)の変更が可能です。

●入力マニュアル

「操作マニュアル(PDF)」をクリックすると、事業者管理サイト入力マニュアル(本資料)を PDF データとしてダウンロード可能です。

# 6. 問合せ先情報の登録

情報提供システムホームページでは、各登録物件の情報を閲覧された一般の方が賃貸を希望された場合に問い合わせいただく問合せ先の情報も公開可能です。これら問合せ先情報を登録される場合、後述の作業を進めてください。

○ 「事業者日○ME」画面を表示してください(5.3参照)。

#### 6.1. 事業者 HOME

| セーフティネット住宅 単果の目目 情報提供システム | # 555年<br>国<br>日<br>2                                 |
|---------------------------|-------------------------------------------------------|
| 皆HOME                     |                                                       |
|                           |                                                       |
| 住宅管理(一覧)                  | 問合せ先管理(一覧)                                            |
| (在2一覧)<br>(在20世話) 編集      | 《 目前世史一覧<br>· 開始世史の理想・編集     》     《 目前世史の理想・編集     》 |
| アカウント登録情報変更               | メールアドレス変更                                             |
| · 新建草葉書、新聞日本書店都の定意        | - 各種適和の送催光変更                                          |
| パスワード変更                   | 入力マニュアル (PDF)                                         |
| - 管理サイトへのログインパスワード変更      | - 管理サイトの入力マニュアル総裁                                     |

○ 「問合せ先管理(一般)」をクリックしてください。

# 6.2. 問合せ先一覧(初期設定時)

| セーフティネット<br>情報提供システム | 住宅 事業希望課サイト |      |                | ようこそ SN住宅 相<br>置 ログアウト |
|----------------------|-------------|------|----------------|------------------------|
| 問合せ先一覧               |             |      |                |                        |
| BRRHOME = ROTH-R     |             |      |                |                        |
| ◎ 焼きわせ先の転機登録         |             |      | 11<br>11<br>11 | t: 全球日 採業 •            |
| 原当件数 0件              |             |      |                |                        |
| 最人的/22人名             | <b>66</b>   | 0389 | <b>每时》在户</b> 里 | 50                     |
| 該当するデータがありません        |             |      |                |                        |

○ 「問合わせ先の新規登録」をクリックしてください。

6.3.1. 問合せ先登録・編集(初期設定時)

| でしてたー                          | <b>フティネッ</b><br>供システム | 卜住宅      | 事業者物理サイト                 | a                      | うこそ SN住<br><u> 副 ログア</u> |
|--------------------------------|-----------------------|----------|--------------------------|------------------------|--------------------------|
| 合せ先登録・編                        | 后生                    |          |                          |                        |                          |
| HE > 開合廿五一個 > 開合               | 1世先曾曰 - 編集            |          |                          |                        |                          |
| 問合せ先の登録・編集を<br>すでに公開住戸情報と結     | 行います。<br>びつけられてい      | 3Meth    | <b>を編集しますと、公開時間が間時</b> 日 | こ書き換わりますのでご注意ください。     |                          |
| □ = 必ず人力値く項目で<br>■ = 一般公開されます。 | こす。こ人力を               | 用力でおよい観言 | 当には操作ができませんのでご注意         | (tev)                  |                          |
| 法人・個人の開                        |                       | 80       | ◎ 法人 ◎ 植人                |                        |                          |
| 1 I M                          | <b>洪</b> 子            | 23       |                          | 20029GP                |                          |
| de A di                        | ありがな                  | 8        | ×1503(#W/N               |                        |                          |
|                                | 377                   | 20       |                          | <b>国共交平司内</b>          |                          |
| RAD/JEATURDE                   | ありがな                  | 8        | ×150.0.7404              |                        |                          |
|                                | 解使描号                  | 83       | ×#AD#7m                  |                        |                          |
|                                | 19580418              | 8        |                          |                        |                          |
| 12.7%                          | THURSDAY              | 8        |                          |                        |                          |
|                                | 的名以下                  | 03       |                          | =\$6(2)\$GHP           |                          |
| 216819                         |                       | 80       |                          | ※半角ハイフ>・数字12~13文字以内    |                          |
| FAX面线                          |                       |          |                          | ※単角/\イフ>: 数字12~13文字40円 |                          |
| レメールアドレス                       |                       |          |                          | ※100次甲級州/ビメールよし        | 1課時にもの                   |
| #-74-2000                      |                       | ø        | にとして副のなます                | *200文平国内-/1时961-<13    | https://data             |
| 但当有                            |                       | 8        |                          | ≥50★구리카                |                          |
| 建築時間                           |                       | 8        |                          | =50%平60N               |                          |
| 定体日                            |                       | -        |                          | 11.50元中以内              |                          |

○ 適切に選択及び必要事項を入力してください。

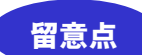

#### ■全般について

賃貸借契約の仲介を依頼する不動産会社等の問合せ先情報を入力してください。仲介を依頼せず に登録を行う事業者も情報を入力してください。

- ※ 問合せ先情報は公開されます。事業者(賃貸人)の責任において正確にご入力ください。もし、情報(電話番号等)の誤りなどにより問題が生じた場合、事業者が一切の責任を負い、対処してください。
- 入力後、「入力内容を確認」をクリックしてください。
- O 入力した内容で問題が無ければ、「この内容で登録する」をクリックしてください。もし、修正を 行う必要がある場合、「入力画面に戻る」をクリックしてください。再入力が可能です。

○ 設定完了後、「問合せ先一覧に戻る」をクリックしてください。

#### 6.4. 問合せ先情報の編集(追加,修正,削除)

問合せ先情報の①追加、②修正、③削除が可能です。

- 「問合せ先一覧」画面を表示させてください。
  - 6.4.1. 問合せ先一覧(問合せ先情報登録済み)

|                   | ・<br>イネット住宅<br>ステム | 事業者管理サイト |              |        | ようごそ 5N住宅 植<br>画 ログアウト            |
|-------------------|--------------------|----------|--------------|--------|-----------------------------------|
| 問合せ先一覧            |                    |          |              |        |                                   |
| HUME > NON UN - M |                    |          |              |        |                                   |
| ◎ 開合わせ先の新規算譜      |                    |          |              | 並べ     | 2元: 全納日 辞順 ・<br>※高行すると目的で加小都でられます |
| 該当件数 6件           |                    |          |              |        |                                   |
| 瘤人名/法人名           |                    | 但所       | 用以用号         | 絶対計在機能 | -                                 |
| SNEE              | 東京都自願这〇〇町          | 11-2-3   | 00-0000-0000 | 6      | 同議集 🗢 恵館                          |

登録されている問合せ先情報が一覧に表示されます。

●商号・名称又は氏名,住所,電話番号

現在、登録されている問合せ先の当該情報が自動的に表示されます。

●紐付け住棟数

事業者管理サイトにおいて登録されている住棟のうち、登録されている問合せ先情報に関連がある住棟数が自動的に表示されます。

●操作

「編集」をクリックしますと「編集」画面に、及び、「削除」をクリックしますと「削除」確認メッセージが表示されます。「編集」及び「削除」の操作が可能です。

#### 6.4.2. ①問合せ先情報を追加する場合

問合せ先情報は複数登録可能です(登録方法は、6.3.1と同一です)。

※ 登録いただく住棟毎の問合せ先をこれら複数の問合せ先から選ぶことができます(8.5参照)。

- 「問合せ先一覧」画面(6.4.1参照)において、「問合わせ先の新規登録」をクリックしてください。
- 「問合せ先登録・編集」画面(6.3.1参照)が表示されますので、必要事項を入力してください。
- 入力後、「入力内容を確認」をクリックしてください。
- 〇 入力した内容で問題が無ければ、「この内容で登録する」をクリックしてください。もし、修正を 行う必要がある場合、「入力画面に戻る」をクリックしてください。再入力が可能です。
- 設定完了後、「問合せ先一覧に戻る」をクリックしてください。

#### 6.4.3. ②問合せ先情報を修正する場合

O 「問合せ先一覧」画面(6.4.1 参照)において、修正したい問合せ先の「編集」をクリックして ください。

| してい たー                            | <b>フティネット住宅</b><br>供システム | 事業者質量サイト                          |               | ようこそ SNEE<br>の<br>ロジアウ          |  |
|-----------------------------------|--------------------------|-----------------------------------|---------------|---------------------------------|--|
| 明合せ先登録・緒                          | 編集                       |                                   |               |                                 |  |
| OME > MAUX-N > PA                 | 6世先翌醇、編集                 |                                   |               |                                 |  |
| 務合せ先の登録・編集本<br>すでに公開住回情報と結        | 行います。<br>びつけられている類合せ発    | 5を補償しますと、公開情報                     | 町町時に書き負わりますので | ご注意ください。                        |  |
| 100 = 必ず入力源く項目<br>100 = 一般公開されます。 | です。ご入力を読かない場             | 合には保存ができませんの                      | でご注意ください。     |                                 |  |
| 这人,個人の問                           | 85                       | ● 法人 ◎ 個人                         |               |                                 |  |
|                                   | #7 E                     | 00億季                              |               | 1050文字句內                        |  |
| 36,470                            | 入名<br>ありがな 🖸             |                                   |               | 81505C#40%                      |  |
|                                   | R7 80                    | 00-85                             |               | 145027年22月                      |  |
| 增入的/法人约获特的                        | 970148 🖸                 | 8150                              |               | 81503 <b>#</b> 0/5              |  |
|                                   | 制使能导 🖸                   | 0000000 x # 8/07776               |               |                                 |  |
| 122                               | anna 🖸                   | 東京都 •                             |               |                                 |  |
| 1EAN                              | ниян 🖸                   | <b>日柳区</b> •                      |               |                                 |  |
|                                   | RIBUT 🔲                  | 000001-2                          |               | 1160.52(甲位)/3                   |  |
| CLAMPS                            | 85                       | 00-0000-0000                      | エモキ/ハイジン・数字   | 12-11文字以内                       |  |
| FAX番号                             |                          | 00-0000-0000                      | ※形用/ソイジン・数字   | 12~11文平识内                       |  |
| ex-lipfla                         |                          | woopcox p                         |               | NIDE文字以内ノモメールとして適切ならの           |  |
| #-∆K-90RL                         | 8                        | 「http://www.xxxx.jp<br>MLとして書助定文章 |               | 0.2003/#304/http61/cdmtps788380 |  |
| 世当者                               | 8                        | 00-#                              |               | 8(507(70) <sup>2</sup> )        |  |
| 12 WANN                           | 8                        | 10:00~18:00                       |               | 10029509                        |  |
| 定体目                               | 8                        | 等调士日. 祝尔日                         |               | 0.503795073                     |  |

- 〇 「問合せ先登録・編集」画面が表示されますので、「商号・名称又は氏名」、「住所」、「電話番号」 欄において、上書き保存的に修正してください。
- 修正後、「入力内容を確認」をクリックしてください。
- 修正した内容で問題が無ければ、「この内容で登録する」をクリックしてください。もし、再修正 を行う必要がある場合、「入力画面に戻る」をクリックしてください。再入力が可能です。
- 設定完了後、「問合せ先一覧に戻る」をクリックしてください。

#### 6.4.4. ③問合せ先情報を削除する場合

- 「問合せ先一覧」画面(6.4.1 参照)において、修正したい問合せ先の「削除」をクリックして ください。
- 削除確認メッセージが表示されます。削除に問題がなければ「OK」をクリックしてください。も し、削除を中止する場合、「キャンセル」をクリックしてください。

〇「事業者HOME」画面を表示してください(5.3参照)。

# 7.1. 事業者 HOME

| 事業者HOME              |                                                                                                    |  |
|----------------------|----------------------------------------------------------------------------------------------------|--|
| HOME                 |                                                                                                    |  |
| 住宅管理 (一覧)            | 問合せ先管理(一覧)                                                                                             |  |
| ▲ 住老一覧<br>住宅心理解・編集   | <ul> <li>         ・         N合せた一覧         ・         N合せたの意味 -         に         に         に</li></ul> |  |
| アカウント登録情報変更          | メールアドレス変更                                                                                              |  |
| C - ROPAN RECLARACIE | - 非確認的の感望未定要                                                                                           |  |
| パスワード変更              | 入力マニュアル (PDF)                                                                                          |  |
| - 管理サイトへのログインパスワード変更 | ・管理サイトの入力マニュアル総領                                                                                       |  |

○ 「住宅管理(一覧)」をクリックしてください。

# 7.2. 住宅一覧

| <b>老一覧</b>  |                            |        |                         |               |                     |                                        |
|-------------|----------------------------|--------|-------------------------|---------------|---------------------|----------------------------------------|
| BHORE > (E) | e-W                        |        |                         |               |                     |                                        |
| en van      | 四 偽縮留線中<br>四 着像注<br>四 着像诗方 | 1575   | 百 未公開<br>百 非公開<br>百 公開中 |               | **±*0#~065<br>• #01 | 2.478338231.2月8です。<br>2. <b>み</b> 全作表示 |
| • etok      | en in                      |        |                         |               | 並べ替え                | : 住宅D和勝<br>#F785日#28~#3603             |
| 彩当件数 0件     |                            |        |                         |               |                     |                                        |
| etm:        | 9758                       | 中国和地方的 | 19.00                   | 7-9610<br>980 | 使良状菌<br>公園状態        | 50                                     |
| 該当する        | データがありません                  |        |                         |               |                     |                                        |

○ 「住宅の新規登録」をクリックしてください。

# 7.3. 住棟 登録 基本情報

○ 以下の項目に対して適切に選択及び必要事項を入力してください。

|                    | セーフティネット住宅<br>情報提供システム   | *****               | 941          |                |                    |                      | ようこそ 5N代名<br>副 ログ2** |
|--------------------|--------------------------|---------------------|--------------|----------------|--------------------|----------------------|----------------------|
| 主棟 登録              | 基本情報                     |                     |              |                |                    |                      |                      |
| 0HE > 92-1         | ·                        | THE STATE           |              |                |                    |                      |                      |
| - 必ず入力調<br>- 一般公開さ | く適目です。ご入力を運かない場合<br>れます。 | CI2MAU/C2           | ませんので        | ご注意ください。       |                    |                      |                      |
| 110089             |                          | 一般住宅と共              | (2018)(b)(b) | 唐 (シェアハウス) の   | 俾在                 |                      |                      |
|                    | #* <b>11</b>             | 007/1-1             |              |                |                    | 9(10:27(515)         |                      |
| 100064             | 8094 E                   | *686810             | i-E          |                |                    | 011030#10%           |                      |
|                    | 1948-1911 E              | 0000000             | 1.9          | hite a che     |                    |                      |                      |
|                    | amen B                   | *28                 |              |                |                    |                      |                      |
| defendent team     | ingenia 📴                | 日期区                 |              |                |                    |                      |                      |
| TE-DAMAGERS        | INSUF ED                 | 005                 |              |                |                    | 1002200              |                      |
|                    | MRMUT 21                 | 1-2-3               |              |                |                    | 0.6229-025           |                      |
|                    | 所務地以下の公録+非公録 📒           | 0 250 * #250        |              |                |                    |                      |                      |
|                    | Httl (9)                 | 〇首麻木田               | 2414 O       | 使用時期による権利      |                    |                      |                      |
|                    | unan (aaus)              | 2018/01/01          | =3,5,8       | 00,000,000,000 |                    |                      |                      |
|                    | MIII (HF7) E             | 2018/12/31          | 10,7,218     | 000000000038   |                    |                      |                      |
| 住宅に関する権            |                          | 入力する場合              | sit Tit      | を追加する」をクリック    | して、行を通知して          | ください。                |                      |
| 101                | CREDIT OBOLINI           | (長務(漢字)<br>生500年(2) | 0            | 氏名(みりがお)       | 主年月日<br>RYPY/WH/DD | CONTRACTOR OF STREET | 12/0                 |
|                    | MITHAD COMONAL           | 00EM                |              | #6868055       | 1920/01/08         | 00800800             | 男性 👘                 |
|                    |                          | II IT A IS M        | 5.7          |                |                    |                      |                      |

#### 留意点

#### ■住宅の区分

セーフティネット住宅として登録したい住宅を対象にして、一般住宅(戸建賃貸・アパートなど) 又は共同居住型住宅(シェアハウス)に区分し、該当する選択肢を選択してください。

- ※ 共同居住型住宅とは、一つの住宅や住戸に複数の賃借人が共同で居住する形態で、各賃借人は 個室を専用使用するほか、台所・居間・トイレ・浴室等を他の賃借人と共同で使用する住宅(いわゆ るシェアハウス)が該当します。
- ※ 一般住宅とは、共同居住型住宅以外の住宅が該当します。

#### ■住宅の名称

住宅の名称を漢字及びふりがなで入力してください。

※ ふりがな欄では、カタカナは入力不可になります。

#### ■住宅の所在地

所在地は、住居表示を入力してください。「所番地以下の公開・非公開」項目において「非公開」 を選択することにより、末尾の所番地以下の情報に限り、希望に応じて情報提供システムホーム ページ上では非公開とすることができます(登録申請書においては、末尾まですべて表示されま す)。

- ※「町名以下」欄に「〇〇町〇丁目」等(公開必須)を、及び、「所番地以下」欄に「〇番〇号」等(非公 開可)を入力してください。
- ※ 住居表示が決まっていない場合は、地名地番で入力してください。
- ※ 地名地番を入力する場合で、登記上の土地が複数に分かれている場合は、番地を「,」で区切り、 できる限り全ての番地を入力してください。

#### ■住宅に関する権原

「住宅の所有者およびその他の転貸人」項目の情報は、「権原」項目において「賃借権」又は「使 用貸借による権利」を選択した場合に入力・選択してください。また、「行を追加する」をクリ ックして、1行に対して所有者・転貸人の一人ずつの情報を入力・追加作成してください。複数 の所有者・転貸人がいる場合は、複数の行の作成が必要です。

- ※「権原」とは、住宅について、事業を行う者が所有している、又は賃貸借契約による賃借権を有する 等、その使用を正当化する法律上の原因をいいます。
- ※「住宅の所有者およびその他の転貸人」の入力情報は非公開になります。
- ※ 所有者・転貸人情報を入力した行は、削除をしたい当該行の最右欄にある「削除」をクリックすること により削除可能です。

|           | 送入・個人の                           | BK         | 11  | 〇法人〇個人                                  |                                          |                       |                    |                            |        |
|-----------|----------------------------------|------------|-----|-----------------------------------------|------------------------------------------|-----------------------|--------------------|----------------------------|--------|
|           |                                  | 37         |     |                                         |                                          |                       | 100274204          |                            |        |
|           | 法人名                              | 871142     |     |                                         |                                          |                       | #1502.920          | č.                         |        |
|           |                                  | <b>X</b> 7 | 11  |                                         |                                          |                       | ASCERUM            |                            |        |
|           | 别人/法人伤                           | ありがな       | -   |                                         |                                          |                       | =130379407         | 1                          |        |
|           | 45                               | 生年月日       |     | 1                                       | ASHER: WWW.WWD                           | D                     |                    |                            |        |
|           |                                  | 1528       | -   | 〇前住〇封住                                  |                                          |                       |                    |                            |        |
|           |                                  | 99-0203-12 |     |                                         | 11376778                                 |                       |                    |                            |        |
|           | 0所 <mark>相認的知 医</mark><br>市区明村 医 |            |     |                                         |                                          |                       |                    |                            |        |
| -and-acti |                                  |            |     |                                         |                                          |                       |                    |                            |        |
|           |                                  | MERT       | -   |                                         |                                          |                       | 2005EW107          |                            |        |
|           | ITUS IN FI                       |            |     |                                         | 1.9                                      | 用ハイワン・数字12-           | 11129404           |                            |        |
|           |                                  | TRANSITY . |     | ●登録ししつも                                 | 地建物助引触 〇 敗成                              | 住宅部理論 〇 住宅            | (1) 百姓章            |                            |        |
|           | 東西短線 名尚行政行等<br>発力・登録前行           |            |     |                                         |                                          |                       |                    |                            |        |
|           |                                  |            | 9   |                                         | (主用数学1-00000                             | CURRENT OF STREET     | (治療学)~54)          |                            |        |
|           | an                               |            | 8   | 入力する場合は<br>氏名(漢字)<br>※※でする内<br>日 行き去知する | 追加してください。<br><u> 集年月日</u><br>#****/W9/D0 | BN<br>NOORPOIN        | 12.00              |                            |        |
|           | 請人·個人的                           | 19         | 12  | 〇法人〇個人                                  |                                          |                       |                    |                            |        |
|           |                                  | 漢字         |     |                                         |                                          |                       | 1501740            |                            |        |
|           | 68                               | av0.6942   |     |                                         |                                          |                       | =150/27442         | ę.                         |        |
|           |                                  | 生年月日       | -   |                                         | dienvvvv billsta                         | P;                    |                    |                            |        |
|           |                                  | 性病         |     | 口例在口》在                                  |                                          |                       |                    |                            |        |
|           |                                  | 新使期间       |     |                                         | 11年内部1979年                               |                       |                    |                            |        |
| LEPUEA    | 0.05                             | SCHARTEL   | -   |                                         |                                          |                       |                    |                            |        |
| 中語単胞教が    | 6.7N                             | 他这时村       |     |                                         |                                          |                       |                    |                            |        |
| 「帰自に入力市」  |                                  | 和名战下       | 5   |                                         |                                          |                       | ×0/02/P20/B        |                            |        |
| LU PER    | QUARKS .                         |            | 0   |                                         | 10                                       | 売ハイフン・数学12-           | 1029071            |                            |        |
|           |                                  | 数印刷的       |     | ※登録ならのも                                 | 地建度取引单门 肩膀                               | 住宅管理第 〇 住宅            | 高价管理案              |                            |        |
|           | ****                             | \$155,007% |     |                                         |                                          |                       |                    |                            |        |
|           |                                  | 免許 · 登録期   | ē : |                                         | 10年前数学1-660年に                            | <江戸内営家に出来と            | 内面的1~56            |                            |        |
|           |                                  |            |     | 入力する場合は                                 | (行を通加する) モ                               | クリックして、将モ             | 融減してください。          |                            |        |
|           | an                               |            | -   | 氏名(漢字)<br>**********                    | 氏名(みりかな)<br>115日の分(20)                   | ADMR<br>H DOCE THE PL | 生年月日<br>STYLESHUDD | - CERE<br>Service - States | ्रध्रम |
|           |                                  |            |     | Ma villa language                       |                                          |                       |                    |                            |        |

## 留意点

#### ■申請事業者

住宅の事業主(賃貸人)の情報を入力・選択してください。住宅所有者等から借り上げて運営する場合は、借り上げた事業者(入居者と賃貸借契約を結ぶ事業者)の情報を入力してください。

「役員」項目の情報は、事業者が法人である場合に入力してください。また、「行を追加する」 をクリックして、1行に対して役員一人ずつの情報を入力・追加作成してください。複数の役員 がいる場合は、複数の行の作成が必要です。(法人登記簿に含まれない執行役員まで含めて入力 してください。)ただし、宅地建物取引業、賃貸住宅管理業、住宅宿泊管理業のいずれかに業者 登録を行っている法人は、免許・登録番号等を入力すれば、「役員」項目を入力する必要はあり ません。

- ※「申請事業者」項目の全ての入力情報は非公開になります。(登録申請書においては表示されま す。)
- ※ 登録申請書及び情報提供システムホームページに掲載される役員情報は、行を追加作成され た役員情報から順に掲載されます。
- ※ 役員情報を入力した行は、削除をしたい当該行の最右欄にある「削除」をクリックすること により削除可能です。
- ※「申請事業者」情報に対して、4.2 において登録されたアカウント登録の内容を反映させることができ ます。「アカウント登録情報から申請担当者へ転記する」ボタンを押してください。

▶ アカウント登録情報から申請担当者に転記する

※「申請事業者」情報に対して、過去に入力された別の住宅の申請事業者の入力情報を反映させることができます。当該住宅を指定し、「転記」ボタンを押してください。

| 過去の入力情報から転記: | • | ▶ 転記 |
|--------------|---|------|
|              |   |      |

#### ■法定代理人

住宅の事業主(賃貸人)が個人かつ未成年である場合のみ入力・選択してください。それ以外の 場合は入力不要です。

「役員」項目の情報は、法定代理人が法人である場合に入力してください。また、「行を追加す る」をクリックして、1行に対して役員一人ずつの情報を入力・追加作成してください。複数の 役員がいる場合は、複数の行の作成が必要です。(法人登記簿に含まれない執行役員まで含めて 入力してください。)ただし、宅地建物取引業、賃貸住宅管理業、住宅宿泊管理業のいずれかに 業者登録を行っている法人は、免許・登録番号等を入力すれば、「役員」項目を入力する必要は ありません。

- ※「法定代理人」項目の全ての入力情報は非公開になります。(登録申請書においては表示されます。)
- ※ 登録申請書及び情報提供システムホームページに掲載される役員情報は、行を追加作成され た役員情報から順に掲載されます。
- ※ 役員情報を入力した行は、削除をしたい当該行の最右欄にある「削除」をクリックすること により削除可能です。

| 直江の年               | 高工の年月 🛛                    | 2018/04/05 #8#chniker#omenaou#8#c/6###@#ecul6chn/#ILS-Fneo# |  |  |  |  |
|--------------------|----------------------------|-------------------------------------------------------------|--|--|--|--|
| 月又は殿 日<br>王の年月     | 織王の年月 臣                    | ※日本でも力可能だが山陽されるのは年月までノ日が不明な明白には1日で人力/後太といずれが必須              |  |  |  |  |
|                    | 100 EBC                    | * Ea                                                        |  |  |  |  |
| 權透過在民間國            | mitt E                     | a 🐨 maie                                                    |  |  |  |  |
|                    |                            | [聖録再データ] (なし)                                               |  |  |  |  |
| BIDTIS AIF 6       | ことを確認できる問題                 | ようアイルの説明 ロクリア                                               |  |  |  |  |
|                    |                            | *10MERTF/PCF-JPES-IME-GPERADA                               |  |  |  |  |
|                    |                            | (取録時デー97 (なし)                                               |  |  |  |  |
|                    | 書類1                        | と ファイルの00円 四クリア                                             |  |  |  |  |
|                    |                            | wanned(Ty/Her + spec + spec + confilience)                  |  |  |  |  |
|                    |                            | 1919年月テータ1 (なし)                                             |  |  |  |  |
| その範疇方法用            | 出版的保证者 書類2                 | ム ファイルの展開 間 クリア                                             |  |  |  |  |
|                    |                            | NUMBER A. NOR - INC - CARDINGS                              |  |  |  |  |
|                    |                            | 【電線済データ3 (なし)                                               |  |  |  |  |
|                    | 書類3                        | とファイムの政府 ロクリア                                               |  |  |  |  |
|                    |                            | NOMED F. PODE - INVE - GIT 影响(SA)                           |  |  |  |  |
|                    | 新聞語彙単に適合している               | CONTRACT NON NON NON NON NON NON NON NON NON NO             |  |  |  |  |
| その酸                | 建築基準法に適反していない              | ●はの○いいえ とのず (はい) を出出してください                                  |  |  |  |  |
|                    | 調整法に満足していない                | ●はい ロレルズ メルギ コルコードログレフィビルト                                  |  |  |  |  |
|                    | 当整保済み情報から転記                | 👷 🗞 652                                                     |  |  |  |  |
|                    | 法人・個人の別 国際                 | 「法人の個人                                                      |  |  |  |  |
| 入民に関する<br>聞いらわせ先   | 12.18 DE                   | SMER - SME                                                  |  |  |  |  |
|                    | elle E                     | s 500 ¥203                                                  |  |  |  |  |
|                    | 4200F9 000                 | 00-0000-0000 前年第月小ビフラー部中12-112(中国内                          |  |  |  |  |
| 登録の中国が基<br>除らして遊切な | 本方針(気び研始促進計画)に 5<br>ちのである論 | ● 講師である ○ 課題でない                                             |  |  |  |  |

#### ■着工の年月,竣工の年月

建築工事の着工年月日又は竣工年月日を入力してください。

- ※ 登録を行いたい住宅が当初建築された建築工事の着工年月日又は竣工年月日を入力してください。
- ※ 着工日又は竣工日は日にちまで入力可能ですが、公開されるのは年月までになります。
- ※ 着工日の日にちが不明な場合、「1」の日付を入力してください。

#### ■構造及び設備

構造は該当する選択肢を選択してください。階数は地階を除いて選択してください。

※「構造」項目において、混構造の場合は、「その他」を選択してください。

#### ■耐震性を有することを確認できる書類,その他 地方公共団体の指定書類

#### 登録窓口が登録申請において求められる書類を本登録申請において添付することができます。

- ※ 登録する「耐震性を有することを確認できる書類」のファイルのサイズは 10MB を超えないようにして ください。登録する「その他 地方公共団体の指定書類」のファイルのサイズは 3MB を超えないよう にしてください。また、ファイルの種類は、PDF、JPEG、PNG、GIF 形式のものに限ります。
- ※ ドラッグ&ドロップにより画像の登録が可能です。
- ※ 保存には時間を要しますので仮保存(内容の確認)ボタンをクリック後は操作を止めて画面が確認

画面に切り替わるのをお待ちください。

※ 登録した画像を削除する場合は、「削除する」を選択してください。この後に、「仮保存」されると削除 されます。

#### ■その他

新耐震基準とは、1981(昭和 56)年 6 月 1 日以降の建築確認において適用されている基準になります。なお、既存不適格建築物は、建築基準法違反ではありません。

#### ■入居に関する問い合わせ先

問い合わせ先情報を登録してください。

※「入居に関する問い合わせ先」情報に対して、過去に登録(6.2~6.4参照)された問い合わせ先情報 を反映させることができます。当該問合せ先を指定し、「転記」ボタンを押してください。

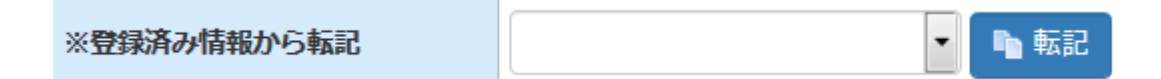

#### ■登録の申請が基本方針(及び供給促進計画)に照らして適切なものである旨

「住宅確保要配慮者に対する賃貸住宅の供給の促進に関する基本的な方針」、「都道府県賃貸住宅 供給促進計画」、及び「市町村賃貸住宅供給促進計画」を確認したうえで、その趣旨に沿って適 切に運営される場合、「適切である」を選択してください。

- ※ これら全ての「住棟 登録 基本情報」(アップロードしたファイル以外)に対して、入力情報を一時 的に保持することができます。「入力状態を保持して目次に戻る(一時保存機能)」ボタンを押してく ださい。登録項目を一次保存すると入力状態が「未入力」になります。
- ※ 入力状態の一時保存機能をご利用した場合、一時保存した内容は、8時間程度経過、又は、ログア ウトすると削除されますので、ご注意ください。 また、情報の入力が完了した後は、必ず、後述の入力内容を確認し、仮保存を行ってください。

| 自入力状態の一時保持機能                                                                                                    |                                                                                                    |  |
|----------------------------------------------------------------------------------------------------|----------------------------------------------------------------------------------------------------|--|
| ファイル以外の項目の入力状態を一時<br>あくまで作業中のデータを一時的に保<br>・保存内容は8時間程度経過すると目<br>・ログアウトすると保存内容は削除<br>・ログインから24時間経過すると入力状<br>・登録項目を一時保存すると入力状<br>・作業時了し情報の入力が完了した! | 的に保存し、目次ページに戻ります。<br>きするための機能ですので下記のような制限があります。ご注意下さい。<br>間時に前時されます。<br>されます。<br>動的にログアウトされます。<br>数が「未入力」になります。<br>後は、必ず「入力内容を確認」し、「仮保存」を行ってください。 |  |
|                                                                                                    | □ 入力状態を保持して目次に戻る(一時保持機能)                                                                                                    |  |

- 入力後、「入力内容を確認」をクリックしてください。
- 入力した内容で問題が無ければ、「仮保存」をクリックしてください。もし、再修正を行う必要がある場合、「入力画面に戻る」をクリックしてください。再入力が可能です。

# 7.4. 住宅登録申請•変更届出—目次(初期設定時)

| 宅登録申                                                                                                    | 請・変更届出 – 目次                                                                                                    |                                      |                                                                                                    |                                                                     |                                       |            |       |
|----------------------------------------------------------------------------------------------------|----------------------------------------------------------------------------------------------------|--------------------------------------|----------------------------------------------------------------------------------------------------|---------------------------------------------------------------------|---------------------------------------|------------|-------|
| (K) 法第二部                                                                                                    | > 在老闆的件课·堂景篇出 - 田文                                                                                                    |                                      |                                                                                                    |                                                                     |                                       |            |       |
| システム管                                                                                                    | 理情報                                                                                                    |                                      |                                                                                                    |                                                                     |                                       |            |       |
| 住宅ロ                                                                                                    | AP1116                                                                                                    |                                      | (DULTERS))                                                                                                    | 12.02                                                               | 中調                                    |            |       |
| 0.TA                                                                                                    | 0007/(~) (\$\$\$\$\$#-2)                                                                                                    |                                      | 中国和规则                                                                                                    | 16146                                                               | <b>建建</b> 中                           |            |       |
| 13089                                                                                                    | 一般生宅と共同居住型住宅の満在                                                                                                    |                                      |                                                                                                    |                                                                     |                                       |            |       |
|                                                                                                    | ● 東藤取り止め                                                                                                    | Concerne of                          | Contractory of Contractory                                                                                                    |                                                                     | Ø15-135                               |            |       |
|                                                                                                    | A LANK OT N                                                                                                    |                                      |                                                                                                    |                                                                     |                                       |            |       |
| E約書提出<br>市以下の<br>国約                                                                                                    | に関する問意 (水源)<br>歴約書の内容を確認し、その内容につ<br>責(PDE)                                                                                                    | いて相違ないこと、                            | また当該営約                                                                                                    | 着を揺出す                                                               | ることに同意し                               | ました        |       |
| 思約書提出<br>回以下の<br>開約                                                                                                    | に関する同意 (必須)<br>歴約書の内容を確認し、その内容につ<br>素(PDF)                                                                                                    | いて相違ないこと、                            | また当該箇約                                                                                                    | 着を揺出す                                                               | ることに同意し                               | ました        |       |
| E約書提出<br>回以下の<br>当約<br>主種情報                                                                                                    | に関する問意 (水源)<br>歴約書の内容を確認し、その内容につ<br>責(PDF)                                                                                                    | いて相違ないこと、                            | また当該箇約                                                                                                    | 都を提出す                                                               | ることに同意し                               | ました        |       |
| E約書提出<br>ロ以下の<br>国約<br>主種情報                                                                                                    | に関する問意 (必須)<br>信約書の内容を確認し、その内容につ<br>書(PDF)<br>入力フォーム                                                                                            | いて相違ないこと。                            | また当該営約1                                                                                                    | 都を提出す<br>株面                                                         | ることに同意し                               | ぼした<br>優々  |       |
| E約書提出<br>回以下の<br>里約<br>主種情報<br>2 2 2 単 基料                                                                                                    | に関する問意 (必須)<br>密約書の内容を確認し、その内容につ<br>書(PDF)<br>入力フォーム<br>清雅                                                                                      | いて相違ないこと。<br>第月反告<br>聖婦              | また当該営約)<br>参算<br>参調                                                                                                    | 費を提出す<br>N種<br>✔ 仮保所                                                | ることに同意し                               | っました<br>備4 |       |
| E約書提出<br>回以下の<br>里約<br>主種情報<br>日 2 2 長 基本<br>2 2 5 5 4 5                                                                                                    | に関する問意 (永瀬)<br>密約書の内容を確認し、その内容につ<br>書(PDE)<br>入力フォーム<br>清祖<br>情報                                                                                | いて相違ないこと。<br>単日3分<br>登録<br>時日        | また当該留約)<br>#第<br><b>#第</b><br><b>8</b> 第<br><b>8</b> 第                                                                                     | 書を提出す<br>秋週<br>✓ 10060<br>▲ 東入ノ                                     | ることに同意し<br>#<br>7                     | ぼした<br>備れ  |       |
| <ol> <li>(約書提出)</li> <li>() 以下の<br/>第約</li> <li>() () () () () () () () () () () () () (</li></ol>                                                                                                    | に関する問意 (必須)<br>燃約書の(内容を確認し、その(内容につ<br>責(PDE)<br>入力フォーム<br>清報<br>登録<br>20個 (一般)。                                                                 | いて相違ないこと。<br>第日2分<br>登録<br>時日<br>20章 | また当該普約1<br><b>申請</b><br><b>必須</b><br>参須<br>参須                                                                                              | 費を提出す<br><b>秋田</b><br><i>●</i> 牧保府<br><u>▲</u> 来入力<br><u>▲</u> 来入力  | ることに同意し<br>#<br>7                     | ました<br>最大  |       |
| <ol> <li>(約書提出)</li> <li>ロ以下の<br/>里的</li> <li>主種情報</li> <li>2 注意</li> <li>2 注意</li> <li>2 注意</li> <li>2 注意</li> <li>2 注意</li> <li>2 注意</li> </ol>                                                                                                    | に関する問意 (必須)<br>密約書の内白を確認し、その内白につ<br>書(PDE)<br>入力フォーム<br>清祖<br>清祖<br>2日<br>2日<br>2日<br>2日<br>2日<br>2日<br>2日<br>2日<br>2日<br>2日                    | いて相違ないこと。                            | また当該営約1<br>                                                                                                    | ■ 数据<br>数据<br>● 数保持<br>▲ 未入力<br>▲ 未入力<br>▲ 未入力                      | ることに同意し<br>そ<br>7<br>2                | ました<br>編4  |       |
| <ol> <li>(約) 表現出</li> <li>(1) 以下の<br/>第約</li> <li>(2) 以下の<br/>第約</li> <li>(3) 以下の<br/>第約</li> <li>(4) 以下の<br/>第約</li> <li>(4) 以下の<br/>第約</li> <li>(4) 以下の<br/>第約</li> <li>(4) 以下の<br/>第約</li> <li>(4) 以下の<br/>第約</li> <li>(4) 以下の<br/>第約</li> <li>(4) 以下の<br/>第約</li> <li>(4) 以下の<br/>第約</li> <li>(4) 以下の<br/>第約</li> <li>(4) 以下の<br/>第約</li> <li>(4) 以下の<br/>第約</li> <li>(4) 以下の<br/>第約</li> <li>(4) 以下の<br/>第1</li> <li>(4) 以下の<br/>第1</li></ol> | に関する同意 (必須)<br>燃約書の内容を確認し、その内容につ<br>書(PDE)<br>入力フォーム<br>活躍<br>空間<br>空間<br>(注記<br>に一部)、<br>空間<br>(注記<br>に仕取る仕型)、<br>・ 例辺訳名 (一般)、                 | いて相違ないこと。                            | また当該営約1<br>申請<br>必須<br>必須<br>必須<br>必須<br>必須<br>一<br>一<br>一<br>一<br>一<br>一<br>二<br>三<br>三<br>三<br>三<br>三<br>三<br>三<br>三<br>三<br>三<br>三<br>三 | ■ 1000000000000000000000000000000000000                             | ることに同意し<br>そう<br>7<br>7<br>1          | ました<br>優々  |       |
| <ul> <li>(約)書提出</li> <li>() 以下の<br/>里約</li> <li>() 以下の<br/>里約</li> <li>() 注意(() 単小の)</li> <li>() 注意(() 単小の)</li> <li>() 注意(() 単小の)</li> <li>() 注意(() 単小の)</li> <li>() 注意(() 単小の)</li> <li>() 注意(() 単小の)</li> <li>() 注意(() 単小の)</li> <li>() 注意(() 単小の)</li> <li>() 注意(() 単小の)</li> <li>() 二(() 単小の)</li> <li>() 二((</li></ul>                                                                                                    | に関する同意 (必須)<br>信約書の内容を確認し、その内容につ<br>書(PDF)<br>入力フォーム<br>落祖<br>信盤<br>設備 (土民居住型)<br>・ 第辺状況 (土民居住型)<br>・ 第辺状況 (土民居住型)                              | いて相違ないこと。<br>                        | また当該営約<br>参加<br>参加<br>参加<br>登加<br>任国<br>在国<br>任国                                                                                           | 書を提出す<br>状態<br>✓ 位保府<br>▲ 末入力<br>▲ 末入力<br>▲ 末入力<br>- 未入力<br>- 未入力   | ることに同意し<br>F<br>7<br>7<br>7<br>7<br>7 | ました<br>備れ  |       |
| <ol> <li>町以下の<br/>里約</li> <li>里線信報</li> <li>2 急線基料</li> <li>2 急線基料</li> <li>2 曲の基本</li> <li>2 曲の単数</li> <li>3 曲の単数</li> <li>3 曲の単数</li> <li>3 曲の単数</li> <li>5 曲の単数</li> <li>5 曲の単数</li> </ol>                                                                                                    | に関する同意 (必須)<br>燃約書の内容を確認し、その内容につ<br>書(PDF)<br>入力フォーム:<br>活発<br>清楚<br>設備(一般)、<br>設備(中局活仕型)、<br>第辺以及(一般)、<br>・所辺以及(中局活仕型)、<br>トとつ気上必須/用有の登録戸数:0戸) | いて相違ないこと。<br>                        | また当該営約1<br>参加<br>参加<br>登加<br>在里<br>在里                                                                                                    | 書を提出す<br>(状態)<br>✓ 依保所<br>▲ 末入才<br>▲ 末入才<br>- 末入才<br>- 末入才<br>- 末入才 | ることに同意し<br>そ<br>う<br>う<br>う           | ました<br>備れ  | 0 新規副 |

仮保存を行うと、こちらの画面に以下の情報が表示されます。

#### システム管理情報

●住宅 ID

本システムにより自動発行される住宅識別用のコードが表示されます。

●住宅名,住宅の区分

本システムにより仮保存された住宅名、住宅の区分が表示されます。

●申請種別

現在、本システムにおいて作成している登録データの種別(登録申請、又は、変更届出)が表示されます。

#### ●申請状態

当該登録データの状態が以下の区分に分けられて表示されます。

| 状態     | 内容                            |
|--------|-------------------------------|
| (申請なし) | 登録申請又は変更届出の入力・編集を行っていない状態     |
| 情報登録中  | 登録申請又は変更届出の入力・編集を行っている状態(未情報確 |
|        | 定)                            |
| 要修正    | 登録申請データ又は変更届出データに対して、都道府県等の登録 |
|        | 窓口により差戻しされ、修正及び情報確定を要する状態     |
| 地公体編集中 | 都道府県等の登録窓口が登録データに対して修正を行っている状 |
|        | 態(事業主は当該登録データに対して操作不可になります)   |
| 審査待ち   | 登録申請又は変更届出の情報確定を行った状態         |

※「PDF ダウンロード」をクリックすると、仮保存された登録情報が申請書様式で出力可能です。

#### 誓約書提出に関する同意

同意文の頭にある口を選択した場合、本登録申請と共に誓約書が提出されます。

#### 住棟情報

●入力フォーム

本システムにより区分されている入力フォーム名が表示されます。

●項目区分

当該入力フォームに入力すべき登録情報の区分(登録(法令上定められている登録情報)、又は、 独自(システム独自項目登録情報))が表示されます。

●必須

当該入力フォームへの入力・仮保存が必須であるか、又は任意であるか表示されます。

●状態

当該入力フォームへの入力・仮保存が完了しているかどうか表示されます。

- 「共同利用設備(一般)」、及び、「共同利用設備(共同居住型)」をクリックしてください。
  - ※「共同利用設備(一般)」、又は、「共同利用設備(共同居住型)」の入力フォーム名が表示されてい なければ、入力・仮保存しなくてもかまいません。

# 7.5. 住棟 登録 共同利用設備 【一般住宅の場合】

○ 以下の項目に対して適切に選択及び必要事項を入力してください。

|                                                                 | ーフティネッ<br>報提供システム                                 | ット住宅                                  | 歴サイト      |                                     | ようこそ SN住宅 様<br>創 ログアウト |
|-----------------------------------------------------------------|---------------------------------------------------|---------------------------------------|-----------|-------------------------------------|------------------------|
| 住棟 登録 共同                                                        | 司利用設備                                             | (一般)                                  |           |                                     |                        |
|                                                                 |                                                   | The set and man in the                | The Local |                                     |                        |
| HOME > SECTION > S                                              | · 工程的中间 - 官吏法                                     | THE PLEASE AND POLICY.                | the set   |                                     |                        |
| HDME > 住宅一覧 > 日<br>10 = 必ず入力頂く3<br>10 = 一般公開される                 | 第日です、ご入力を<br>ます。                                  | 正式シュロオーロジェーロー<br>頂かない場合には保存が1         | こきませんの    | たご注意ください。                           |                        |
| HOME > 住宅一覧 > 日<br>10 = 必ず入力強く3<br>10 = 一般公開されば<br>11 = 一般公開されば | 王君君や道・室史画<br>第目です, ご入力を<br>計す,<br>勝軍              | 通知ない場合には保存が1<br>満分ない場合には保存が1<br>激変の利用 | 222 ( 44) | ☆ご注意ください。 ● あり ◎ なし                 |                        |
| HOME > 住宅一覧 > 日<br>〇 = 必ず入力預く3<br>四 = 一般公開され。<br>共和利用回顧         | <u>てまけやみ・また</u> 品<br>和日です。ご入力を<br>計す。<br>新室<br>台所 | (目前)ない場合には保存がで<br>調査の有限<br>自所の有限      | 1984.00   | たご注意ください。<br>● あり © なし<br>● あり © なし |                        |

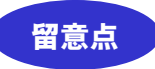

### ■全般について

共用部にある共同利用設備「浴室」、「台所」、「収納」の有無を選択してください。

- 入力後、「入力内容を確認」をクリックしてください。
- O 入力した内容で問題が無ければ、「仮保存」をクリックしてください。もし、再修正を行う必要がある場合、「入力画面に戻る」をクリックしてください。再入力が可能です。

# 7.6. 住棟 登録 共同利用設備 【共同居住型住宅の場合】

○ 以下の項目に対して適切に選択及び必要事項を入力してください。

| 1            | 報提供システ     | 4          |        |                                    | E 22                                                                                                    |  |  |
|--------------|------------|------------|--------|------------------------------------|----------------------------------------------------------------------------------------------------|--|--|
| 棟 登録 共       | 司利用設備      | m (共同居住)   | 型)     |                                    |                                                                                                    |  |  |
| 11 × (EE-N × | 住宅設設中はくま   |            | 6 充满利用 | 10248 (#1502)                      | A 201                                                                                                   |  |  |
|              |            |            |        |                                    |                                                                                                    |  |  |
| =必ず入力強く      | 項目です。ご入    | 力を頂かない場合には | 理存がで   | きませんので                             | ご注意ください。                                                                                                |  |  |
| a =          | #9+        | 便所の有無      | 22     | あり 0 な                             | <i>٤</i> ٢                                                                                              |  |  |
|              | 便所         | 整備的所数      |        | 1                                  | <b>國所</b> 多半角星数で1~999                                                                                   |  |  |
|              |            | 想定利用户数     | 22     | 3                                  | 戸 ※半先型目で1→999                                                                                           |  |  |
|              |            | 洗面の有無      | 22     | <ul> <li>あり</li> <li>た。</li> </ul> | 86                                                                                                    |  |  |
|              | 洗雨         | 整備調所数      | 80     | 1                                  | <b>國所</b> ※半角国際で1-999                                                                                   |  |  |
|              |            | 撤定利用户数     | -      | 3                                  | 戸×中内型面で1~000                                                                                            |  |  |
| USPRING      |            | 浴室の有無      | 190    | 3 * あり 0 なし                        |                                                                                                    |  |  |
|              | 202        | 整備箇所数      | 23     | 1                                  | 観所 出半角屋飾で1~-000                                                                                         |  |  |
|              |            | 想定利用产数     | 80     | 3                                  | ₩ 1000000000000000000000000000000000000                                                                 |  |  |
|              | ébi%       | 台所の有無      | 22 (3) | = 850 C A                          | κL.                                                                                                    |  |  |
|              | 問題         | 試測の有無      | 20     | <ul> <li>あり</li> <li>た</li> </ul>  | el.                                                                                                    |  |  |
|              | 食堂         | 食堂の有熱      | 22     | ● あり ○ ね                           | eL.                                                                                                    |  |  |
|              | 洗濯室        | 洗濯室の有無     | 22     | <ul> <li>あり</li> <li>た</li> </ul>  | 1L                                                                                                    |  |  |
|              | 全住尸歌       |            | 22 20  | 3                                  | 戸米半島盟塾で1~9999                                                                                           |  |  |
|              |            |            |        | 55.00<br>W 844 191                 | m <sup>2</sup> ※半角数字で0.01~999.99/小根点285まで<br>2回数=15+101 m <sup>2</sup> 、ただし、短期地域の研想回動計画で変更されている可能性があるので |  |  |
| [《珠面橋等       | -138,009EC | おける最低地へは面  | . 0    | 20162と<br>・20 東京都<br>・20 日間区       | 通频往宅供給促進計画<br>通频住宅供給促進計画                                                                                |  |  |
|              | 住線の施入      | a mit      | 10010  | 180.00                             | m <sup>2</sup> >0.01日 + 1000万米県の教師/小型内2冊まで                                                              |  |  |

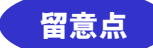

#### ■共同利用設備全般について

共用部にある共同利用設備「便所」、「洗面室」、「浴室」、「台所」、「居間」、「食堂」、「洗濯室」の 有無及び詳細情報を選択・入力してください。

#### ■整備箇所数

物件内に、当該共同利用設備が何箇所設置されているか、数値で入力してください。

#### ■想定利用戸数

当該共同利用設備の利用を想定している住戸数を入力してください。利用戸数(人数)の制限等 を特に予定していない場合は、住宅の総戸数を入力してください

■延べ床面積等

全住戸数とは、住棟内の全ての住戸数になります。 当該地域における最低延床面積は、都道府県等の登録窓口にご確認ください。 もし、供給促進計画が掲載されている場合、ご参考ください。

- 入力後、「入力内容を確認」をクリックしてください。
- O 入力した内容で問題が無ければ、「仮保存」をクリックしてください。もし、再修正を行う必要が ある場合、「入力画面に戻る」をクリックしてください。再入力が可能です。

○ 「住宅登録申請・変更届出─日次」画面を表示してください。

# 7.7. 住宅登録申請・変更届出—目次【住棟情報(登録区分:「登録」)仮保存済みの場合】

| E>日本111 日本101<br>システム管理情報<br>1日10 AP1<br>1日26 〇〇<br>日日の区分 一名                                                                              | 時頃・室里島田 - 田市<br>115<br>アパート 0<br>住宅と共同国住型住宅の県在      |                                        | 中国税州<br>中国代用                                                                                                    | 登録中請<br>清報登録中                                                                                                    |            |
|----------------------------------------------------------------------------------------------------|-----------------------------------------------------|----------------------------------------|----------------------------------------------------------------------------------------------------|----------------------------------------------------------------------------------------------------|------------|
| システム管理情報<br>EHID AP1<br>EHD8 000<br>EHD0K分 一級                                                                                             | 115<br>アパート 0<br>住宅と共同国住邸住宅の環府                      |                                        | eusien<br>eusien                                                                                                    | 登録中講<br>情報登録中                                                                                                    |            |
| E-EID AP1<br>E-E56 00<br>E-E008596                                                                                                    | 115<br>アパート ()<br>住宅と時間居住型住宅の県在                     |                                        | POLINE M                                                                                                    | 登録中請<br>情報登録中                                                                                                    |            |
| 156 00<br>15089 -4                                                                                                    | アパート 0<br>住宅と共同国住型住宅の場在                             |                                        | PUBLICIE                                                                                                    | 情報登録中                                                                                                    |            |
| 1508 <del>9</del> - 6                                                                                                    | 住宅と共同國住型住宅の場在                                       |                                        |                                                                                                    |                                                                                                    |            |
|                                                                                                    |                                                     |                                        |                                                                                                    |                                                                                                    |            |
|                                                                                                    |                                                     | -                                      | -                                                                                                    | FS 200 22                                                                                                    | STR.       |
|                                                                                                    | ◎ 申請取り止め                                            | a months ()                            | Company (Company)                                                                                                    | ● PD6ダウ>ロー                                                                                                    | F          |
| 10(42)                                                                                                    | =数が1件以上、契約書提出に関して                                   | 同意、かつ全ての必                              | 意入力フォームが                                                                                                    | 後保存になると情報確認                                                                                                    | なが可能になります。 |
|                                                                                                    |                                                     |                                        |                                                                                                    |                                                                                                    |            |
| 主權情報                                                                                                    |                                                     |                                        |                                                                                                    |                                                                                                    |            |
|                                                                                                    | <b>λカフォーム</b>                                       | 期間逐分                                   | 88                                                                                                    | still.                                                                                                    | <b>6</b> 7 |
| 104114                                                                                                    |                                                     | 登録                                     | <b>新酒</b>                                                                                                    | ✔ 仮保存                                                                                                    |            |
| A TANK WATCHING                                                                                                    |                                                     |                                        |                                                                                                    | - 10 Miles                                                                                                    |            |
| 1 協自 基本情報                                                                                                    |                                                     | 独自                                     | aB-30                                                                                                    | ∧ 20343                                                                                                    |            |
| 日日日日本清報<br>日日日日本清報<br>日月三日日日日日 (一)                                                                                                    | <u>8) .</u>                                         | 他白<br>全球                               | क्रम<br>क्रम                                                                                                    | ✓ 如果存<br>✓ 仮保存                                                                                                    |            |
| 1 始合基本情報<br>1 共同利用設備(一)<br>1 共同利用設備(共)                                                                                                    | R)<br>和西住型)                                         | 20日<br>全球<br>全球                        | BA<br>BA<br>BA                                                                                                    | <ul> <li>✓ 仮用存</li> <li>✓ 仮用存</li> <li>✓ 仮用存</li> </ul>                                                                                                    |            |
| <ul> <li>協会基本情報</li> <li>共同利用設備(一)</li> <li>共同利用設備(共)</li> <li>共同利用設備(共)</li> <li>共同利用設備(共)</li> </ul>                                    | 段)<br>周囲住型)<br>兄.(一般)                               | 20日<br>登録<br>登録<br>20日                 | 16:30<br>16:30<br>16:30<br>1日第                                                                                                    | ✓ 6944 ✓ 6944 ✓ 6944 ✓ 6944 ✓ 6944                                                                                                    |            |
| 四月 至于前期<br>第日 基本情報<br>其民利用設備(一)<br>其民利用設備(計)<br>其民利用設備(計)<br>其民利用設分・周辺状況                                                                  | 8)<br>5回住型)<br>兄.(一般)<br>兄.(共同張住型)                  | 12日<br>登録<br>22編<br>22編<br>24日<br>24日  | 1838<br>1858<br>1838<br>1月第<br>1月第<br>1月第                                                                                                    | <ul> <li>✓ 仮保存</li> <li>✓ 仮保存</li> <li>✓ 仮保存</li> <li>✓ 仮保存</li> <li>✓ 仮保存</li> </ul>                                                                                                    |            |
| <ul> <li>2018 金生活物</li> <li>2018 金生活物</li> <li>21回 相応利用設備(一)</li> <li>21回 相応分・周辺状)</li> <li>21回 相応分・周辺状)</li> <li>21回 相応分・周辺状)</li> </ul> | 2).<br>第四性型)<br>2.(一般).<br>2.(共同医性型).<br>2.(共同医性型). | 10日<br>10月<br>10日<br>10日<br>10日<br>10日 | <ul> <li>         ・ 必須         ・ 必須         ・ 必須         ・ 必須         ・ 近須         ・ 近須         ・ 近夏         ・ 近夏         ・ 近夏         ・ 近夏         ・</li> </ul> | <ul> <li>✓ 50.947</li> <li>✓ 50.947</li> <li>✓ 50.947</li> <li>✓ 50.947</li> <li>✓ 50.947</li> <li>✓ 50.947</li> <li>✓ 50.947</li> <li>✓ 50.947</li> <li>✓ 50.947</li> <li>✓ 50.947</li> </ul> | () 新城區     |

○ 「新規登録」をクリックしてください。

## 7.8. 住宅登録申請·変更届出—住戸登録項目 基本情報

○ 以下の項目に対して適切に選択及び必要事項を入力してください。

| でで セー                         | <b>フティネット信</b><br>戦システム | 宅 💷     | 業者領遣サイト      |                                    | ようこそ SN住宅<br>副 ログッ・ウ |  |  |
|-------------------------------|-------------------------|---------|--------------|------------------------------------|----------------------|--|--|
| 宅登録申請・                        | 変更届出 - 在                | E戸登録)   | 項目 基本(       | 青報                                 |                      |  |  |
| ME > 112-11 > 1121            |                         | > 世中世祖道 | 11 B+188     |                                    |                      |  |  |
| □ = おず入力値く頃目<br>図 = 一般公開されます。 | こす。ご入力を開かな              | · 섹合티라였 | 存がてきませんの     | こご注意ください。                          |                      |  |  |
| 住宅の務分                         |                         | 80      | 一般住宅         |                                    |                      |  |  |
| 住戶商号                          |                         | 80      | 101          |                                    | *503(P207)           |  |  |
| 専用部分の保護結                      |                         | 80      | 20.00        | mg woor-seesestam                  | P.小胆油2803-12         |  |  |
|                               |                         |         | (原始符7-91-3   | 31 floor plan img.jpg * MilaLissky | Омата                |  |  |
| 1024000                       |                         | 80      |              | こ ファイルの原因                          | a 292                |  |  |
|                               |                         |         | NUMBER / NO. | INC - CONFECTIVE                   |                      |  |  |
| 月額東国                          |                         | 80      | 25000        | 門 ※1以上100万未満5半角型                   | B:                   |  |  |
| 共基義·管理員                       |                         | 80      | 2500         | 門回以上回び未満の半務型                       | 2                    |  |  |
| -                             |                         | 8       |              | 円 2004上10億米高の平角電影/金属の目前といずれかる道     |                      |  |  |
| 102                           | 家語の月数                   | 80      | 1,10         | 月分 30.00~99.990分流間                 | 9/小数点2月また/金額上いずれか正確  |  |  |
|                               | 使用の有限                   | 80      | # 80 0 tab   |                                    |                      |  |  |
|                               | 法面の有限                   | 80      | * 50 0 UL    |                                    |                      |  |  |
| 専用部分の規模値でに                    | 治室の有無                   | 80      | * 80 0 tab   |                                    |                      |  |  |
| 機道及び設備等                       | 台所の有意                   | 80      | * 30 C なし    |                                    |                      |  |  |
|                               | 取纳の有限                   | 80      | ※ 約5 ○ なし =  | 但我也还知道一個自治的內                       |                      |  |  |
|                               | 法理至の有無                  | 8       | のありのなし。      | 在もの以前が月前在集製住ものみ                    |                      |  |  |

## 留意点

#### ■住宅の区分

システムにより自動的に住宅の区分が表示されます。

#### ■住戸番号

該当する住戸番号を具体的に入力してください。(1住戸(共同居住型住宅の場合は1室)の番 号のみを入力してください。)

※戸建て住宅等、住戸番号が無い場合、「― (ハイフン)」を入力してください。

#### ■専用部分の床面積

当該住戸タイプの専用面積を入力してください。

※1:面積の算定にあたっては、壁芯による算定を行ってください。

※2:バルコニー部分は専用面積には含みません。

※3:パイプスペースの取扱い等については、都道府県等の登録窓口に確認してください。

#### ■間取り図

間取り図は、間取り図の画像のファイルを「ファイルの選択」により選択することによって、登録してください。

- ※ 登録する画像のサイズは3MB を超えないようにしてください。また、画像のファイルの種類は、JPEG、 PNG、GIF 形式のものに限ります。
- ※ ドラッグ&ドロップにより画像の登録が可能です。
- ※ 保存には時間を要しますので仮保存(内容の確認)ボタンをクリック後は操作を止めて画面が確認 画面に切り替わるのをお待ちください。
- ※ 登録した画像を変更する場合は、変更後の画像ファイルを選択し、「削除する」を選択してください。 この後に、「仮保存」されると変更されます。

#### ■月額家賃, 共益費·管理費

当該住戸の家賃、共益費・管理費を入力してください。

#### ■敷金

当該住戸の敷金金額、又は、家賃の月数分のいずれかを入力してください。

#### ■専用部分の規模並びに構造及び設備等

当該住戸の住戸内設備について、それぞれの有無を入力してください。

※ 一般住宅の場合、「洗濯室」は入力不要です。

※ 共同居住型住宅(シェアハウス)の場合、「収納」項目は入力不要です。

- ※ これら全ての「住棟 登録 基本情報」(アップロードしたファイル以外)に対して、入力情報を一時 的に保持することができます。「入力状態を保持して目次に戻る(一時保存機能)」ボタンを押してく ださい。登録項目を一次保存すると入力状態が「未入力」になります。
- ※ 入力状態の一時保存機能をご利用した場合、一時保存した内容は、8時間程度経過、又は、ログア ウトすると削除されますので、ご注意ください。 また、情報の入力が完了した後は、必ず、後述の入力内容を確認し、仮保存を行ってください。

| The start of the start of the s |                                                                                                    |  |
|----------------------------------------------------------------------------------------------------|----------------------------------------------------------------------------------------------------|--|
| ファイル以外の項目の入力状態を一続<br>あくまで作業中のデータを一時的に存<br>・保存内容は8時間疫気経過すると<br>ログアウトすると保存内容は肖時<br>・ログインから24時間短週すると目<br>・登録項目を一時保存すると入力状<br>・作業終了し情報の入力が完了した                                                                                                    | 的に保存し、目次ページに戻ります。<br>特するための機能ですので下記のような制限があります。ご注意下さい。<br>自動的に朝除されます。<br>されます。<br>動的にログアウトされます。<br>激が「未入力」になります。<br>微は、必ず「入力内容を確認」し、「仮保存」を行ってください。 |  |
|                                                                                                    |                                                                                                    |  |

- 入力後、「入力内容を確認」をクリックしてください。
- O 入力した内容で問題が無ければ、「仮保存」をクリックしてください。もし、再修正を行う必要がある場合、「入力画面に戻る」をクリックしてください。再入力が可能です。

7.9. 住宅登録申請・変更届出—目次【住戸情報(基本情報)1 件仮保存済みの場合】

| 宅登録                                                                                                    | 融市請                                                                                                    | ·変更届                                                                       | 出一目》                                                                                              | e.                                |                                                                                                    |                                                                                                    |                                                                    |                                                                                                    |                                                                                                    |                                                                                        |                                                                                                    |
|----------------------------------------------------------------------------------------------------|----------------------------------------------------------------------------------------------------|----------------------------------------------------------------------------|---------------------------------------------------------------------------------------------------|-----------------------------------|----------------------------------------------------------------------------------------------------|----------------------------------------------------------------------------------------------------|--------------------------------------------------------------------|----------------------------------------------------------------------------------------------------|----------------------------------------------------------------------------------------------------|----------------------------------------------------------------------------------------|----------------------------------------------------------------------------------------------------|
| HE > ST                                                                                                    | - <b>N</b> > (±                                                                                                    | 石豊緑中語・東                                                                    | 更用出 - 裁定                                                                                          |                                   |                                                                                                    |                                                                                                    |                                                                    |                                                                                                    |                                                                                                    |                                                                                        |                                                                                                    |
| システィ                                                                                                    | ム管理信                                                                                                    | 146                                                                        |                                                                                                   |                                   |                                                                                                    |                                                                                                    |                                                                    |                                                                                                    |                                                                                                    |                                                                                        |                                                                                                    |
| #EID                                                                                                    | - 5                                                                                                    | AP1115                                                                     |                                                                                                   |                                   |                                                                                                    | 中心出现的                                                                                                    | Ú.                                                                 | R394-18                                                                                                    |                                                                                                    |                                                                                        |                                                                                                    |
| <b>住宅西</b>                                                                                                    |                                                                                                    | 007/(-1-                                                                   | (101000)                                                                                          | - <i>と</i> )                      |                                                                                                    | 中国和大学                                                                                                    |                                                                    | E 情報登録中                                                                                                    |                                                                                                    |                                                                                        |                                                                                                    |
| 住宅の居り                                                                                                    | の部分 一般住宅と共同居住型住宅の県在                                                                                                    |                                                                            |                                                                                                   |                                   |                                                                                                    |                                                                                                    |                                                                    |                                                                                                    |                                                                                                    |                                                                                        |                                                                                                    |
|                                                                                                    |                                                                                                    |                                                                            | 1                                                                                                 |                                   |                                                                                                    |                                                                                                    | -                                                                  |                                                                                                    |                                                                                                    |                                                                                        |                                                                                                    |
|                                                                                                    |                                                                                                    |                                                                            | ·中國市                                                                                              | り止め                               | - Section 1                                                                                                    | R, CRAMMER                                                                                                    |                                                                    | PDF90>0-F                                                                                                    |                                                                                                    |                                                                                        |                                                                                                    |
|                                                                                                    |                                                                                                    | 》任声数が1件                                                                    | 以上、 包約書家                                                                                          | 自由に関して同                           | 夏、がつ全て                                                                                                    | の必須入力フォー                                                                                                    | 人均恆保存                                                              | になると情報理论                                                                                                    | が可能になりま                                                                                                    | <b>5</b> .                                                                             |                                                                                                    |
| 1                                                                                                    |                                                                                                    | DF)                                                                        |                                                                                                   |                                   |                                                                                                    |                                                                                                    |                                                                    |                                                                                                    |                                                                                                    |                                                                                        |                                                                                                    |
| 主棟情報                                                                                                    | 16                                                                                                    | <u>DF)</u>                                                                 |                                                                                                   |                                   |                                                                                                    |                                                                                                    |                                                                    |                                                                                                    |                                                                                                    |                                                                                        |                                                                                                    |
| 主棟情報                                                                                                    | <u>16</u>                                                                                                    | <u>DF)</u><br>入力フォ                                                         | -A-                                                                                               |                                   | 潮和区分                                                                                                    | 86                                                                                                    | ų                                                                  | 8                                                                                                    |                                                                                                    | <b>r</b> ()                                                                            |                                                                                                    |
| 主接情報                                                                                                    | <u>國本加爾(P</u><br>國                                                                                                    | DF)<br>入力フォ                                                                | -A-                                                                                               |                                   | बाहार<br>2018                                                                                                    | RG (                                                                                                    | 9                                                                  | 邇<br>196存                                                                                                    | :#F                                                                                                    | <b>r</b> 8                                                                             |                                                                                                    |
| 主棟情•                                                                                                    | 医*5m(P<br>医<br>基本情報<br>基本情報                                                                                                    | DF)<br>λカフォ                                                                | -×-                                                                                               |                                   | 和月25分<br>全球<br>社会                                                                                                    | R9 (<br>R6<br>R6                                                                                                    | 9<br>                                                              | 瀰<br>取存在<br>反解存                                                                                                    |                                                                                                    | r).                                                                                    |                                                                                                    |
| 生棟情<br>1<br>2<br>登録)<br>2<br>4<br>回<br>4<br>回<br>4<br>回<br>4<br>回<br>4<br>回<br>4<br>回<br>4<br>回<br>4<br>四<br>4<br>1<br>1<br>1<br>1<br>1<br>1<br>1<br>1<br>1<br>1<br>1<br>1<br>1                                                                                                    | 編<br>編<br>編<br>編<br>本情報<br>山田設備                                                                                                    | DF)<br>入力フォ<br>(一般)                                                        | -A-                                                                                               |                                   |                                                                                                    | R6 (                                                                                                    |                                                                    | <b>選</b><br>1967年<br>1967年                                                                                                    | . @1                                                                                                    | r).                                                                                    |                                                                                                    |
|                                                                                                    | 編本情報<br>編本情報<br>回用設備<br>可用設備                                                                                                    | <u>入力フォ</u><br>(一般)<br>(共同信件型)                                             | A-                                                                                                |                                   |                                                                                                    | R6 (<br>R6<br>R6<br>R6<br>R6                                                                                                    |                                                                    | 1977<br>1977<br>1977<br>1977                                                                                                    | 6                                                                                                    | r))                                                                                    |                                                                                                    |
| 生棟情<br>1<br>2<br>2<br>2<br>4<br>3<br>4<br>5<br>4<br>5<br>4<br>5<br>4<br>5<br>4<br>5<br>4<br>5<br>4<br>5<br>4<br>5<br>4<br>5<br>4<br>5<br>4<br>5<br>4<br>5<br>4<br>5<br>4<br>5<br>4<br>5<br>4<br>5<br>4<br>5<br>5<br>5<br>5<br>5<br>5<br>5<br>5<br>5<br>5<br>5<br>5<br>5                                                                                                    | 編本情報<br>編本情報<br>回用設備<br>可用設備                                                                                                    | DF)<br><b>入力フォ</b><br>(一般)<br>(共同信住型)<br>空状況 (一般)                          | -x+<br>                                                                                           |                                   | <ul> <li>第日区分</li> <li>金球</li> <li>注目</li> <li>金球</li> <li>登球</li> <li>登球</li> <li>登球</li> <li>登球</li> <li>登球</li> <li>登球</li> </ul>                                                                                                    | <ul> <li>・ 参照</li> <li>・ 必須</li> <li>・ 必須</li> <li>・ 必須</li> <li>・ 必須</li> <li>・ 必須</li> <li>・ 必須</li> <li>・ 必須</li> <li>・ 必須</li> <li>・ 公須</li> <li>・ 公</li> <li>・ 公</li> <li>・ 公</li> <li>・ </li> <li>・ </li> <li>・ </li> <li>・ </li></ul>                   |                                                                    | 重<br>20年午<br>20年午<br>20年7<br>20年7<br>50年年                                                                                                    |                                                                                                    | ₹Ø.                                                                                    |                                                                                                    |
| 生棟情報<br>2 登録」<br>2 独自<br>2 共同社<br>2 共同社<br>2 共同社<br>2 共同社                                                                                                    | 編 本情報<br>編本情報<br>初用設備<br>利用設備<br>移分、面近                                                                                                    | <u>入力フォ</u><br>(一般)<br>(共同居住型)<br>型状況 (一般)<br>型状況 (共同)                     |                                                                                                   |                                   | <ul> <li>福田区分</li> <li>金球</li> <li>金球</li> <l< th=""><th>き<br/>参加<br/>参加<br/>参加<br/>参加<br/>参加<br/>参加<br/>参加<br/>参加<br/>参加<br/>参加</th><th></th><th>第<br/>19年7年<br/>5月9月年<br/>5月9月年<br/>5月9日年<br/>5月9日<br/>5月9日<br/>5月9日<br/>5月9日<br/>5月9日<br/>5月9日<br/>5月9日<br/>5月9日</th><th></th><th><b>7</b> (),</th><th></th></l<></ul> | き<br>参加<br>参加<br>参加<br>参加<br>参加<br>参加<br>参加<br>参加<br>参加<br>参加                                                                                                    |                                                                    | 第<br>19年7年<br>5月9月年<br>5月9月年<br>5月9日年<br>5月9日<br>5月9日<br>5月9日<br>5月9日<br>5月9日<br>5月9日<br>5月9日<br>5月9日                                                                                                    |                                                                                                    | <b>7</b> (),                                                                           |                                                                                                    |
|                                                                                                    | <ul> <li>編</li> <li>編本情報</li> <li>基本情報</li> <li>(四日段橋)</li> <li>(四日段橋)</li> <li>(四日段橋)</li> <li>(四日段橋)</li> <li>(四日段橋)</li> <li>(四日段橋)</li> <li>(四日)</li> <li>(四日)<!--</th--><th>DF)<br/>入力フォ<br/>(一般)<br/>(其同居住里)<br/>回訳況(一般)<br/>回訳況(共同/</th><th></th><th>8:17)</th><th><ul> <li>第月区分</li> <li>金球</li> <li>市自</li> <li>金球</li> <li>登録</li> <li>登録</li> <li>防白</li> <li>防白</li> </ul></th><th><ul> <li>・ 参照</li> <li>・ 参照</li> <li>・ 必須</li> <li>・ 必須</li> <li>・ 必須</li> <li>・ 必須</li> <li>・ 必須</li> <li>・ 必須</li> <li>・ 必須</li> <li>・ 必須</li> <li>・ 必須</li> <li>・ 公須</li> <li>・ 公須</li>     &lt;</ul></th><th></th><th>重<br/>20年7年<br/>20年7年<br/>20年7年<br/>20年7年<br/>20年7年<br/>20年7年</th><th></th><th>•2</th><th>◎ 新規登録</th></li></ul> | DF)<br>入力フォ<br>(一般)<br>(其同居住里)<br>回訳況(一般)<br>回訳況(共同/                       |                                                                                                   | 8:17)                             | <ul> <li>第月区分</li> <li>金球</li> <li>市自</li> <li>金球</li> <li>登録</li> <li>登録</li> <li>防白</li> <li>防白</li> </ul>                                                                                                    | <ul> <li>・ 参照</li> <li>・ 参照</li> <li>・ 必須</li> <li>・ 必須</li> <li>・ 必須</li> <li>・ 必須</li> <li>・ 必須</li> <li>・ 必須</li> <li>・ 必須</li> <li>・ 必須</li> <li>・ 必須</li> <li>・ 公須</li> <li>・ 公須</li>     &lt;</ul> |                                                                    | 重<br>20年7年<br>20年7年<br>20年7年<br>20年7年<br>20年7年<br>20年7年                                                                                                    |                                                                                                    | •2                                                                                     | ◎ 新規登録                                                                                                    |
|                                                                                                    | <ul> <li>              最も気候(P)<br/>私本情報<br/>単本情報<br/>単本情報<br/>単本情報<br/>単目設備<br/>単介・周辺<br/>単分・周辺<br/>単分・周辺<br/>単分・周辺<br/>単分・周辺          </li> </ul>                                                                                                    | DF)<br>入力フォ<br>(一般)<br>(共同信任型)<br>型状況(一般)<br>型状況(共同)<br>つ切上必須/             | ーム<br>二<br>二<br>二<br>二<br>二<br>二<br>二<br>二<br>二<br>二<br>二<br>二<br>二<br>二<br>二<br>二<br>二<br>二<br>二 | à:1₽)                             | 期目記分<br>金録<br>注前<br>金録<br>登録<br>注自<br>知ら                                                                                                    | <ul> <li>         ・<br/>・<br/>・</li></ul>                                                                                                    |                                                                    | 2007年<br>1007年<br>1007年<br>1007年<br>1007年<br>1009年<br>1009年<br>1009年                                                                                                    | (81                                                                                                    | T ->                                                                                   | <ul> <li>新規型</li> </ul>                                                                                                    |
| 生機情報<br>2 登録」<br>2 独自<br>3 共同年<br>3 共同年<br>5 共同年<br>5 共同年<br>5 共同年<br>6 共同年<br>7 10<br>1 10<br>1 1 | <ul> <li>編集</li> <li>編集</li> <li>編集</li> <li>編集</li> <li>編集</li> <li>編集</li> <li>編集</li> <li>編集</li> <li>編集</li> <li>編集</li> <li>編集</li> <li>編集</li> <li>編集</li> <li>(ひと)</li> </ul>                                                                                                    | DF)<br>入力フォ<br>(一般)<br>(共同信住型)<br>空状況(一般)<br>空状況(共同)<br>空状況(共同)            |                                                                                                   | R:17)                             | <ul> <li>期目区分</li> <li>全球</li> <li>注目</li> <li>全球</li> <li>音球</li> <li>音球</li> <li>音球</li> <li>音球</li> <li>音球</li> </ul>                                                                                                    | <ul> <li>・ 参知</li> <li>・ 必須</li> <li>・ 必須</li> <li>・ の須</li> <li>・ の須</li> <li>・ の須</li> <li>・ の須</li> <li>・ の須</li> <li>・ の須</li> <li>・ の須</li> <li>・ の須</li> <li>・ の須</li> <li>・ の須</li> <li>・ の須</li> <li>・ の須</li> <li>・ の須</li>     &lt;</ul> | 99<br>                                                             | 第<br>1987年<br>1987年<br>2987年<br>2987年<br>2987年<br>2987年<br>2987年<br>2987年<br>2087年-1                                                                                                    | (8)<br>                                                                                                    | 7<br>0%                                                                                | <ul> <li>新規登出</li> <li>102</li> </ul>                                                                                          |
| 生候情報<br>② 登録 1<br>③ 独自 1<br>③ 出画和<br>③ 共画和<br>③ 共画和<br>○ 共画和<br>○ 共画和<br>○ 共画和<br>○ 1<br>1<br>1                                                                                                    | <ul> <li>              単本情報</li></ul>                                                                                                    | <u>入力フォ</u><br>(一般)<br>(共同居住型)<br>回状況 (一般)<br>回状況 (共同)<br>回状況 (共同)         |                                                                                                   | 0.:1 <b>7</b> )<br>8/2881530      | <ul> <li>第月25分</li> <li>金球</li> <li>市自</li> <li>金球</li> <li>市自</li> <li>市自</li> <li>市自</li> <li>市自</li> </ul>                                                                                                    | <ul> <li>         ・ 参え         ・ 参え         ・ 参え         ・ 参え         ・ 参え         ・ 参え         ・ 参え         ・ 参え         ・ 参え         ・ 参え         ・ 参え         ・ 参え         ・ 参え         ・          ・          ・</li></ul>                                                                                                    | 99<br>                                                             | 第<br>第二日<br>第二日<br>第二日<br>第二日<br>第二日<br>第二日<br>第二日<br>第二日<br>第二日<br>第二                                                                                                    | (#1<br>第1923)<br>高田 登録                                                                                                    | 7<br>201                                                                               | <ul> <li>○ 新規登却</li> <li>● 新規登却</li> <li>● 秋田</li> <li>● 秋田</li> <li>● 秋田</li> <li>● 秋田</li> <li>● 秋田</li> <li>● 秋田</li> </ul> |
| 生練情報<br>● 登録 1<br>● 短白 2<br>● 近白 2<br>● 近日<br>● 近日<br>● 二日日<br>● 二日<br>● 二日<br>● 二日<br>● 二日<br>● 二日<br>● 二日<br>● 二日<br>● 二日<br>● 二日<br>● 二日<br>● 二<br>● 二<br>● 二<br>● 二<br>● 二<br>● 二<br>● 二<br>● 二                                                                                                    | <ul> <li>              登本情報          </li> <li>             基本情報          </li> <li>             基本情報             </li> <li>             和田珍儒         </li> </ul> <li>             Thread and the second second</li>                                                                                                    | DF)<br>入力フォ<br>(一般)<br>(共同居住型)<br>回訳況(一般)<br>回訳況(共同)<br>回訳況(共同)<br>回訳記(共同) | ーム<br>二<br>二<br>二<br>二<br>二<br>二<br>二<br>二<br>二<br>二<br>二<br>二<br>二<br>二<br>二<br>二<br>二<br>二<br>二 | 改:1 <b>尸)</b><br>8/2##158<br>一般在宅 | 第日25分<br>量課<br>注册<br>量課<br>管課<br>注册<br>期日                                                                                                    | <ul> <li>         ・         ・         ・</li></ul>                                                                                                    | 9<br>0 ~ 0<br>0 ~ 0<br>0 ~ 0<br>0 ~ 0<br>0 ~ 0<br>0 ~ 0<br>0 ~ 0   | 通<br>加保存<br>加保存<br>加保存<br>加保存<br>加保存<br>加保存<br>加保存<br>加保存<br>加保存<br>加保存                                                                                                    | <ul> <li>● ● ● ● ● ● ● ● ● ● ● ● ● ● ● ● ● ● ●</li></ul>                                                                                                    | 1<br>1<br>1<br>1<br>1<br>1<br>1<br>1<br>1<br>1<br>1<br>1<br>1<br>1<br>1<br>1<br>1<br>1 | <ul> <li>新規登録</li> <li>¥遭</li> <li>✓ 仮用引<br/><ul> <li>★入力</li> </ul> </li> </ul>                                               |
| 主機情報<br>2 登録 1<br>2 独自 1<br>2 単原目<br>2 単原目<br>2 単原<br>2 単原目<br>2 単原目<br>2 単原目<br>2 単原目<br>2 単原目<br>2 単原目<br>2 単原目<br>2 単原<br>2 単原<br>2 単原<br>2 単原<br>2 単原<br>2 単原<br>2 単原<br>2 単原<br>2 単原<br>2 単原目<br>2 単原目<br>2 単<br>2 単<br>2 単原目<br>2 単<br>2 単<br>2 単<br>2 単<br>2 単<br>2 単<br>2 単<br>2 単                                                                                                    | <ul> <li>              登本情報          </li> <li>             登本情報          </li> <li>             登本情報         </li> <li>             登本情報         </li> <li>             登古登欄         </li> <li>             登力・周辺         </li> <li>             登力・周辺         </li> <li>             登力・周辺         </li> <li>             登力・周辺         </li> <li>             登力・周辺         </li> <li>             登力・周辺         </li> <li> </li> <li>             の目         </li> <li>             の目         </li> <li>             の目         </li> <li>             の目         </li> </ul> <li>             の目         <ul> <li>             の目             の目</li></ul></li>                                                                                                    | DF)<br>入力フォ<br>(一般)<br>(共同信任型)<br>型状況(共同)<br>つ以上必須/<br>2様中請                |                                                                                                   | R:1戶)<br>5/詳細版版<br>一般任宅<br>       | <ul> <li>朝日区分</li> <li>金線</li> <li>登録</li> <li>登録</li> <li>予告</li> <li>予告</li> <li>予告</li> <li>予告</li> <li>予告</li> </ul>                                                                                                    | <ul> <li>・ 参照</li> <li>・ 必須</li> <li>・ 必須</li> <li>・ の須</li> <li>・ の須</li> <li>・ の須</li> <li>・ の須</li> <li>・ の須</li> <li>・ の須</li> <li>・ の須</li> <li>・ の須</li> <li>・ の須</li> <li>・ の須</li> <li>・ の須</li> <li>・ の須</li> <li>・ の須</li> <li>・ の須</li> <li>・ の須</li>     &lt;</ul> | 日<br>・<br>・<br>・<br>・<br>・<br>・<br>・<br>・<br>・<br>・<br>・<br>・<br>・ | 第<br>1967年<br>1967年<br>1968年<br>1968年<br>1968年<br>1968年<br>1969年<br>1969<br>1969 | <ul> <li>●</li> <li>●</li></ul> | 7<br>0.9<br>0.9<br>0.9<br>0.9<br>0.9<br>0.9<br>0.9<br>0.9<br>0.9<br>0.9                | <ul> <li>● 新規登録</li> <li>● 新規登録</li> <li>● 《 伝母府</li> <li>▲ 未入力</li> <li>▲ 未入力</li> </ul>                                      |

仮保存を行うと、こちらの画面の住戸情報欄に以下の住戸情報が表示されます。

●No.

本システムにより自動付与される番号が表示されます。

●住戸番号/詳細情報

本システムにより仮保存された申請区分、住宅区分、家賃、間取り、専用床面積が表示されます。

※ 間取りは、8.5の仮保存後に表示されます。

●操作

「複製」又は「削除」が可能です。

●入力フォーム

「登録 基本情報」をクリックすると「住宅登録申請・変更届出―住戸登録項目 基本情報」画面に

遷移します。

「入居者範囲」をクリックすると「住宅登録申請・変更届出―住戸登録項目 入居者範囲」画面に遷移します。

●登録区分

当該入力フォームに入力すべき登録情報の区分(登録(法令上定められている登録情報)、又は、 独自(システム独自項目登録情報))が表示されます。

●必須

当該入力フォームへの入力・仮保存が必須であるか、又は任意であるか表示されます。

●状態

当該入力フォームへの入力・仮保存が完了しているかどうか表示されます。

- 〇 7.8の「住宅登録申請・変更届出―住戸登録項目 基本情報」の入力・仮保存は、登録したい住戸 毎に必要です。繰り返し、住戸毎に入力・仮保存してください。
  - ※ このとき、住戸情報の操作欄の「複製」をクリックすることにより、直下に同じ住戸情報の行が追加されますので、作業の負担軽減のためにもこの操作をご利用ください。ただし、前述の複製を行った場合、住戸番号が「〇〇〇ー複製」と記載されるため、正確な住戸番号に修正してください。
- 基本情報を仮保存した住戸情報の「入居者範囲」をクリックしてください。
# 7.10. 住宅登録申請•変更届出—住戸登録項目 入居者範囲

#### ○ 以下の項目に対して適切に選択及び必要事項を入力してください。

ようこそ SN住宅 根 国ログアウト

住宅登録申請・変更届出 - 住戸登録項目 入居者範囲 HOME > 生主-版 > 生主動加減-支更進出自な > 生产動爆発料 入居者範囲

| 化和不均差                                                                                                    | 入居司否                     | 22 🛃  | ◎ 入居可○ 入居不可                           |            |
|----------------------------------------------------------------------------------------------------|--------------------------|-------|---------------------------------------|------------|
| (生活保護者以外)                                                                                                    | 和用、条件等                   | 8     |                                       | 声がないの      |
|                                                                                                    | 入居司否                     | 80    | 入屋町〇入居不可                              |            |
| (順所得者<br>(生活保護者)                                                                                               | 和州、条件等                   | 83    |                                       | 30次字前5克    |
| CLARING H7                                                                                                    | 住宅扶助商の代理論A15<br>される場合に用る | ····· | OBUIOUUR                              |            |
| and and a second second second second second second second second second second second second second second se | 入居可否                     | 20    | <ul> <li>入居可〇入居不可</li> </ul>          |            |
| Pen -                                                                                                    | 制四、条件等                   | - 23  |                                       | 三30文字印内    |
| 土交通大臣が指定す                                                                                                    | 入居可否                     | 20    | <ul> <li>入居可〇 入居不可</li> </ul>         |            |
| 與害の補資者                                                                                                    | 範囲、条件等                   | 23    |                                       | 1022字句内    |
|                                                                                                    | 入居可西                     | 20    | 入居可〇 入居不可                             |            |
| 調査                                                                                                    | 80m. # <b>.</b> #        | 1     |                                       | ×30文字UDR   |
|                                                                                                    | 年前                       | 8     | · · · · · · · · · · · · · · · · · · · |            |
| 11-00-00-00                                                                                                    | 入居可西                     | 28    | ● 入居可 ○ 入居不可                          |            |
| SANGED .                                                                                                    | 範囲、条件等                   | 8     |                                       | =30交学部内    |
| ()<br>()<br>()<br>()<br>()<br>()<br>()<br>()<br>()<br>()<br>()<br>()<br>()<br>(                                | 入居司西                     | 80    | ● 入居可 ○ 入居不可                          |            |
| 的韓害者                                                                                                    | 範囲、条件等                   | 13    |                                       | 14.30文字場(内 |
|                                                                                                    | 入居可否                     | 22 63 | 3.入居可〇、入唐不可                           |            |
| HHORE                                                                                                    | 前间、条件等                   | 8     |                                       | ≥30文学以内    |
| (1) 四十二                                                                                                    | 入居可西                     | 20    | ● 入层可 ○ 入层不可                          |            |
| 知的+ 精神障害者以<br>)                                                                                                | 範囲、条件等                   | 23    |                                       | *3032李运内   |
|                                                                                                    | 入居可西                     | 80    | ● 入居司 ○ 入居不可                          |            |
|                                                                                                    | 範囲、条件等                   | 8     |                                       | x3029WA    |
| (一人親以外)                                                                                                    | 副年間の子供の年齢                | 8     | 療以下 ※半角型数で0~25                        |            |
|                                                                                                    | 最年少の子供の年齢                | 13    | <b>成以上</b> ※半角型数で0~25                 |            |
|                                                                                                    | 入居司西                     | 20    | ● 入居司 〇 入居不可                          |            |
|                                                                                                    | 前四、余件等                   |       |                                       | 100文学研究    |
| 有(看<br>(一人觀)                                                                                                   | 副年四の子供の年齢                | 8     | (株以下 ※半井田町で0-25)                      |            |
|                                                                                                    | 龍年少の子供の年齢                | 8     | 職以上 末半時望期での~25                        |            |
|                                                                                                    | 入居司西                     | 20    | 入居可〇 入居不可                             |            |
| 相关人                                                                                                    | 範囲、条件等                   | 8     |                                       | 110文字印刷    |
|                                                                                                    | 入居可西                     | 20    | ● 入居可 ○ 入居不可                          |            |
| 国國龍利人等                                                                                                    | <b>副田、朱作等</b>            | 1     |                                       | #3029WM    |
|                                                                                                    | 入居可西                     | 20    | ● 入居可 ○ 入居不可                          |            |
| 出版被害者等                                                                                                    | 範囲、条件等                   | 8     |                                       | 三30交中部内    |
| 0000000                                                                                                    | 入居司西                     | 210   | 入居可 〇 入居不可                            |            |
| 法国府背                                                                                                    | 範囲、条件等                   |       |                                       | =30気が出げ    |
| Louis and the second                                                                                           | 入居可西                     | 20    | ● 入居可○ 入居不可                           |            |
| 日容                                                                                                    | 新田、金石等                   | 63    |                                       | *302学师内    |

| 2000                     | 入居可西                   | 20 | ■ 入居可 ◎ 入居不可                  |
|--------------------------|------------------------|----|-------------------------------|
| 影神教派的等                   | 範囲、条件等                 | 8  | ※30文平50角                      |
|                          | 入居司否                   | 20 | ● 入屋司 ◎ 入居不可                  |
| DV版吉肯                    | 観日、 条件等                | 1  | ×3029505                      |
|                          | 入居可西                   | 80 | ● 入居可 ◎ 入居不可                  |
| WAREPORTS                | 範囲、条件等                 | 32 | 8.30文字00内                     |
|                          | 入居可否                   |    | ● 入居可 ◎ 入居不可                  |
| 光星廊村を開けた背                | 範囲、条件等                 |    | 11.30支半部内                     |
| の高速調査部において               | 定める者                   |    |                               |
|                          | 入居可否                   | 88 | ▶ 入屋司 ◎ 入底不可                  |
| 変換調査テスト1                 | 範囲、条件等                 | E  | #30文字印代                       |
|                          | 入居可西                   | 88 | ● 入居可 ◎ 入居不可                  |
| WRAUET-AP2               | 秘密、条件等                 | 12 | ※30文字60内                      |
|                          | 入居可西                   | 80 | ■ 入居司 ◎ 入居不可                  |
| REAL DESCRIPTION OF      | 範囲、条件等                 |    | #202(#60%)                    |
| 住宅和保重配處省專用               | 構員住宅である洞               |    |                               |
| 入居者を住宅線保装板<br>虚者と同居するその板 | 通有又は当時在宅庫保養記<br>調査第年期3 |    | <ul> <li>(加) ○ いいえ</li> </ul> |

### ■全般について

各住宅要配慮者の入居可否、範囲・条件等を選択・入力してください。

- ※ 子育て者とは、子ども(18歳に達する日以後の最初の3月31日までの間にある者をいう。)を養育している者が該当します。
- ※ 外国人とは、日本の国籍を有しない者が該当します。
- ※ 帰国被害者等とは、「北朝鮮当局によって拉致された被害者等の支援に関する法律」に規定 する、帰国した被害者及び帰国し、又は入国した被害者の配偶者等が該当します。
- ※ 犯罪被害者等とは、「犯罪被害者等基本法」に規定する、犯罪及びこれに準ずる心身に有害 な影響を及ぼす行為により害を被った者及びその家族又は遺族が該当します。
- ※ 保護観察対象者等とは、「更生保護法」に規定する保護観察対象者もしくは更正緊急保護を 受けている者、又は「売春防止法」に規定する保護観察に付されている者が該当します。
- ※ 生活困窮者とは、現に経済的に困窮し、最低限度の生活を維持することができなくなるおそ れのある者で、「生活困窮者自立支援法」第2条第2項第3号に規定する事業による援助を 受けている者が該当します。
- ※ 国土交通大臣が指定する災害の被災者とは、東日本大震災等の非常災害により滅失もしくは 損傷した住宅に居住していた者、又は災害救助法が適用された区域等に住所を有していた者。 ただし、東日本大震災については、災害の発生した日から起算して 10 年間を経過していな い者に限る。(現時点で対象となっている非常災害は東日本大震災のみ。)
- ※ 1つ以上の住宅要配慮者は、必ず入居可にしてください。

- ※ 供給促進計画において定める者は、都道府県及び市町村が作成する「都道府県賃貸住宅供給促 進計画」、及び「市町村賃貸住宅供給促進計画」において定められる住宅確保要配慮者が自動的 に表示されます。
- ■住宅確保要配慮者専用賃貸住宅である旨

住宅確保要配慮者専用賃貸住宅とは、セーフティネット住宅のうち、住宅確保要配慮者のみが入 居できる住宅として登録された住宅のことになります。この住宅に該当する場合、「はい」の選 択肢を選択してください。

- 入力後、「入力内容を確認」をクリックしてください。
- O 入力した内容で問題が無ければ、「仮保存」をクリックしてください。もし、再修正を行う必要が ある場合、「入力画面に戻る」をクリックしてください。再入力が可能です。
- O これら「住宅登録申請・変更届出―住戸登録項目入居者範囲」の入力・仮保存は、登録したい住 戸全てに必要です。全住戸情報の入居者範囲情報を入力・仮保存してください。

※ このとき、住戸情報の操作欄の「複製」をクリックすることにより、直下に同じ住戸情報の行が追加されますので、作業の負担軽減のためにもこの操作をご利用ください。 ただし、前述の複製を行った場合、住戸番号が「〇〇〇一複製」と記載されるため、正確な住戸番号に修正してください。 また、複製元になる情報を作成したときと複製情報を追加したときでは、「住戸登録項目 入居者範囲画面」の「供給促進計画において定める者」の項目が異なる場合がございますので、「住戸登録項目 入居者範囲画面」の入力フォームを開いて仮保存することをお奨めします。

# 8. システム独自項目登録情報の入力・編集

- 〇 システム独自項目登録情報を入力・編集したい場合、「住宅一覧」画面(7.2参照)においてシス テム独自項目登録情報を入力・編集したい住宅の「独自項目編集」、「編集を続ける」又は「修正 を行う」をクリックすることにより「住宅登録申請・変更届出—目次」画面を表示してください。
- 8.1. 住宅登録申請·変更届出—目次

| 宅登録申                                                                                                    | 請・変更届                                                                                                    | 出 - 目次                                                                                        | ę                                                                                |                                                                                                    |                                                                                                    |                           |                                                                             |                     |                                                                                                    |                                       |                                                                                         |
|----------------------------------------------------------------------------------------------------|----------------------------------------------------------------------------------------------------|-----------------------------------------------------------------------------------------------|----------------------------------------------------------------------------------|----------------------------------------------------------------------------------------------------|----------------------------------------------------------------------------------------------------|---------------------------|-----------------------------------------------------------------------------|---------------------|----------------------------------------------------------------------------------------------------|---------------------------------------|-----------------------------------------------------------------------------------------|
|                                                                                                    | - 住宅登録中語 - 会                                                                                                    | 更編出 - 田次                                                                                      |                                                                                  |                                                                                                    |                                                                                                    |                           |                                                                             |                     |                                                                                                    |                                       |                                                                                         |
| システム管理                                                                                                    | 理情報                                                                                                    |                                                                                               |                                                                                  |                                                                                                    |                                                                                                    |                           |                                                                             |                     |                                                                                                    |                                       |                                                                                         |
| 1TID                                                                                                    | AP1115                                                                                                    |                                                                                               |                                                                                  |                                                                                                    | 中国新聞別                                                                                                    | Ĩ                         | 登録中語                                                                        |                     |                                                                                                    |                                       |                                                                                         |
| 王石名                                                                                                    | 007/(-h                                                                                                    | はなまるあばー                                                                                       | -2)                                                                              |                                                                                                    | 中語状態                                                                                                    |                           | 博顿登録中                                                                       |                     |                                                                                                    |                                       |                                                                                         |
| 主モの区分                                                                                                    | 一般住宅と用                                                                                                    | 可信住型住宅の                                                                                       | 课在                                                                               |                                                                                                    |                                                                                                    |                           |                                                                             |                     |                                                                                                    |                                       |                                                                                         |
|                                                                                                    |                                                                                                    |                                                                                               |                                                                                  |                                                                                                    |                                                                                                    | 1.5                       | on the o                                                                    |                     |                                                                                                    |                                       |                                                                                         |
|                                                                                                    |                                                                                                    | 9 HURR                                                                                        | 15/15/0                                                                          |                                                                                                    | and Shinese Same                                                                                                    | . P                       | NUCS DO D                                                                   | 1992                |                                                                                                    |                                       |                                                                                         |
|                                                                                                    |                                                                                                    |                                                                                               |                                                                                  |                                                                                                    |                                                                                                    |                           |                                                                             |                     |                                                                                                    |                                       |                                                                                         |
|                                                                                                    | arenel                                                                                                    |                                                                                               |                                                                                  |                                                                                                    |                                                                                                    |                           |                                                                             |                     |                                                                                                    |                                       |                                                                                         |
| 主棟情報                                                                                                    |                                                                                                    |                                                                                               |                                                                                  |                                                                                                    |                                                                                                    |                           |                                                                             |                     |                                                                                                    |                                       |                                                                                         |
| 主棟情報                                                                                                    | al-PDF]<br>λh7#                                                                                                    | -4-                                                                                           |                                                                                  | 潮口区分                                                                                                    | 86                                                                                                    | ŧ                         | 3                                                                           |                     | 備考                                                                                                    |                                       |                                                                                         |
| <b>主棟情報</b><br>3 登録 基本1                                                                                                    | 新(FDF)<br>入力フォ<br>直磁                                                                                                    | -A-                                                                                           |                                                                                  | 限和区分<br>世球                                                                                                    | 10年<br>10月<br>10月<br>10月<br>10月<br>10月<br>10月<br>10月<br>10月                                                                                                    | 10<br>                    | 國                                                                           |                     | <u>6</u> 4                                                                                                    |                                       |                                                                                         |
| <b>主接情報</b><br>3 登録 基本1<br>7 独白 基本1                                                                                                    | 新(FDF)<br>入力フォ<br>直磁<br>直磁                                                                                                  | -k                                                                                            |                                                                                  | 職用屋分<br>登録<br>登白                                                                                                    | 2里<br>必須<br>必須                                                                                                    | 10<br>                    | 國<br>反保存<br>反保存                                                             |                     | <u>6</u> 4                                                                                                    |                                       |                                                                                         |
| 主操情報<br>2 並終 基本<br>2 独自 基本<br>5 共同利用的                                                                                                    | 入力フォ<br>直報<br>2領 (一般)                                                                                                    | -W                                                                                            |                                                                                  | <b>期目述分</b><br>登録<br>登録                                                                                                    | 85<br>केन्द्र<br>केन्द्र                                                                                                    |                           | ()))<br>())()()()()()()()()()()()()()()()(                                  |                     | 備有                                                                                                    |                                       |                                                                                         |
| 主接情報           登録 基本1           登録 基本1           独白 基本1           独白 基本1           共同社会和目的           共同社会和目的                                                                                                    | 入力フォ<br>直磁<br>直磁<br>全磁 (一般)<br>空磁 (共同属性型)                                                                                   | -K                                                                                            |                                                                                  | 第12分<br>登録<br>符白<br>登録<br>音録                                                                                                    | <ul> <li>20個</li> <li>必須</li> <li>必須</li> <li>必須</li> <li>必須</li> <li>必須</li> <li>必須</li> <li>必須</li> <li>必須</li> </ul>                                                                                                    | 9<br>23<br>23<br>24<br>24 | <ul> <li>数保存</li> <li>数保存</li> <li>数保存</li> <li>数保存</li> <li>数保存</li> </ul> |                     | 64                                                                                                    |                                       |                                                                                         |
| 主棟情報<br>登録基本1<br>登録基本1<br>主題利用約<br>主題利用約<br>主題利用約分・                                                                                                    | <u>入力フォ</u><br>直報<br>直報<br>2 <u>備(一般)</u><br>2 <u>備(一般)</u><br>2 <u>備(一般)</u><br>2 <u>備(一般)</u>                             | -A                                                                                            |                                                                                  | <ul> <li>単印述分</li> <li>単計</li> <li>一一一一一一一一一一一一一一一一一一一一一一一一一一一一一一一一一一一一</li></ul>                                                                                         | <ul> <li>参照</li> <li>参照</li> <li>参照</li> <li>参照</li> <li>参照</li> <li>参照</li> <li>任期</li> </ul>                                                                                                    |                           | ())))))))))))))))))))))))))))))))))))                                       |                     | <u>6</u> 4                                                                                                    |                                       |                                                                                         |
| 主線情報<br>3 登録 基本<br>3 登録 基本<br>3 共同利用約<br>3 共同利用約<br>3 共同利用約<br>3 共用部分・<br>3 共用部分・                                                                                                    | スカフォ<br>直報<br>直報<br>2種 (一般)<br>2種 (一般)<br>2種 (土岡居住型)<br>- 周辺状況 (一般)                                                         | -A<br>L<br>L<br>S(仕型)_                                                                        |                                                                                  | <ul> <li>期目認分</li> <li>世禄</li> <li>労自</li> <li>登禄</li> <li>登禄</li> <li>授自</li> <li>授自</li> <li>授自</li> <li>授自</li> <li>授自</li> <li>授自</li> <li>授自</li> </ul>              | <ul> <li>20個</li> <li>20個</li> <li>200</li> <li>200</li></ul> |                           | ())))))))))))))))))))))))))))))))))))                                       |                     | # <b>7</b>                                                                                                    |                                       |                                                                                         |
| 主權情報<br>2 登録 基本<br>2 登録 基本<br>3 建四十二酸<br>3 共同利用的<br>3 共同部分 ·<br>主同情報 ()                                                                                                    | 入力フォ<br>直接<br>直接<br>直接<br>通道(二般)<br>通辺状況(一般)<br>通辺状況(共同)<br>の辺状況(共同)<br>のとつ以上必須/1                                           | -A<br>品<br>品(生型)_<br>男在の登録戸政                                                                  | (; 1)5)                                                                          | 期目認分<br>世録<br>労自<br>登録<br>登録<br>労自<br>労自                                                                                                    | <ul> <li>ごろう</li> <li>ごろう</li></ul> |                           | ())))))))))))))))))))))))))))))))))))                                       |                     | # <b>7</b>                                                                                                    |                                       | 0 ftmb3                                                                                 |
| 主棟情報<br>2 登録 基本<br>2 登録 基本<br>3 共同利用的<br>3 共同利用的<br>3 共同利用的<br>3 共同利用的<br>4 共同利用的<br>4 共同利用的<br>4 共同利用的<br>4 共同利用的<br>5 共同利用的<br>5 共同<br>5 共同利用的<br>5 共同利用的<br>5 共同利用的<br>5 共同利用的<br>5 共同利用的<br>5 共同利用的<br>5 共同利用的<br>5 共同<br>5 共同利用的<br>5 共同利用的<br>5 共同<br>5 共同<br>5 共同<br>5 共同<br>5 共同<br>5 共同<br>5 共同<br>5 共同<br>5 共同<br>5 共同<br>5 共同<br>5 共同<br>5 共同<br>5 共同<br>5 共同<br>5 共同<br>5 共同<br>5 共同<br>5 共同<br>5 共同<br>5 共同<br>5 共同<br>5 共同<br>5 共同<br>5 共同<br>5 共同<br>5 共同<br>5 共同<br>5 大同<br>5 大同<br>5 大<br>5 大同<br>5 大 | 入力フォ<br>直報<br>直報<br>2 <u>備(一般)</u><br>2 <u>備(一般)</u><br>2 <u>備(一般)</u><br>2 <u>価(</u> 上回 <u>課(</u> 上回 <u>訳</u><br>のとつ収上必須/1 | -A<br>-A<br>-<br>-<br>-<br>-<br>-<br>-<br>-<br>-<br>-<br>-<br>-<br>-<br>-<br>-<br>-<br>-<br>- | (:1 <b>月</b> )<br>3/77年8396                                                      | 期目記分<br>登録<br>登録<br>登録<br>授自<br>授自                                                                                                    | - 25<br>- 必須<br>- 必須<br>- 必須<br>- 必須<br>- 仕恵<br>- 任恵<br>- 任恵                                                                                                    |                           | 3<br>数保存<br>反保存<br>反保存<br>反保存<br>反保存<br>反保存<br>反保存<br>入力2                   | -1-k                | 64<br>64<br>04<br>82<br>9                                                                                                    | 0%                                    | 1438<br>O #1418-33                                                                      |
| 主接情報<br>3 登録 基本1<br>3 独自 基本1<br>3 共同利用約<br>3 共同和分・<br>3 共用部分・<br>主戸情報 (1<br>No.                                                                                                    | 入力フォ<br>直磁<br>直磁<br>通道(一般)<br>通辺状況(一般)<br>通辺状況(共同)<br>の辺状況(共同)<br>のとつ以上必須/1                                                 | -A<br>(二<br>(二)<br>(二)<br>(二)<br>(二)<br>(二)<br>(二)<br>(二)<br>(二)<br>(二)                       | <ol> <li>(三1戸)</li> <li>3./詳細物報</li> </ol>                                       | 期目認分<br>登録<br>登録<br>投自<br>投自<br>投自                                                                                                    | <ul> <li>計算</li> <li>必須</li> <li>必須</li> <li>必須</li> <li>必須</li> <li>必須</li> <li>必須</li> <li>必須</li> <li>近須</li> <li>任意</li> <li>任草</li> </ul>                                                                                                    |                           | (編)<br>気保存<br>気保存<br>気保存<br>気保存<br>気保存<br>気保存<br>気保存<br>気保存                 | オーム                 | 編末<br>登録記分<br>登録記                                                                                                    | · 白溪<br>- 山溪                          | <ul> <li>○ 新規登録</li> <li>秋葉</li> <li>✓ 仮保存</li> </ul>                                   |
| 主棟情報<br>登録 基本<br>登録 基本<br>主題和思分・<br>主用思分・<br>主用部分・<br>主用部分・<br>101                                                                                                    | 入力フォ<br>直磁<br>直磁<br>2位 (一般)<br>2位 (二般)<br>2位 (二般)<br>の辺状況 (二般)<br>の辺状況 (二般)<br>のとつ収上必須/1                                    | -A<br>()<br>()<br>()<br>()<br>()<br>()<br>()<br>()<br>()<br>()<br>()<br>()<br>()              | (:1万)<br>/ 詳細想編<br>                                                              | <ul> <li>単計区分</li> <li>登録</li> <li>登録</li> <li>登録</li> <li>登録</li> <li>短音</li> </ul>                                                                                      | <ul> <li>参選</li> <li>参選</li> <li>参選</li> <li>参選</li> <li>任電</li> <li>任電</li> </ul>                                                                                                    |                           | 第<br>気保存<br>気保存<br>気保存<br>気保存<br>気保存<br>気保存<br>気保存<br>気保存                   | メーム<br>基本債税<br>基本債税 | 문제<br>(1998)<br>(1993)<br>(1993)<br>(19 | · 前周<br>- 前周<br>- 必須                  | <ul> <li>○ 新規登録</li> <li>● 新規登録</li> <li>● 仮保存</li> <li>▲ 未入力</li> </ul>                |
| 主棟情報<br>2 登録 基本1<br>2 登録 基本1<br>2 共同利用的<br>3 共同利用的<br>3 共同利用的<br>3 共同利用的<br>3 共同利用的<br>1 (1)<br>1 (1)                                                 | 入力フォ<br>直張<br>直張<br>直通(一般)<br>通辺状況(一般)<br>通辺状況(二般)<br>面辺状況(共同)<br>のとつ以上必須/1<br>のとつ以上必須/1                                    | -ム<br>(二)<br>(二)<br>(二)<br>(二)<br>(二)<br>(二)<br>(二)<br>(二)<br>(二)<br>(二)                      | <ul> <li>: 1戸)</li> <li>/詳細情報</li> <li>一般住宅</li> <li>20 m<sup>3</sup></li> </ul> | <ul> <li>単計区分</li> <li>登録</li> <li>登録</li> <li>登録</li> <li>登録</li> <li>登録</li> <li>登録</li> <li>登録</li> <li>登録</li> <li>登録</li> <li>登録</li> <li>登録</li> <li>250</li> </ul> | <ul> <li>お気</li> <li>必須</li> <li>必須</li> <li>必須</li> <li>必須</li> <li>必須</li> <li>必須</li> <li>必須</li> <li>必須</li> <li>必須</li> <li>必須</li> <li>(任意</li> <li>(任意</li> <li>(任意</li> <li>(任意</li> <li>(任意</li> <li>(任意</li> </ul>                                                                                                    |                           | ()<br>気保存<br>気保存<br>気保存<br>気保存<br>気保存<br>気保存<br>気保存<br>気保存                  | オーム<br>基本債報<br>基本債報 | 編考<br>登録区办<br>登録<br>独自<br>登録                                                                                                    | · · · · · · · · · · · · · · · · · · · | <ul> <li>○ 新規原目</li> <li>● 新規原目</li> <li>● 仮保存</li> <li>▲ 未入力</li> <li>▲ 未入力</li> </ul> |

○ 住棟情報の「独自 基本情報」、「共用部分・周辺状況(一般)」、「共用部分・周辺状況(共同居住型)」、住戸情報の「独自 基本情報」、又は「専用部」をクリックして、各々、8.2、8.3、8.4、8.5、8.6、8.7に従ってください。

※「共用部分・周辺状況(一般)」、又は、「共用部分・周辺状況(共同居住型)」の入力フォーム名が表示されていなければ、入力・仮保存しなくてもかまいません。

# 8.2. 住棟 独自 基本情報

○ 以下の項目に対して適切に選択及び必要事項を入力してください。

| -                            | areas as            |                   |          |                                                                                                    |                                                                                                    |                    |
|------------------------------|---------------------|-------------------|----------|----------------------------------------------------------------------------------------------------|----------------------------------------------------------------------------------------------------|--------------------|
| 棟 独自 基本信                     | 546                 |                   |          |                                                                                                    |                                                                                                    |                    |
|                              | THE ME LOOK IN      | IL ALL DE         |          |                                                                                                    |                                                                                                    |                    |
|                              |                     | 1120-157-250      | 23-17    | 11.11.11.11.11.11.11.11.11.11.11.11.11.                                                                                                    |                                                                                                    |                    |
|                              | UV. CARENDS         | tr amort radeau   | o caraci | NACTOR AND CALIFURN                                                                                                    |                                                                                                    |                    |
| C HETTER DE                  |                     |                   |          |                                                                                                    |                                                                                                    |                    |
| Sector State                 |                     |                   |          | POLITICACIÓN AND. (11)                                                                                                    | S-BREELERLUN WETER                                                                                                    | 22 k               |
|                              | 210                 |                   | 0        | RA RH                                                                                                    | ■ < 0000 FG/R                                                                                                    |                    |
|                              | MOM.                |                   |          | 00                                                                                                    | H HOOTHON                                                                                                    |                    |
|                              | 副前期からの統領に           | 16/19/00          | 00       | 10 - 9                                                                                                    |                                                                                                    |                    |
| 10126701                     | ACCENTRAD.          |                   | -        | C 和助なL-第 和助政                                                                                                    |                                                                                                    |                    |
|                              | ISAR6               |                   | 80       | aven)                                                                                                    | - COLLANNA                                                                                                    |                    |
|                              | minum-selveras      | 1549100           | 00       | 1 10 9                                                                                                    |                                                                                                    |                    |
|                              | JCAMIFE CHERY       | A CARNER          | -        | 7.1019                                                                                                    |                                                                                                    |                    |
|                              | 101                 |                   |          | Company of the state                                                                                                    |                                                                                                    | A DECEMBER         |
|                              | -                   |                   |          | Waterpart Caller a                                                                                                    | 1.00                                                                                                    |                    |
|                              | -                   |                   | -        |                                                                                                    |                                                                                                    |                    |
|                              |                     | 100000000         | -        | And the second second s | At concerns                                                                                                    |                    |
| THE OWNER AND A DECIMAL OF A | ADDOD-SOLEN.        | - CONTRACT        | ш        | AUDIO AUDIO                                                                                                    |                                                                                                    |                    |
| NPEXOET INA                  | KNEE                |                   | m        |                                                                                                    | CHICPLET                                                                                                    |                    |
|                              | ALT RUNS OF LAL     | 2.5X910           |          | C. R. A.                                                                                                    |                                                                                                    |                    |
|                              | /Component          | a la filia mantes | -        | THE O                                                                                                    |                                                                                                    |                    |
|                              | Int                 |                   | m        |                                                                                                    |                                                                                                    | La constituta d    |
|                              | 1715                |                   | -        |                                                                                                    |                                                                                                    | - contract         |
|                              | 215                 |                   |          |                                                                                                    | R survey.                                                                                                    |                    |
|                              | HDM.                |                   |          |                                                                                                    | B M H DOTHERS                                                                                                    |                    |
|                              | INTRO-SOUTH         | 2359400           | m        |                                                                                                    |                                                                                                    |                    |
| RIDORTINI                    | /CARIERO            |                   |          | HIRIDAL HIRIDAY                                                                                                    |                                                                                                    |                    |
| 000000                       | 八大祥在                |                   |          |                                                                                                    | 0.000704                                                                                                    |                    |
|                              |                     | 205848            |          | 8                                                                                                    |                                                                                                    |                    |
|                              | JOARN-SARESE        | 1.075984202       |          |                                                                                                    |                                                                                                    |                    |
|                              | e.om                |                   |          |                                                                                                    |                                                                                                    | viete Plan         |
|                              |                     |                   |          | PERSONAL AR                                                                                                    | . ere :                                                                                                    |                    |
| (ECONER                      | 60325548            |                   |          | 10歳度、中内医学で20位上10年                                                                                                    | 8-108-04891120210000                                                                                                    | LOTHOBALTINE       |
| HOLD AN IT                   | EX-APPLX            |                   |          | conflorer p                                                                                                    |                                                                                                    | I KINESPILA        |
| and and an other states      |                     | -                 | -        |                                                                                                    |                                                                                                    |                    |
| - MINDOS HER                 | SHOW WARES IN       | inder a           |          |                                                                                                    |                                                                                                    |                    |
|                              | mat                 |                   | 11       | COBE                                                                                                    |                                                                                                    | suspen             |
|                              | 55                  |                   |          | 003#                                                                                                    |                                                                                                    | 4122 220           |
| TAIL OF                      | CONSIG.             |                   |          | 00-0000-0000                                                                                                    | +88/1725-8810-18                                                                                                    | 2747               |
|                              | EX-BPTER            |                   |          | modhum.jr                                                                                                    |                                                                                                    | 0.001091070        |
| 8093                         |                     |                   |          | 構合せきは事形の意味が必要<br>単純を結えたら「リストの単                                                                                                    | ジストの影響<br>です。こちらから数線を行ってす<br>約)ボタンを用いてドロップダウ                                                                                                    | gu,<br>Syahamutete |
| Report S                     |                     |                   |          | · mone O blames                                                                                                    | R.                                                                                                    |                    |
|                              | 10003/05984-044     | 原作                |          | (35.7 C + + 1.8                                                                                                    |                                                                                                    |                    |
| ENTERNOVA (                  | INTRODUCTION OF ALL | Model             |          | 1201-01-02                                                                                                    |                                                                                                    |                    |
| 1775010                      | ton                 | 1.05505           |          |                                                                                                    |                                                                                                    | CONTRACT.          |
|                              |                     | 87                | m        |                                                                                                    |                                                                                                    | and state          |
|                              | 1011. 88<br>91258   | antite            |          |                                                                                                    |                                                                                                    | o possion          |
|                              |                     | Single-           |          | -                                                                                                    | and the                                                                                                    | Conservation .     |
| INTRACIA.                    |                     | all the state     | -        |                                                                                                    | 177. C.                                                                                                    |                    |
| Recorded in the              | 638                 | diamet.           | -        | 1.10                                                                                                    |                                                                                                    |                    |
|                              |                     | Banz              | -        |                                                                                                    |                                                                                                    |                    |
|                              | -                   | HEALF             | -        |                                                                                                    | La resta de la secono                                                                                                    | HIS FUR            |
|                              | CONTRACT (          |                   |          | -                                                                                                    | 1005/1722-BEU-U                                                                                                    | 1687               |
| कर्ता स्टाल                  |                     |                   |          | 704                                                                                                    |                                                                                                    |                    |
|                              | 70.00               |                   |          | TERMA- #1 CICS                                                                                                    | Stational general state                                                                                                    | anyong .           |
| MERCEN                       |                     |                   |          | A DESCRIPTION OF A DESCRIPTION                                                                                                    | A STOCKED IN                                                                                                    | and a              |
|                              | for The la          |                   |          | A PRODUCT OF ALL THE CALL                                                                                                    |                                                                                                    |                    |
|                              | and the second      |                   |          | Intelliging of the second second                                                                                                    |                                                                                                    | 100000             |
|                              | Jeth                |                   | 10       | THE PARTY OF LAND                                                                                                    | Southern States                                                                                                    | 1979               |
| HBRIGH2                      |                     |                   |          | THE COMPANY                                                                                                    | And an and a second second sec |                    |
|                              |                     |                   |          |                                                                                                    |                                                                                                    |                    |

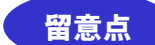

#### ■全般について

※ 選択肢(ラジオボタン)による選択項目において、未選択状態に戻したい場合は、選択肢をダブルク リックすることにより解除できます。

#### ■住棟管理番号

ある特定の機能を利用される場合に番号を入力いただく項目になりますので、通常は、未入力の ままにしてください。

#### ■利用交通手段 1, 2, 3

最寄駅を入力した場合、最寄駅からの徒歩による所要時間は必ず入力・選択してください。所要時間は地図ソフト、アプリ等により検索可能です。

#### ■住宅の所在地

「地図から指定」をクリックしてください。緯度・経度情報が未入力の場合、7.3 において入力 された住宅の所在地情報をもとに、地図上でピン(マーカー)が立てられます。ピン(マーカー) の位置は、「住所・名称から探す」より検索、又は、地図上で自由にクリックすることにより修 正できます。修正されましたら、「この地点を設定」をクリックしてください。この緯度・経度 情報は、情報提供システムホームページ上では公開されません。

#### ■申請事業者

都道府県等の登録窓口から事業者への連絡用のEメールアドレスを入力してください。情報提供 システムホームページ上では公開されません。

#### ■申請担当者

都道府県等の登録窓口から登録担当者への連絡用の E メールアドレスを入力してください。 情報 提供システムホームページ上では公開されません。

※ 各住棟情報の「独自 基本情報」に 4.2 において登録されたアカウント登録の内容を反映させること ができます。「アカウント登録情報から申請担当者へ転記する」ボタンを押してください。

▶ アカウント登録情報から申請担当者に転記する

#### ■問合せ先

問合せ先は、事前の登録が必要です。もし、登録されていない場合は、「こちら」をクリックし て問合せ先情報を登録してください(6.2~6.4参照)。

登録後に「リストの更新」ボタンを押すとドロップダウンリストが更新され、追加された問合せ

先も選択可能になります。

■管理の方式,委託する業務の内容,管理業務委託先

管理とは、家賃・敷金等の受領、契約更新、契約終了の管理のことになります。

#### ■物件種別

物件の種類において該当する選択肢を選択してください。

#### ■外観写真 1, 2

外観写真は、ホームページに最大2枚を任意で公開することができます。

ただし、登録事務局において、公序良俗に反する画像と判断された場合は、予告なく削除させて いただきます。

また、画像の題目を、各々、キャプションに入力してください。

- ※ 登録する画像のサイズは3MB を超えないようにしてください。また、画像のファイルの種類は、JPEG、 PNG 形式のものに限ります。
- ※ 保存には時間を要しますので仮保存(内容の確認)ボタンをクリック後は操作を止めて画面が確認 画面に切り替わるのをお待ちください。
- ※ 登録した画像を削除する場合は、「削除する」を選択してください。この後に、「仮保存」されると削除 されます。
- 入力後、「入力内容を確認」をクリックしてください。
- O 入力した内容で問題が無ければ、「仮保存」をクリックしてください。もし、再修正を行う必要がある場合、「入力画面に戻る」をクリックしてください。再入力が可能です。

# 8.3. 住棟 共用部分・周辺状況 【一般住宅の場合】

○ 以下の項目に対して適切に選択及び必要事項を入力してください。

| WHITE WHITE              | 使用システ          | 4                         |         |                                                                                                    | m (227)                                                                                                    |
|--------------------------|----------------|---------------------------|---------|----------------------------------------------------------------------------------------------------|----------------------------------------------------------------------------------------------------|
| · 其用部分 ·                 | 即辺状            | 況 (一般)                    |         |                                                                                                    |                                                                                                    |
| S - BR. B. BR            | THERE          | > 48 HADD - P             | NINE.   | r-#/                                                                                                    |                                                                                                    |
| - 必ず入力課く課題<br>- 一般自然されます | 121, 233<br>5  | DISERVAL HEAD             | 1244793 | 「王田市村への下ご注意くてきい。                                                                                                    |                                                                                                    |
|                          |                | WARNA                     | . 8     | 24 × 1982 1 - 100                                                                                                    |                                                                                                    |
|                          |                | OINER                     | m       | of congress contractions                                                                                                    |                                                                                                    |
|                          |                | MERK                      |         |                                                                                                    | 1432350                                                                                                    |
|                          | 112            | -                         |         | a sector sector                                                                                                    |                                                                                                    |
|                          |                |                           |         | E 8.42                                                                                                    |                                                                                                    |
|                          |                | 67                        | -       | 10.5019-<br>11.128月20日第四<br>12.128月19                                                                                                    |                                                                                                    |
|                          |                | NUMBER                    | . 01    | MON WHEN STATES                                                                                                    |                                                                                                    |
|                          |                | DOMONIE                   | 13      | Principal and the second statement of the second second se                                                                                                    |                                                                                                    |
|                          |                | Signa .                   |         |                                                                                                    | LICENT                                                                                                    |
| 10000                    | 88             | #15141011R                | -       | (F = 0.0.000 11 - 000                                                                                                    |                                                                                                    |
|                          |                |                           |         | <ul> <li>D ステムキッチン</li> <li>D 規築キッチン</li> <li>D 規築キッチン</li> <li>D 式スキッキン</li> <li>D 1 レクッキングと一年</li> <li>D 素式コンロ</li> </ul>                                                                                                    |                                                                                                    |
|                          |                | NURSE                     | m       | ES annual read                                                                                                    |                                                                                                    |
|                          |                | Oliveration of the second |         | of congress some spectrum                                                                                                    |                                                                                                    |
|                          |                | wane                      | -       | r                                                                                                    | -                                                                                                    |
|                          | -              | Riving of                 | -       |                                                                                                    |                                                                                                    |
|                          |                | 6H                        |         | は 90-せeト<br>合 th - 9<-90-せeト<br>合 作入<br>日 末町前                                                                                                    |                                                                                                    |
|                          | and the second |                           |         | 日 和豊<br>日 申1 日 11 1                                                                                                    |                                                                                                    |
| utunie                   | 1.321023       | Britym                    |         | 作 <b>由</b> 5行ねし                                                                                                    |                                                                                                    |
|                          | -              |                           |         | El tre/>P-2e>                                                                                                    |                                                                                                    |
| onnetic incences<br>1    | eom            |                           | 8       | 11年期15ックス<br>日本的15ックス<br>ロインターホン<br>ロメ目的の<br>ココ目的は<br>日本時にという会社にお入口単で現在ない。                                                                                                    |                                                                                                    |
|                          | NUCLINE.       | 10年作用                     |         |                                                                                                    | anazean.                                                                                                    |
|                          | STREEO.        | um .                      | 8       | 0.65 (B(65) 0.00 0.00.                                                                                                    |                                                                                                    |
|                          | -              | i                         | -       | FI <10,000 +1                                                                                                    |                                                                                                    |
| ER - SIMERVOL            | 10.005         | K                         | 8       |                                                                                                    | 1.02550                                                                                                    |
|                          | バイウ酸           | NUCCES.                   | 8       | 0.810.9L                                                                                                    |                                                                                                    |
|                          | UNDER          | colem                     |         | 6 Bron ML<br>6 2000 AU<br>6 4000 AU<br>6 4000 AU<br>6 2000 AU<br>10 2000 AU<br>10 2000 AU<br>10 2000 AU<br>10 2000 AU<br>10 400 SHU<br>10 2000 AU<br>10 400 SHU<br>10 2000 AU<br>10 2000 AU |                                                                                                    |
|                          | -              | NR .                      |         |                                                                                                    | CONTRACTOR OF CONTRACTOR OF CO |
|                          | 67581          | DOM: III                  |         | 0 184601.<br>0 40004249 (8299094240)<br>0 2000429 (8291094240)<br>0 12004289 (829104270)<br>0 12004289 (8291048)                                                                                                    |                                                                                                    |
|                          | 6788           | NR .                      |         |                                                                                                    | [kaogan                                                                                                    |
|                          | 0782           | 0.00                      |         | 0 200024,<br>0 4007224 (20000200)<br>0 600424 (200002010)<br>0 12004263 (20000200)<br>0 12004263 (20000200)                                                                                                    |                                                                                                    |
|                          | 0240.3         |                           | п       |                                                                                                    | (recture)                                                                                                    |
| enter.                   | 978 J          |                           | 0       | 0 203(4),<br>0 404(42) (2010(2010))<br>0 404(42) (2010(2010))<br>1 1202(42) (2010(2010))<br>1 1202(42) (2010(2010))<br>1 1202(42) (2010(2010))                                                                                                    |                                                                                                    |
|                          | 998.3          | 580                       | . 63    |                                                                                                    | 1.1/2.2547                                                                                                    |
|                          | ARE'S          | one l                     | 8       | 0 \$5324,<br>0 450×624 (359×5524)<br>0 200×625 (359×15045)<br>0 1200×625 (359×15045)<br>0 1200×655 (359×15045)<br>0 1200×65 (359×15045)                                                                                                    |                                                                                                    |
|                          | 88 88          |                           |         |                                                                                                    | () emission                                                                                                    |
|                          | х-н-           | rcont                     |         | © 2016/21.<br>© 400-617 (1899-016070)<br>© 500-617 (1899-016070)<br>© 500-617 (1899-1506070)<br>© 1000-617 (1899-1506070)<br>© 1000-617 (1899-1506070)                                                                                                    |                                                                                                    |
|                          | 72423          | rcolta                    | 0       | ADTENTAL     TOTAL     TOTAL                                                                                                    |                                                                                                    |
|                          | ARES           | offer                     | 8       | PERION     PORTUNE     PORTUNE     PORTUNE     PORTUNE     PORTUNE     PORTUNE     PORTUNE     PORTUNE     PORTUNE     PORTUNE     PORTUNE                                                                                                    |                                                                                                    |

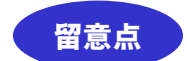

#### ■全般について

※ 選択肢(ラジオボタン)による選択項目において、未選択状態に戻したい場合は、選択肢をダブルク リックすることにより解除できます。

### ■共同利用設備全般について

一般住宅の共用部及び周辺状況について該当する選択肢を選択、又は適切に情報を入力してください。

#### ■整備箇所数

物件内に、当該共同利用設備が何箇所設置されているか、数値で入力してください。

#### ■合計床面積

当該共同利用設備の面積を記載してください。物件内に複数設置されている場合は、その合計面 積を入力してください。

#### ■整備箇所

当該共同利用設備が設置されている場所について、具体的な位置が分かるように入力してください。

### ■想定利用戸数

当該共同利用設備の利用を想定している住戸数を入力してください。利用戸数(人数)の制限等 を特に予定していない場合は、住宅の総戸数を入力してください

#### ■備考

当該共同利用設備の仕様について該当する選択肢を選択してください。複数ある場合は、該当す るものを全て選択してください。

- 入力後、「入力内容を確認」をクリックしてください。
- 〇 入力した内容で問題が無ければ、「仮保存」をクリックしてください。もし、再修正を行う必要が ある場合、「入力画面に戻る」をクリックしてください。再入力が可能です。

# 8.4. 住棟 共用部分 周辺状況 【共同居住型住宅の場合】

○ 以下の項目に対して適切に選択及び必要事項を入力してください。

| 「「「「「「「「「「「「」」」」                | 理供シス      | <i>T I</i> 4       |      |                                                             | all sector |
|---------------------------------|-----------|--------------------|------|-------------------------------------------------------------|------------|
| 棟 共用部分                          | • 周辺地     | <b>光況(共同居</b>      | 主型   | )                                                           |            |
| tt + tt 4-16 + th               | THENRY OF | E - CR n.turio - A | 1.15 | (作具版作業)                                                     |            |
| -013700 CH                      |           | helling and        | 1990 | ガできませんので「注意ください」                                            |            |
| - 後公開されま                        | ŧ,        |                    |      |                                                             |            |
|                                 |           | 白計乐商档              | 8    | m2 == ABB TLDI-WALWY OB A SHEET T                           |            |
|                                 | 975       | -                  |      | 「人口・一丁レ制                                                    |            |
|                                 |           | 20                 |      | 12 基于元学時期使量                                                 |            |
|                                 | 4440      | 白北东南陆              |      | m <sup>2</sup> = + Kary (c. c) - we with (bit 2003 C        |            |
|                                 | 100       | 67                 |      | <ul> <li></li></ul>                                         |            |
|                                 |           | <b>OHERE</b>       | m    | m <sup>2</sup> a patient in the second second second second |            |
|                                 | -         | addres rants       |      | 回 奇· 明文                                                     |            |
|                                 | 10.46     | 福市                 |      | <ul> <li>シャワー</li> <li>二 当時内容振振</li> </ul>                  |            |
|                                 |           |                    |      | 12 ABIV                                                     |            |
|                                 |           | 100050             | •    | 開展:※正先的目前(11                                                |            |
|                                 |           | 自由东南南              |      | m <sup>3</sup> antiger to of -use an / discuss to           |            |
|                                 |           | MERIOPR            |      | P* =========                                                |            |
|                                 | inn.      |                    |      | システムキッチン                                                    |            |
|                                 |           | 4.2                | -    | ロカボドッチン<br>ロカスキッチン                                          |            |
| alexanities and a second second |           | 100                |      | ロ 1Hクッキンクビータ<br>回義式コンロ                                      |            |
|                                 |           | 11                 | -    | 目 ガスコンロ殺害可                                                  |            |
|                                 |           | 547550             | .0   | 10.9% 2 平方信息で1 ~ 9200                                       |            |
|                                 | 1000      | 自計序画稿              |      | m <sup>2</sup> ((+Rd)(20.0)000.05/((d)(20.0)))              |            |
|                                 |           | 他定相同户数             |      | P ==+(120:=1-===                                            |            |
|                                 |           | <b>44</b> 1        | -    | 0304913                                                     | 62         |
|                                 |           | SHARDNER.          |      | MM === 0.0220 (1 - 200                                      |            |
|                                 |           | OFFERE             |      | m <sup>2</sup> = ±8gg + cupi - oni oli / c @dougt c         |            |
|                                 | 食堂        | RENDER             | m    | # 100 MER 71-000                                            |            |
|                                 |           | #2                 | -    | l la la la la la la la la la la la la la                    |            |
|                                 |           |                    | -    |                                                             |            |
|                                 |           | Standard and       | -    | NOVE A REAL PROPERTY AND                                    |            |
|                                 | 2.82      | SHERR              | -    | m <sup>2</sup> x 4 30 2 10 01-009 02/0 (02000) 1            |            |
|                                 |           | 他们和他户数             | -    | P ++ 0.00 T1-200                                            |            |
|                                 |           | 新花                 | •    | 0.000940                                                    | 1          |
| 日本の知べは後期                        | 62        |                    |      | +202944                                                     | 9.         |
| (All MARK)                      | NRIBO     | tem .              | 8    | * 80 C DL                                                   |            |
|                                 |           |                    |      | ワローゼット<br>ロ ウオークインクローゼット                                    |            |
|                                 | 1056      |                    |      | 2 押入<br>百 库下联纳                                              |            |
|                                 |           |                    |      | 目 作画<br>目 トランクルーム                                           |            |
|                                 |           |                    |      |                                                             |            |
|                                 |           |                    |      | これ度                                                         |            |
|                                 | PHERON    |                    |      | ロカスファンモーター                                                  |            |
|                                 |           |                    |      | ロジョネイテー<br>ロセントラルヒーティング                                     |            |
|                                 |           |                    |      |                                                             |            |
|                                 | SCHIDS:   |                    | •    | 1 約集 (ガス)                                                   |            |
| Internet in Article             | 0.01065   |                    | m    | TVインターフォン<br>INR/152                                        |            |
| NØ.                             |           |                    | -    | 04600×3                                                     |            |
|                                 |           |                    |      | E BSアンテナ<br>E CSアンテナ                                        |            |
|                                 | 100010-05 |                    |      | E REFERENCE                                                 |            |
|                                 |           |                    |      | □ 和岐<br>□ インターネット対応                                         |            |
|                                 |           |                    |      | ロインターネット無料<br>目 光ファイバー                                      |            |
|                                 |           |                    |      | ■/0LJニー・ベラン型                                                |            |
|                                 |           |                    |      | ローサンルーム<br>目 判断ドックス                                         |            |
|                                 | その樹       |                    |      | インターホン<br>オートロック                                            |            |
|                                 |           |                    |      | 日 共用度<br>日 ゴミ集構像                                            |            |
|                                 |           |                    |      | □ 建物由入口から住戸出入口まで肉愛なし                                        |            |

|                    | 制意識の利用         | B 0 8                                 | 9 (1848-19) O (2514 O (21)                                                                      |
|--------------------|----------------|---------------------------------------|-------------------------------------------------------------------------------------------------|
|                    | <b>田中田村会</b>   | B                                     | P3 = 17.000 C5-40000                                                                            |
| EERD + BENDREVERSE | 101067         | 8                                     | 0.302.010                                                                                       |
|                    | バイク国活動の有限      | <b>B</b> 0 a                          | 6 O RL                                                                                          |
|                    | 目前成功作用         | E 0 35                                | 5 C t#5                                                                                         |
|                    | NAMES & CORDON | 0 10<br>0 40<br>0 40<br>0 12<br>0 12  | 島なし<br>Genは月(後世5960/10<br>Genは月(後世16960月)<br>Gonは月(後世15960月)<br>Dom観(後世15960)                   |
|                    | 10835 659      |                                       | #582.90/1                                                                                       |
|                    | 保有限までの影響       | 0 B<br>0 40<br>0 10<br>0 10           | またし<br>ロードは10 (18년か20950月か)<br>ロードは11 (18년か20950月か)<br>ロードは11 (18년か25分6月)<br>ロードは11 (18년か25分6月) |
|                    | 60108 1578     | 8                                     | +50±2505                                                                                        |
|                    | 小学校までの原題       |                                       | 画なし。<br>のmは2月 (20世歩50500年0)<br>のmは2月 (20世歩50500年1)<br>000m語(見歩1555年1)                           |
|                    | 小学校 药酶         | B                                     | e Sog #a/h                                                                                      |
| WPPER              | +70 ES         |                                       | 編なし<br>Omaは内(出生から分は内)<br>Omaは内(出生か12-99は内)<br>ODma長内(出生か12-99は内)<br>IODma長(出生か13-95年)           |
|                    | 47¥82 1530     | 8                                     | 1002707                                                                                         |
|                    | BRA COMM       | 0 III<br>0 40<br>0 12<br>0 12<br>0 12 | #FG1_<br>Omaily (地歩595000)<br>Omaily (地歩109500)<br>Domaily (地歩159500)<br>Domail (地歩15960)       |
|                    | 品经 古柳          | 8                                     | NOT-FILM                                                                                        |
|                    |                | 〇類                                    | BAC                                                                                             |
|                    | スーパーまでの把助      | 0 40<br>0 50<br>0 12<br>0 12          | Gmは内(20世554以内)<br>Omは内(20世91554以内)<br>O0mは内(20世91554以内)                                         |
|                    | J>ELECTRONE    |                                       | 総なし<br>ロールに対して後期から3900月前)<br>ロールに対して後期から5900月前<br>DOTH線(後期から5900月前<br>DOTH線(後期から5900月前)         |
|                    | MELS COMM      | 0 #<br>0 40<br>0 10<br>0 10<br>0 10   | Bなし<br>Gmail (後歩5分40句)<br>Gmail (後歩10分40句)<br>G0mail (後歩15分40]<br>G0mail (後歩15分40]              |

留意点

■全般について

※ 選択肢(ラジオボタン)による選択項目において、未選択状態に戻したい場合は、選択肢をダブルク リックすることにより解除できます。

## ■共同利用設備全般について

共同居住型住宅(シェアハウス)の共用部及び周辺状況について該当する選択肢を選択、又は適切に情報を入力してください。

#### ■整備箇所数

物件内に、当該共同利用設備が何箇所設置されているか、数値で入力してください。

#### ■合計床面積

当該共同利用設備の面積を記載してください。物件内に複数設置されている場合は、その合計面 積を入力してください。

■想定利用戸数

当該共同利用設備の利用を想定している住戸数を入力してください。利用戸数(人数)の制限等 を特に予定していない場合は、住宅の総戸数を入力してください

#### ■備考

当該共同利用設備の仕様について該当する選択肢を選択してください。複数ある場合は、該当す るものを全て選択してください。

- 入力後、「入力内容を確認」をクリックしてください。
- 入力した内容で問題が無ければ、「仮保存」をクリックしてください。もし、再修正を行う必要が ある場合、「入力画面に戻る」をクリックしてください。再入力が可能です。

# 8.5. 住宅登録申請•変更届出—住戸独自項目 基本情報

## ○ 以下の項目に対して適切に選択及び必要事項を入力してください。

| THEFT                                                                                                    | 200 205 127 MU           | to t <sup>th</sup> e s | 20 日·大連約                                      |                                               |
|----------------------------------------------------------------------------------------------------|--------------------------|------------------------|-----------------------------------------------|-----------------------------------------------|
| 七宣詠中調・                                                                                                    | 変更細出 - 任尸系               |                        | 月日 基本消報                                       |                                               |
| The Delivery of the                                                                                                    | CONTRACTOR DATE OF A 12P | III LO ME              | 2 (8+14%)                                     |                                               |
| = 必ず入力頂く現日                                                                                                    | まです。ご入力を頂かない場合!<br>*     | には保                    | 存ができませんのでご注意ください。                             |                                               |
| INCOME (18)                                                                                                    | (#V)                     |                        |                                               |                                               |
| 也戶管理都有                                                                                                    |                          |                        | ×10文字以内の半共英語、ハイフン/他住住もふくむ出て                   | の他住戸と重要しない優号であること                             |
| 住中の解散                                                                                                    |                          | 8                      | TR .                                          |                                               |
| 11R212                                                                                                    |                          |                        | N N                                           |                                               |
| 「ルコニー面積                                                                                                    |                          | -                      | m <sup>2</sup> ※0九日をてつ                        | 89/4截42827                                    |
| uniordata                                                                                                    |                          |                        | 0                                             |                                               |
|                                                                                                    |                          | -                      | ● 公開〇 非公開(「お助い合わせ下さい」と表示                      | 3                                             |
| ※目等の公開                                                                                                    |                          |                        | 第一級公開サイトにおいて再編単興、共品費・智能費、報                    | 後、礼会・勝利地震高するかどうか地図室できます                       |
| 机金 - 殿田                                                                                                    | 金額                       |                        | 円 ※半角留前での以上104                                | 経済が市場の内部といすれたと語                               |
| 1997 (1997 ( | 家舗の月数分                   |                        | 月分 ヨギ角等すで0.00~                                | 99.90/小型位2相正艺/金融といずれから道                       |
| 0020                                                                                                    | 金額                       | -                      | 円米当角塑敷での以上10月                                 | #米港・「東京の月間といすれかと話                             |
| K H M                                                                                                    | 家庭の月数分                   |                        | 月分 日半角型字で0.00~                                | 90,00/小街在田田下/油棚といずたた石油                        |
|                                                                                                    | 24                       | -                      | PI X MARTIN 110                               | ENR. / BRATERIA (TRAVER                       |
| 巴新种                                                                                                    | <b>東部の四数</b> 分           |                        | B4 weathern on-                               | 00.00///J@#345377/@EMUTPH.003                 |
|                                                                                                    | 618163.09875             |                        | O JOB O JOBERT.                               | and the Contraction Proceeding (a contraction |
|                                                                                                    | 621417                   | m                      | 円100000                                       | 89                                            |
| E TERM                                                                                                    | athe Initiation          | -                      | Ta very manes a compa                         |                                               |
|                                                                                                    | SERVICE JUSTIN           | E                      |                                               | 18302.9449                                    |
|                                                                                                    | GER (SCHUTHI)            |                        |                                               | ※3位文字如片                                       |
|                                                                                                    | 建築保護人が必要                 | 13                     | の必要の必要なし                                      |                                               |
|                                                                                                    | WWWIELX CLOSER           |                        |                                               |                                               |
|                                                                                                    | のいずれかが必要                 | -                      |                                               |                                               |
|                                                                                                    | MORAH                    | 13                     | 038003850                                     |                                               |
| 入然条件                                                                                                    | その種                      | 1                      | ロペット司口業編可口法人可                                 |                                               |
|                                                                                                    | その他入窓条件                  |                        |                                               | =30交軍51内                                      |
|                                                                                                    | <b>契約区分</b>              | -                      | ○ 通常契約 ○ 定相契約                                 |                                               |
|                                                                                                    | 3019/180000              | 13                     |                                               | ※30文字印刷                                       |
| 89                                                                                                    | 101288 I                 | -                      | ○貧主○媒介○専任媒介○1世皇                               |                                               |
|                                                                                                    | 入開時における確交換対応の            | 0                      | ○ 知返司 ○ 刘远不可                                  |                                               |
|                                                                                                    | 観文協動用の負担先                |                        | 〇線主〇入図者                                       |                                               |
|                                                                                                    |                          |                        |                                               |                                               |
| Eonanas                                                                                                    | PREIXOF                  | 8                      |                                               | 829                                           |
|                                                                                                    | 7.08                     | -                      | 2700)<br>Decem D-+                            |                                               |
|                                                                                                    | - CUME                   | E                      | □ 再回顧 □ オール構成<br>○ 空至 ○ 入居中 ○ 改修中 (登録登録に通合させ) | るための改修を含む) 〇 間合せ対応(「回動いる                      |
|                                                                                                    | A DECEMBER OF THE PARTY  |                        | わせ下さい」と表示)                                    | A PERMIT                                      |
| 18998                                                                                                    |                          |                        | ○ 登録後たたちに入居内蔵○ 入居可能時期態定の                      | ノ 八世可能時期(末定(八回中)                              |
|                                                                                                    | ANNARA I CERTARIO        | E                      | # Hut                                         |                                               |
|                                                                                                    | A PETRANA                | AA                     | (2) 相助(1) 相) 相(1) 均衡等金(1) 均衡時(1)              |                                               |

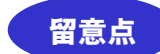

#### ■全般について

当該住戸に該当する選択肢を選択、及び、適切に情報を入力してください。

※ 選択肢(ラジオボタン)による選択項目において、未選択状態に戻したい場合は、選択肢をダブルク リックすることにより解除できます。

#### ■住戸管理番号

ある特定の機能を利用される場合に番号を入力いただく項目になりますので、通常は、未入力の ままにしてください。

#### ■部屋の向き

最大開口部(最も大きな窓等)が面する方向を選択してください。

#### ■家賃等の公開

「非公開」を選択することにより、月額家賃、共益費・管理費、敷金、礼金・敷引金の情報に限 り、希望に応じて情報提供システムホームページ上では非公開(「お問い合わせ下さい」と表示 されます)とすることができます(登録申請書においては、金額すべて表示されます)。

#### ■礼金・敷引,保証金、更新料

当該金額、又は、家賃の月数分のいずれかを入力してください。

#### ■住宅保険

保険料を定めていない場合、金額は未入力でかまいません。

#### ■入居条件

「ペット可」「楽器可」を選択された場合は、「その他入居条件」に敷金等の値上がりや楽器の種 類等について明記してください。

#### ■取引態様

当該住戸の取引における宅地建物取引業者の関与の仕方を選択してください。

#### ■入居状況

「部屋状況」、「入居区分」、及び、「入居者情報」については、入居状況が変わった場合、随時、 本サイトにより当該登録情報を変更してください。

「入居可能時期(登録時点)」及び「入居可能年月(登録時点)」については、登録申請時におけ る入居可能時期を選択してください。また、「入居可能時期指定」を選択した場合、登録申請時 の入居希望者が入居を始められる年月を入力してください。 ※ 部屋状況において「入居中」を選択された場合、間取図の画像は非公表になります。

| 住宅線保養記慮者専用<br>賃貸住宅である旨(住 | 開始年月   | 83 | <ul> <li>毎</li> <li>●</li> <li>月から</li> </ul>                       |
|--------------------------|--------|----|---------------------------------------------------------------------|
| 宅線保安配線背原用師<br>首住宅である場合)  | 1000   | 8  | ク用 ※半均恒数で1~999                                                      |
| 内部与直1                    | ファイル   | 8  | (世球済テータ)(なし)<br>よりアボバルののR ログリア<br>第30000円/300G-0000(00円形式のか)        |
|                          | キャプション | 8  | 9503( <b>#10</b> 8)                                                 |
| 内醫生物之                    | ファイル   | 8  | 【1983年テータ】(なし)<br>                                                  |
|                          | キャプション | 8  | ※56文字印刷                                                             |
| Parta 3                  | ファイル   | 8  | (教師第デーや) (なし)<br>あつアオAKOBUR ログリア<br>主が6007-/3960 - PMG - GIFELS(のみ) |
|                          | キャプション | 8  | 858文中如州                                                             |
| PMD5914                  | ファイル   | 8  | (1989年-今) (なし)<br>よりアイルのSIR ログリア<br>SJMEQT/JEG-ING-GIFE式のみ          |
|                          | キャプション | 53 | *50x700                                                             |

#### ■住宅確保要配慮者専用賃貸住宅である旨

住宅確保要配慮者専用賃貸住宅とは、セーフティネット住宅のうち、住宅確保要配慮者のみが入 居できる住宅として登録された住宅のことになります(7.10参照)。この住宅に該当する場合、 適切に入力してください。

#### ■内観写真

内観写真は、住戸ごとにホームページに最大4枚を任意で公開することができます。

ただし、登録事務局において、公序良俗に反する画像と判断された場合は、予告なく削除させて いただきます。

- また、画像の題目を、各々、キャプションに入力してください。
- ※ 登録する画像のサイズは3MB を超えないようにしてください。また、画像のファイルの種類は、JPEG、 PNG、GIF 形式のものに限ります。
- ※ 保存には時間を要しますので仮保存(内容の確認)ボタンをクリック後は操作を止めて画面が確認 画面に切り替わるのをお待ちください。
- ※ 登録した画像を削除する場合は、「削除する」を選択してください。この後に、「仮保存」されると削除さ れます。
- 入力後、「入力内容を確認」をクリックしてください。
- 〇 入力した内容で問題が無ければ、「仮保存」をクリックしてください。もし、再修正を行う必要が ある場合、「入力画面に戻る」をクリックしてください。再入力が可能です。

# 8.6. 住宅登録申請・変更届出—住戸独自項目 専用部 【一般住宅の場合】

## ○ 以下の項目に対して適切に選択及び必要事項を入力してください。

| ()<br>()<br>()<br>()<br>()<br>()<br>()<br>()<br>()<br>()<br>()<br>()<br>()<br>( | <b>フティネット住宅</b><br>供システム | 単単常語語サイト                                                                                                    | ようこそ SN柱宅 様<br>(1) ログアウト |
|---------------------------------------------------------------------------------|--------------------------|----------------------------------------------------------------------------------------------------|--------------------------|
| 住宅登録申請・う                                                                        | 变更届出 - 住戶羽               | 自項目 専用部                                                                                                    |                          |
|                                                                                 | ATERNA - REAL ROX        | 在户来白菜红 素光型                                                                                                    |                          |
| 日本ギ入力損く項目で<br>日本ギ入力損く項目で<br>日本ギン助きれます。                                          | です。ご入力を満かない場合に           | には保存ができませんのでご注意ください。                                                                                                    |                          |
| 58890006                                                                        | 氏副植物会会の行動                | 0 ao + uu                                                                                                    |                          |
|                                                                                 | 使用                       | 田 ○ありまない<br>図/(ス)トイレヨ<br>田 □ 毎日何日<br>日 またり 100000000                                                                                                    |                          |
|                                                                                 | An                       | 日 日 日 シャンプードレッサー                                                                                                    |                          |
|                                                                                 | жE                       |                                                                                                    |                          |
|                                                                                 | 895                      |                                                                                                    |                          |
|                                                                                 | 60A                      |                                                                                                    |                          |
| 88890066.66                                                                     | X6205                    | <ul> <li>2 没販売</li> <li>2 決販売</li> <li>2 決売</li> <li>2 方スファンヒーター</li> <li>2 打出ファンヒーター</li> <li>2 打出スイラー</li> <li>2 打出スイラー</li> <li>2 セントラハヒーティング</li> <li>2 中販売</li> </ul>                                                                                                    |                          |
|                                                                                 | MINING                   | 日前の一部である。                                                                                                    |                          |
|                                                                                 | 16ED6                    | <ul> <li>TV-インターフォン</li> <li>新設力ラス</li> <li>新設力メラ</li> </ul>                                                                                                    |                          |
|                                                                                 | ecces                    | B6アンテナ     C3アンテナ     C3アンテナ     CATV     CATV |                          |
|                                                                                 | ₹ØØ                      |                                                                                                    |                          |
|                                                                                 | 目記事項の条件等                 | 8                                                                                                    | 14158大学员内                |

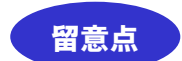

■全般について

当該住戸内の設備について該当する選択肢を選択、及び、適切に情報を入力してください。

※ 選択肢(ラジオボタン)による選択項目において、未選択状態に戻したい場合は、選択肢をダブルク リックすることにより解除できます。

#### ■特記事項の条件等

例えば、「インターネット対応」を選択した場合、設備設置にかかる費用等について記載してく ださい。

- 入力後、「入力内容を確認」をクリックしてください。
- O 入力した内容で問題が無ければ、「仮保存」をクリックしてください。もし、再修正を行う必要がある場合、「入力画面に戻る」をクリックしてください。再入力が可能です。

## 8.7. 住宅登録申請・変更届出—住戸独自項目 専用部 【共同居住型住宅の場合】

○ 以下の項目に対して適切に選択及び必要事項を入力してください。

| でしてたー                                              | フティネット住<br>開システム | 宅 🎫    | 業者整理サイト                                                                                                    | ようこそ SN目宅 8<br>個 ログアウト |
|----------------------------------------------------|------------------|--------|----------------------------------------------------------------------------------------------------|------------------------|
| E宅登録申請・                                            | 変更届出 - 住         | 戸独自    | 項目 専用部                                                                                                    |                        |
| 18-095 - 22-R -                                    |                  |        | 1010 ARS                                                                                                    |                        |
| <ul> <li>ニ必ず入力強く項目で</li> <li>ニー般が減されます。</li> </ul> | です。ご入力を預かない      | 460049 | 存ができませんのでご注意ください。                                                                                                    |                        |
|                                                    | 決定機能協力利用         | 80     | ありのなし                                                                                                    |                        |
| 専用部分の回帰                                            | <b>利用他心在</b> 图   | 80     | 0 80 - 40                                                                                                    |                        |
|                                                    | 80A              | 8      | <ul> <li>クローゼット</li> <li>21件入</li> <li>二 床下収納</li> </ul>                                                                                                    |                        |
|                                                    | HENDE            | 8      | <ul> <li>冷戦第</li> <li>冷戦</li> <li>小スファンヒーター</li> <li>ジジェンアンヒーター</li> <li>ジジュンアンヒーター</li> <li>ジジュンアンヒーター</li> <li>ジジュントラルヒーティング</li> <li>床戦病</li> </ul>                                |                        |
|                                                    | MEDE             | 8      | <ul> <li>ご 能量(電気)</li> <li>送 総量(方ス)</li> </ul>                                                                                                    |                        |
| 夜川緑分の白山に長る                                         | INFERIOSE        |        | 図TVインターフォン<br>■ INSLガラス<br>■ INSLカメラ                                                                                                    |                        |
| NANE A                                             | MUDE             |        | 王インターネット列店<br>二 インターネット無料<br>王 光ブアイバー                                                                                                    |                        |
|                                                    | ₹0₿              | 8      | <ul> <li>フローリング</li> <li>マラー</li> <li>ロフト</li> <li>バレユニー・ペランダ</li> <li>マ 細胞問題</li> <li>インターホン</li> <li>オートロック</li> <li>デ 信息の出入口に発展ない</li> <li>マ 協振手手があり</li> <li>マ 御新手手があり</li> </ul> |                        |
|                                                    | 122840.0475      | 8      |                                                                                                    | 11150文字如内              |

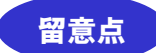

■全般について

当該住戸内の設備について該当する選択肢を選択、及び、適切に情報を入力してください。

※ 選択肢(ラジオボタン)による選択項目において、未選択状態に戻したい場合は、選択肢をダブルク リックすることにより解除できます。

### ■特記事項の条件等

例えば、「インターネット対応」を選択した場合、設備設置にかかる費用等について記載してく ださい。

- 入力後、「入力内容を確認」をクリックしてください。
- 入力した内容で問題が無ければ、「仮保存」をクリックしてください。もし、再修正を行う必要がある場合、「入力画面に戻る」をクリックしてください。再入力が可能です。

# 9. 誓約書の提出

- 「住宅一覧」画面(7.2 参照)において誓約書を提出したい住宅の「編集を続ける」又は「修正 を行う」をクリックすることにより「住宅登録申請・変更届出─目次」画面を表示してください。
- 9.1. 住宅登録申請·変更届出—目次

|                                                                                                    | 請・娑史庙出 - 目次                                                                                                    | t.                                                                                |                                                                  |                                                       |                       |  |
|----------------------------------------------------------------------------------------------------|----------------------------------------------------------------------------------------------------|-----------------------------------------------------------------------------------|------------------------------------------------------------------|-------------------------------------------------------|-----------------------|--|
| 任>住宅一覧>                                                                                                    | - 住宅間線中語、東東協士 - 起火                                                                                                 |                                                                                   |                                                                  |                                                       |                       |  |
| システム管理                                                                                                    | 動情報                                                                                                    |                                                                                   |                                                                  |                                                       |                       |  |
| E E I D                                                                                                    | AP1115                                                                                                    |                                                                                   | 中時被用                                                             | 登録中課                                                  |                       |  |
| E TE A                                                                                                    | 007%-> (#8#8##-                                                                                                    | -2)                                                                               | 中国北部                                                             | 情報登録中                                                 |                       |  |
| 王石の区分                                                                                                    | 一般住宅と共同居住型住宅の                                                                                                    | 震在                                                                                |                                                                  |                                                       |                       |  |
|                                                                                                    | ◎ 中請助                                                                                                    | り止め <b>- *****</b> ******************************                                 | RITHER                                                           | ■ PDFダウンロ                                             | - #                   |  |
| (約書編出)                                                                                                    | こ例する同意 [必須]                                                                                                    |                                                                                   |                                                                  |                                                       |                       |  |
| 【約書編出)<br>目以下の<br>【目的】                                                                                                    | <b>こ関する同意 (必須)</b><br>第約書の内容を確認し、そのP<br><mark>数(PDF)</mark>                                                        | 宿について相違ないこと、                                                                      | また出設備約1                                                          | 着を振出することに                                             | 同意しました                |  |
| <ul> <li>(約書編出)</li> <li>ロ以下の</li> <li>(目初ま)</li> <li>(目初ま)</li> <li>(目初ま)</li> <li>(目初ま)</li> <li>(目初ま)</li> </ul>                                                                                                    | <b>ご関する同意 (必須)</b><br>第約書の内容を確認し、そのP<br><u>数(PDF)</u>                                                              | 宿について相縁ないこと、                                                                      | また当該講約                                                           | 着を振出することに                                             | 同題しました                |  |
| 約書編出(<br>回以下の                                                                                                    | <b>こ関する同意 (必須)</b><br>第約書の内容を確認し、そのP<br>数(PDF)<br>入力フォーム                                                           | 「宿について相違ないこと、<br>毎日2分                                                             | また出鉄振行                                                           | 着を提出することに<br>MB                                       | 同意しました                |  |
| <ul> <li>(約書編出)</li> <li>(日以下の)</li> <li>(目初)</li> <li>(目初)</li> <li>(日秋)</li> <li>(日秋)</li></ul>                                                                                                    | こ <b>関する同意 (必須)</b><br>最約書の内容を確認し、そのP<br>数(PDF)<br>入力フォーム                                                          | 9音について相違ないこと。<br>18月25日<br>18月25日<br>18月1日                                        | また当該部約<br>参照<br><b>参照</b>                                        | 着を振出することに<br>M間<br>✔ 仮穿存                              | 同題しました                |  |
| <ol> <li>(約書編出)</li> <li>(以下の)</li> <li>(以下の)</li> <li>(回約)</li> <li>(以下の)</li> <li>(回約)</li> <li>(以下の)</li> <li>(以下の)</li> <li< th=""><td><b>ご関する同意 (必須)</b><br/>最約書の内容を確認し、そのP<br/>数(PDF)<br/>入力フォーム<br/>数級</td><td>NERについて相違ないこと、<br/>単相図分<br/>意識<br/>独自</td><td>また当該部約<br/><b> 金麗</b><br/>必須<br/>必須</td><td>着を振出することに</td><td>同題しました</td><td></td></li<></ol> | <b>ご関する同意 (必須)</b><br>最約書の内容を確認し、そのP<br>数(PDF)<br>入力フォーム<br>数級                                                     | NERについて相違ないこと、<br>単相図分<br>意識<br>独自                                                | また当該部約<br><b> 金麗</b><br>必須<br>必須                                 | 着を振出することに                                             | 同題しました                |  |
| <ol> <li>(約書編出)</li> <li>(以下の)</li> <li>(以下の)</li> <li>(回)</li> <li>(回)</li> <li>(u)</li> <li>(u)</li> <li>(</li></ol>                                                                                                    | <b>こ例する同意 (必須)</b><br>第約書の内容を確認し、そのP<br>数(PDF)<br>入力フォーム<br>11版<br>11版<br>11版<br>11版                               | Yeicついて相違ないこと、<br>単同反分<br>全部<br>と<br>一<br>生<br>の<br>自<br>・<br>登録                  | また当該留約<br>参照<br>参加<br>参派<br>参派                                   | 着を振出することに<br>メ問<br>✓ 仮保存<br>✓ 仮保存<br>✓ 仮保存            | 同題しました                |  |
| <ul> <li>(約書編出)</li> <li>(以下の)</li> <li>(以下の)</li> <li>(約)</li> <li>(約)</li> <li>(10)</li> <li>(10)</li> <li>(1</li></ul>                                                                                                    | <b>こ例する同意 (必須)</b><br>最初書の内容を確認し、そのP<br>数(PDF)<br>入力フォーム<br>118<br>118<br>118<br>118<br>118<br>118<br>118<br>11    | YERについて相違ないこと、<br>単相説分<br>名辞<br>名辞<br>注意様<br>登録<br>登録                             | また当該留約<br>必須<br>必須<br>必須<br>必須<br>必須<br>必須<br>必須<br>必須<br>の<br>の | <ul> <li>         ・ ・         ・・         ・・</li></ul> | .同題しました<br><b>編</b> 考 |  |
| <ul> <li>(約書編出)</li> <li>(以下の)</li> <li>(以下の)</li> <li>(別約)</li> <li>(別約)</li></ul>                                                                                                    | <b>こ例する同意 (必須)</b><br>最初書の内容を確認し、そのP<br>取(PDF)<br>入力フォーム<br>動態<br>動態<br>・<br>通 (一般)<br>一<br>個 (共同国住型)<br>周辺研究 (一般) | Y容について相違ないこと。<br>単相説分<br>名辞<br>名辞<br>名辞<br>名辞<br>名辞<br>名辞<br>名辞<br>名辞<br>名辞<br>名辞 | また当該部約                                                           | <ul> <li>         ・ ・         ・         ・</li></ul>   | .同題しました<br><b>単</b> 和 |  |

○ 「誓約書提出に関する同意」において、掲載されている誓約書(PDF)の内容を確認し、その内容について相違ないことに同意し、□をチェックした場合、この後の情報確定(10参照)をされると、都道府県等の登録窓口への登録申請と共に誓約書が送付されます。

# 10. 情報確定

- 〇 必須の入力フォームの仮保存及び誓約書提出に関する同意が完了しましたら「住宅登録申請・変 更届出―目次」画面を表示してください。
  - ※「住宅一覧」画面(7.2 参照)より「住宅登録申請・変更届出-目次」画面を表示したい場合、「編集を 続ける」又は「修正を行う」をクリックしてください。
- 10.1. 住宅登録申請・変更届出—目次【必須入力フォーム仮保存済みの場合】

| 20.20                                                                                      | and the set of the set of the set                                                                                                    | 100 200 200 1                                                                                           |                                                                                                    | 8                                               |                                                                                                    |                                                                                                    |                                                                                                    |                                                                                                    |                                                    |                                                                                                    |                                                                                                  |                                                                                                    |
|--------------------------------------------------------------------------------------------|----------------------------------------------------------------------------------------------------|----------------------------------------------------------------------------------------------------|----------------------------------------------------------------------------------------------------|-------------------------------------------------|----------------------------------------------------------------------------------------------------|----------------------------------------------------------------------------------------------------|----------------------------------------------------------------------------------------------------|----------------------------------------------------------------------------------------------------|----------------------------------------------------|----------------------------------------------------------------------------------------------------|--------------------------------------------------------------------------------------------------|----------------------------------------------------------------------------------------------------|
| 6.5                                                                                        | 國中請                                                                                                    | ・変更届け                                                                                                   | 百 - 日次                                                                                              | ĸ                                               |                                                                                                    |                                                                                                    |                                                                                                    |                                                                                                    |                                                    |                                                                                                    |                                                                                                  |                                                                                                    |
| 4 2 S                                                                                      |                                                                                                    | ·1.8370-83                                                                                              | Cm/11 - 51 II                                                                                       |                                                 |                                                                                                    |                                                                                                    |                                                                                                    |                                                                                                    |                                                    |                                                                                                    |                                                                                                  |                                                                                                    |
| 12                                                                                         | テム管理信                                                                                                    | 546                                                                                                    |                                                                                                    |                                                 |                                                                                                    |                                                                                                    |                                                                                                    |                                                                                                    |                                                    |                                                                                                    |                                                                                                  |                                                                                                    |
| EI                                                                                         | >                                                                                                    | AP1115                                                                                                  |                                                                                                    |                                                 |                                                                                                    | 中国建筑                                                                                                    |                                                                                                    | 受辞中结                                                                                                    |                                                    |                                                                                                    |                                                                                                  |                                                                                                    |
| 188                                                                                        | i.                                                                                                    | 00777-1-                                                                                                | (ISTORIA                                                                                            | - 2)                                            |                                                                                                    | 中国状态                                                                                                    |                                                                                                    | 情報登録中                                                                                                    |                                                    |                                                                                                    |                                                                                                  |                                                                                                    |
| 100                                                                                        | 经分                                                                                                    | 一個住宅と共同                                                                                                 | 場在型住宅の                                                                                              | 虎在                                              |                                                                                                    |                                                                                                    |                                                                                                    |                                                                                                    |                                                    |                                                                                                    |                                                                                                  |                                                                                                    |
|                                                                                            |                                                                                                    |                                                                                                    | 0 (F1)RR                                                                                            | (2)止め                                           | S-MARKET                                                                                                    | RASING)                                                                                                    | B                                                                                                    | PDFSID>C                                                                                                    | њв <sup>1</sup>                                    |                                                                                                    |                                                                                                  |                                                                                                    |
|                                                                                            |                                                                                                    |                                                                                                    | A BUT DE CARA                                                                                       |                                                 | 1000 TO 20                                                                                                    |                                                                                                    | L NUE IDA                                                                                                    | inter a little                                                                                                    |                                                    | D-+++++++                                                                                                    | ų.                                                                                               |                                                                                                    |
|                                                                                            |                                                                                                    |                                                                                                    |                                                                                                    |                                                 |                                                                                                    |                                                                                                    |                                                                                                    |                                                                                                    |                                                    |                                                                                                    |                                                                                                  |                                                                                                    |
|                                                                                            |                                                                                                    |                                                                                                    |                                                                                                    |                                                 |                                                                                                    |                                                                                                    |                                                                                                    |                                                                                                    |                                                    |                                                                                                    |                                                                                                  |                                                                                                    |
| : <del>(</del> <b>R</b> 1                                                                  | n#6                                                                                                    |                                                                                                    |                                                                                                    |                                                 |                                                                                                    |                                                                                                    |                                                                                                    |                                                                                                    |                                                    |                                                                                                    | _                                                                                                |                                                                                                    |
| E-8921                                                                                     | ñ#6                                                                                                    | 3,777                                                                                                   | ~h                                                                                                  |                                                 | 現目医分                                                                                                    | 125                                                                                                    |                                                                                                    | till                                                                                                    |                                                    | 備務                                                                                                    | ŧ                                                                                                |                                                                                                    |
| (梁)<br>(空)                                                                                 | 前 <b>年</b> 日<br>日本情報                                                                                                    | 3 <i>1</i> 777                                                                                          | ₩ <b>£</b>                                                                                          |                                                 | 現時区分<br>登録                                                                                                    | R6<br>R6                                                                                                    |                                                                                                    | 1977<br>1977                                                                                                    |                                                    | - 第3                                                                                                    | ŧ                                                                                                |                                                                                                    |
| (宋1<br>1 登)<br>1 <u>位</u> 1                                                                | 有 <b>報</b><br>原基本情報<br>自基本情報<br>同10回時4                                                                                                    | λ <i>η</i> τη<br>(                                                                                      | ₩ <b>£</b>                                                                                          |                                                 | 和122 <del>分</del><br>登3第<br>16合                                                                               | 12:5<br>12:5<br>12:5<br>12:5<br>12:5<br>12:5<br>12:5<br>12:5                                                                                                    | 20<br>20<br>20                                                                                                    | 1章<br>19月77<br>15月27<br>15月27                                                                                                    |                                                    | (#R                                                                                                    | ŧ.                                                                                               |                                                                                                    |
| (東)<br>(空)<br>(空)<br>(空)<br>(空)                                                            | 有報<br>原基本情報<br>自私用設備<br>高利用設備                                                                                                    | 入力フォ<br>(一般)<br>(共同県件型)                                                                                 | ₩ <b>K</b>                                                                                          |                                                 | 現時度分<br>登録<br>地合<br>登録<br>登録                                                                                  | 255<br>255<br>255<br>255<br>255<br>255<br>255<br>255<br>255<br>255                                                                                                    |                                                                                                    | 1歳<br>世保存<br>日保存<br>日保存<br>日保存                                                                                                    |                                                    | 備名                                                                                                    | ŧ.                                                                                               |                                                                                                    |
| (東)<br>(空)<br>(山)<br>(山)<br>(山)<br>(山)                                                     | 有報<br>日 基本情報<br>日 基本情報<br>同利用設備<br>电影分、周辺                                                                                                    | 入力フォ<br>(一般)<br>(井同島住型)<br>20沢況 (一般)                                                                    | ₩K (                                                                                                |                                                 | · · · · · · · · · · · · · · · · · · ·                                                                         | <ul> <li>※第</li> <li>必須</li> <li>必須</li> <li>必須</li> <li>必須</li> <li>必須</li> <li>必須</li> <li>必須</li> <li>必須</li> <li>必須</li> <li>ごろう</li> <li>ごろう</li> <li>ご</li></ul>                                                                                                    |                                                                                                    | 188<br>1994/74<br>1994/74<br>1994/74<br>1994/74                                                                                                    |                                                    | <u>#</u> 7                                                                                                    |                                                                                                  |                                                                                                    |
| (年1<br>1 型)<br>1 型)<br>1 型)<br>1 型)<br>1 型)<br>1 型)<br>1 型)<br>1 型                         | 高報<br>原 基本情報<br><u>白 基本情報</u><br>司利用設備<br>司利用設備<br>司部分・周辺                                                                                                    | 入力フォ           (一般)           (井田居住型)           四状況 (一般)           四状況 (共詞語                             | →A                                                                                                  |                                                 | <ul> <li>現料区分</li> <li>登録</li> <li>計合</li> <li>登録</li> <li>計合</li> <li>計合</li> <li>計合</li> </ul>              | 89<br>89<br>89<br>89<br>89<br>89<br>99<br>99<br>97<br>97<br>97<br>97<br>97<br>97<br>97<br>97<br>97<br>97<br>97                                                                                                    |                                                                                                    | 18<br>世际存<br>反乐存<br>世际存<br>世际存<br>日乐存<br>反乐存<br>反乐存                                                                                                    |                                                    | <b>#</b> t                                                                                                    | 5                                                                                                |                                                                                                    |
| (第1<br>1 型)<br>1 型<br>1 型<br>1 型<br>1 型<br>1 型<br>1 型<br>1 型<br>1<br>型<br>1<br>型<br>1<br>型 | 高報編<br>原 基本情報<br>自 基本情報<br>同利用設備<br>用部分・周辺<br>周部分・周辺<br>高報編 + (co2                                                                                                    | 入力フォ<br>(一般)<br>(十回版住型)<br>型状況 (十刻)<br>型状況 (共刻)<br>ご<br>大沢 (共刻)<br>こ<br>大沢 (大利)                         | ーム<br>                                                                                              | 敬:1声)                                           | 現料区分           登録           指合           登録           登録           登録           登録           独自               | <ul> <li>会議</li> <li>会議</li> <li>会議</li> <li>会議</li> <li>会議</li> <li>会議</li> <li>任職</li> <li>任職</li> </ul>                                                                                                    |                                                                                                    | 18日本<br>19日本<br>19日本                                                                                                    |                                                    | <u><u></u></u>                                                                                                    |                                                                                                  | <ul> <li>新規設</li> </ul>                                                                                                    |
| (東)<br> 登 <br> 出 <br> 土 <br> 土 <br> 土 <br> 土 <br> 土                                        | 高報<br>日<br>単本情報<br>自<br>基本情報<br>回<br>利用設備<br>電<br>部分・周辺<br>電<br>部分・周辺<br>電<br>第一<br>一<br>単本情報<br>同<br>利用設備<br>電<br>地<br>用設<br>備<br>の<br>1<br>一<br>周<br>2<br>一<br>周<br>2<br>一<br>周<br>2<br>一<br>周<br>2<br>一<br>周<br>2<br>一<br>1<br>2<br>2<br>1<br>1<br>1<br>2<br>2<br>1<br>1<br>1<br>2<br>2<br>1<br>1<br>2<br>1<br>1<br>2<br>1<br>1<br>2<br>1<br>1<br>1<br>2<br>1<br>1<br>1<br>1<br>1<br>1<br>1<br>1<br>1<br>1<br>1<br>1<br>1                                                                                                    | 入力フォ<br>(一般)_<br>(井岡度住型)<br>20状況 (一般)<br>20状況 (共和語<br>20以上 <b>必須</b> /                                  | ~~K<br>-<br>-<br>-<br>-<br>-<br>-<br>-<br>-<br>-<br>-<br>-<br>-<br>-<br>-<br>-<br>-<br>-<br>-       | ·政:1戶)                                          | 78日20分<br>型3時<br>社会<br>型3時<br>登3時<br>社会<br>地合                                                                 | <ul> <li>※第</li> <li>必須</li> <li>必須</li> <li>必須</li> <li>必須</li> <li>必須</li> <li>必須</li> <li>ご須</li> <li>ご須</li> <li>ご須</li> </ul>                                                                                                    |                                                                                                    | 28<br>25年7年<br>25年7年<br>25年7年<br>55年7年<br>55年7<br>5577<br>55年7<br>5577<br>5577<br>5777<br>55777<br>5577<br>55777<br>55777<br>55777<br>55777<br>55777<br>55777<br>55777<br>55777<br>55777<br>55777<br>55777<br>55777<br>5777<br>57777<br>5777<br>5777<br>5777<br>5777<br>5777<br>5777<br>5777<br>5777<br>57777<br>577777<br>577777<br>57777<br>57777<br>57777<br>57777<br>57777<br>57777<br>57777<br>57777<br>57777 | <b>t−</b> Å                                        | #*                                                                                                    | 0,8                                                                                              | <ul> <li>新規器</li> <li>10番</li> </ul>                                                                                                    |
| (東)<br>(空)<br>(空)<br>(三)<br>(三)<br>(三)<br>(三)<br>(三)<br>(三)<br>(三)<br>(三)<br>(三)<br>(三     | 育報<br>日 基本情報<br>白 基本情報<br>同利用設備<br>用部分・周辺<br>用部分・周辺<br>青報 + (ひと                                                                                                    | スカフォ<br>(一般)<br>(井岡県住型)<br>辺状況 (井岡県<br>辺状況 (井岡県<br>とつ以上必須/                                              | ーム<br>                                                                                              | <sup>1</sup> 政:1尸)<br>≪∕2088555                 | 現料区分           登録           指合           登録           登録           登録           第34           独自              | <ul> <li>会議</li> <li>会議</li> <li>会議</li> <li>会議</li> <li>会議</li> <li>会議</li> <li>会議</li> <li>任職</li> <li>任職</li> </ul>                                                                                                    |                                                                                                    | 13日本部では、1998年1月1日の1月1日の1月1日の1月1日の1月1日の1月1日の1月1日の1月1日                                                                                                    | ₹~~~~~~~~~~~~~~~~~~~~~~~~~~~~~~~~~~~~              | 62<br>59900<br>2000                                                                                                    | 86                                                                                               | ● 新規整<br>取選<br>文 伝母:                                                                                                    |
| (朝)<br>(空)<br>(空)<br>(三)<br>(三)<br>(三)<br>(三)<br>(三)<br>(三)<br>(三)<br>(三)<br>(三)<br>(三     | 前報報 日本 (1983) 日本 (1983) <p日本 (1983)<="" p=""> <p日本 (1983)<="" p=""> <p日本 (198<="" td=""><td>入力フォ<br/>(一般)<br/>(小田県住世)<br/>型状況 (一般)<br/>型状況 (共同的<br/>とつ以上必須/</td><td></td><td>·致:1尸)<br/>■/2005年</td><td>現時区分 登録 登録 登録 登録 登録 予告 予告 予告 予告</td><td><ul> <li>会議</li> <li>会議</li> <li>会ば</li> <li>会ば</li> <li>会ば</li> <li>会ば</li> <li>会ば</li> <li>会ば</li> <li>会ば</li> <li>会ば</li> <li>会ば</li> <li>会ば</li> <li>会ば</li> <li< td=""><td>0<br/>0<br/>0<br/>0<br/>0<br/>0<br/>0<br/>0<br/>0<br/>0<br/>0<br/>0<br/>0<br/>0<br/>0<br/>0<br/>0<br/>0<br/>0</td><td>(数)<br/>1997年<br/>1997年<br/>1977年<br/>1977年<br/>1977<br/>1977年<br/>1977年</td><td>&lt; −A<br/>E未道報<br/>E本请報</td><td>##<br/>1998年の<br/>1999年の<br/>1999<br/>1999</td><td>10<br/>10</td><td><ul> <li>○ 新規器:</li> <li>● 新規器:</li> <li>● 秋規器:</li> <li>● 秋規器:</li> </ul></td></li<></ul></td></p日本></p日本></p日本></p日本></p日本></p日本></p日本></p日本></p日本></p日本></p日本></p日本></p日本></p日本></p日本></p日本></p日本> | 入力フォ<br>(一般)<br>(小田県住世)<br>型状況 (一般)<br>型状況 (共同的<br>とつ以上必須/                                              |                                                                                                    | ·致:1尸)<br>■/2005年                               | 現時区分 登録 登録 登録 登録 登録 予告 予告 予告 予告                                                                               | <ul> <li>会議</li> <li>会議</li> <li>会ば</li> <li>会ば</li> <li>会ば</li> <li>会ば</li> <li>会ば</li> <li>会ば</li> <li>会ば</li> <li>会ば</li> <li>会ば</li> <li>会ば</li> <li>会ば</li> <li< td=""><td>0<br/>0<br/>0<br/>0<br/>0<br/>0<br/>0<br/>0<br/>0<br/>0<br/>0<br/>0<br/>0<br/>0<br/>0<br/>0<br/>0<br/>0<br/>0</td><td>(数)<br/>1997年<br/>1997年<br/>1977年<br/>1977年<br/>1977<br/>1977年<br/>1977年</td><td>&lt; −A<br/>E未道報<br/>E本请報</td><td>##<br/>1998年の<br/>1999年の<br/>1999<br/>1999</td><td>10<br/>10</td><td><ul> <li>○ 新規器:</li> <li>● 新規器:</li> <li>● 秋規器:</li> <li>● 秋規器:</li> </ul></td></li<></ul>                                                                                                    | 0<br>0<br>0<br>0<br>0<br>0<br>0<br>0<br>0<br>0<br>0<br>0<br>0<br>0<br>0<br>0<br>0<br>0<br>0                                                                                                    | (数)<br>1997年<br>1997年<br>1977年<br>1977年<br>1977<br>1977年<br>1977年                                                                                                    | < −A<br>E未道報<br>E本请報                               | ##<br>1998年の<br>1999年の<br>1999<br>1999 | 10<br>10                                                                                         | <ul> <li>○ 新規器:</li> <li>● 新規器:</li> <li>● 秋規器:</li> <li>● 秋規器:</li> </ul>                                                                                                    |
| (朝)<br>[登]<br>[近]<br>[〕<br>[〕<br>二]<br>[〕<br>二]<br>[〕<br>二]                                | 高報編<br>日 基本情報<br>白 基本情報<br>白 利用設備<br>同利用設備<br>目取分・周辺<br>日期分・周辺<br>日期分・周辺<br>日<br>日期分・周辺<br>日期分・周辺<br>日期分・周辺<br>日期分<br>日<br>日<br>日<br>日<br>日<br>日<br>日<br>日<br>日<br>日<br>日<br>日<br>日                                                                                                    | スカフォ<br>(一般)<br>(井岡居住型)<br>20状況 (一般)<br>20状況 (共同語<br>とつ以上必須/<br>数録中調                                    | ~ム<br>5(1型)<br>現在の登録F<br>度が着く<br>音毛展め<br>高用編集画                                                      | □数:1月7)<br>【/20日前編<br>一級任宅<br>20 m <sup>2</sup> | 取調<br>取調<br>一<br>取調<br>一<br>取調<br>一<br>の<br>の<br>の<br>の<br>の<br>の<br>の<br>の<br>の                              | <ul> <li>※第</li> <li>※第</li> <li< td=""><td>日本<br/>1000<br/>1000</td><td>(数)<br/>10年7<br/>10年7<br/>10年7<br/>10年7<br/>10年7<br/>10年7<br/>10年1<br/>10年1<br/>10</td><td>*一A<br/>2.木頂昭<br/>2.本頂昭<br/>6.四</td><td>##<br/>第日<br/>第日<br/>第日<br/>第日<br/>第日<br/>第日<br/>第<br/>日<br/>第<br/>日<br/>第<br/>日<br/>第<br/>日<br/>第<br/>日</td><td>10<br/>16<br/>16</td><td><ul> <li> <ul> <li></li></ul></li></ul></td></li<></ul> | 日本<br>1000<br>1000 | (数)<br>10年7<br>10年7<br>10年7<br>10年7<br>10年7<br>10年7<br>10年1<br>10年1<br>10                                                                                                    | *一A<br>2.木頂昭<br>2.本頂昭<br>6.四                       | ##<br>第日<br>第日<br>第日<br>第日<br>第日<br>第日<br>第<br>日<br>第<br>日<br>第<br>日<br>第<br>日<br>第<br>日                                                                                                    | 10<br>16<br>16                                                                                   | <ul> <li> <ul> <li></li></ul></li></ul>                                                                                                    |
| (朝)<br>[登]<br>[近]<br>[五]<br>[五]<br>[五]<br>[五]<br>[五]                                       | 高報編<br>日 基本情報<br>白 基本情報<br>白 利本情報<br>日北田設備<br>日北田設備<br>日郎分・周辺<br>南報 ( (ひ)<br>101<br>中国成分<br>勝助り                                                                                                    | 入力フォ<br>(一般)_<br>(井田居住型)<br>20状況 (中期)<br>20状況 (共和約<br>20以上必須/<br>20以上必須/                                | ~~ K<br>-<br>-<br>-<br>-<br>-<br>-<br>-<br>-<br>-<br>-<br>-<br>-<br>-<br>-<br>-<br>-<br>-<br>-<br>- | "政:1月")<br>■/JI開始編<br>一般住宅<br>20 m <sup>2</sup> | RBIDE分     D33     HE自     S33     B目自     B目自     B目自     B目自     B目自     B目自     B目自     B目自     B目目     S2 | <ul> <li>※第</li> <li>参加</li> <li>参加</li> <li>参加</li> <li>参加</li> <li>参加</li> <li>登加</li> <li>登加</li> <li< td=""><td>日本<br/>日本<br/>日本<br/>日本<br/>日本<br/>日本<br/>日本<br/>日本<br/>日本<br/>日本</td><td>(数<br/>数保存<br/>数保存<br/>数保存<br/>数保存<br/>数保存<br/>数保存<br/>数保存<br/>数保</td><td>★一A<br/>E本请報<br/>直述情報</td><td>##<br/>#8<br/>#8<br/>#8<br/>#8<br/>#8<br/>#8<br/>#8<br/>#8<br/>#8<br/>#8<br/>#8<br/>#8<br/>#</td><td>ea<br/>必須<br/>必須<br/>任国</td><td><ul> <li>新規製作</li> <li>10週</li> <li>10週</li> <li>10.100</li> <li>10.100&lt;</li></ul></td></li<></ul>                                                                                                    | 日本<br>日本<br>日本<br>日本<br>日本<br>日本<br>日本<br>日本<br>日本<br>日本                                                                                                    | (数<br>数保存<br>数保存<br>数保存<br>数保存<br>数保存<br>数保存<br>数保存<br>数保                                                                                                    | ★一A<br>E本请報<br>直述情報                                | ##<br>#8<br>#8<br>#8<br>#8<br>#8<br>#8<br>#8<br>#8<br>#8<br>#8<br>#8<br>#8<br>#                                                                                                    | ea<br>必須<br>必須<br>任国                                                                             | <ul> <li>新規製作</li> <li>10週</li> <li>10週</li> <li>10.100</li> <li>10.100&lt;</li></ul> |
| (朝)<br>[登]<br>[加]<br>[井]<br>[井]<br>[井]<br>[井]<br>[井]<br>[井]                                | 前報編<br>日本市役<br>日本市役<br>日本市役<br>日本市役<br>日本市役<br>日本市役<br>日本市役<br>日本市役                                                                                                    | 入力フォー       (一般)       (井岡居住型)       20状況 (一般)       20状況 (共和語       20状況 (共和語       20以上必須/       登録中請 |                                                                                                    | 1数:1万)<br>★/2000<br>一般在宅<br>2000 <sup>2</sup>   | 現3日区分<br>登3時<br>登3時<br>登3時<br>登3時<br>登3時                                                                      | <ul> <li>会議</li> <li>会議</li> <li>会員</li> <li>会員</li> <li>会員</li> <li>会員</li> <li>会員</li> <li>会員</li> <li>会員</li> <li>会員</li> <li>会員</li> <li>会員</li> <li>会員</li> <li>会員</li> <li>会員</li> <li>会員</li> <li>会員</li> <li>会員</li> <li< td=""><td>● 近回<br/>● 近回<br/>● 近回</td><td>(数) (数) (数) (数) (数) (数) (数) (数) (数) (数) (数) (数) (数) (数) (数) (数) (数) (数) (数) (3) (3) (3) (3) (3) (3) (3) (3) (3) (3) (3) (3) (3) (3) (3) (3) (3) (3) (3) (3) (3) (3) (3) (3) (3) (3) (3) (3) (3) (3) (3) (3) (3) (3) (3) (3) (3) (3) (4) (4) (4)&lt;</td><td>x — A<br/>至本遺報<br/>至本遺報<br/>臣本遺報<br/>臣本遺報</td><td>#*<br/>298830<br/>2014<br/>1015<br/>1015<br/>1015<br/>1015<br/>1015<br/>1015<br/>1015<br/>1</td><td>1999<br/>1999<br/>1999<br/>1999<br/>1999<br/>1999<br/>1999<br/>199</td><td><ul> <li>新規数</li> <li>秋濃</li> <li>秋濃</li> <li>《 仮保)</li> <li>《 仮保)</li> <li>《 仮保)</li> <li>《 仮保)</li> <li>《 仮保)</li> </ul></td></li<></ul>                                                                                                    | ● 近回<br>● 近回<br>● 近回                                                                                                    | (数) (数) (数) (数) (数) (数) (数) (数) (数) (数) (数) (数) (数) (数) (数) (数) (数) (数) (数) (3) (3) (3) (3) (3) (3) (3) (3) (3) (3) (3) (3) (3) (3) (3) (3) (3) (3) (3) (3) (3) (3) (3) (3) (3) (3) (3) (3) (3) (3) (3) (3) (3) (3) (3) (3) (3) (3) (4) (4)<                                                                                                    | x — A<br>至本遺報<br>至本遺報<br>臣本遺報<br>臣本遺報              | #*<br>298830<br>2014<br>1015<br>1015<br>1015<br>1015<br>1015<br>1015<br>1015<br>1                                                                                                    | 1999<br>1999<br>1999<br>1999<br>1999<br>1999<br>1999<br>199                                      | <ul> <li>新規数</li> <li>秋濃</li> <li>秋濃</li> <li>《 仮保)</li> <li>《 仮保)</li> <li>《 仮保)</li> <li>《 仮保)</li> <li>《 仮保)</li> </ul>                                                                                                    |
| (朝1 章)<br>1 型)<br>1 型)<br>1 型)<br>1 型)<br>1 型)<br>1 型)<br>1 型)<br>1 型                      | <ul> <li>前46</li> <li>基本情報</li> <li>基本情報</li> <li>11月124</li> <li>11月124</li> <l< td=""><td></td><td></td><td>-酸注毛<br/>20 m<sup>2</sup></td><td>現時区分<br/>登録<br/>時日<br/>登録<br/>時日<br/>時日<br/>時日<br/>日日<br/>日日<br/>日日<br/>日日<br/>日</td><td><ul> <li>※第</li> <li>※第</li> <li< td=""><td>日本<br/>1</td><td>数解存<br/>数解存<br/>数<br/>数<br/>数<br/>数<br/>数<br/>数<br/>数<br/>数<br/>数</td><td>モーム<br/>基本講報<br/>基本講報<br/>基本講報<br/>基本講報<br/>基本講報</td><td><ul> <li>第4</li> <li>第5</li> <li>第5</li> <li>第5</li> <li>第5</li> <li>第5</li> </ul></td><td>190<br/>190<br/>190<br/>190<br/>190<br/>190<br/>190<br/>190<br/>190<br/>190</td><td><ul> <li>新規製</li> <li>10署</li> <li>- 依保</li> <li>- 依保</li> <li>- 依保</li> <li>- 依保</li> <li>- 依保</li> </ul></td></li<></ul></td></l<></ul>                                                                                                    |                                                                                                    |                                                                                                    | -酸注毛<br>20 m <sup>2</sup>                       | 現時区分<br>登録<br>時日<br>登録<br>時日<br>時日<br>時日<br>日日<br>日日<br>日日<br>日日<br>日                                         | <ul> <li>※第</li> <li>※第</li> <li< td=""><td>日本<br/>1</td><td>数解存<br/>数解存<br/>数<br/>数<br/>数<br/>数<br/>数<br/>数<br/>数<br/>数<br/>数</td><td>モーム<br/>基本講報<br/>基本講報<br/>基本講報<br/>基本講報<br/>基本講報</td><td><ul> <li>第4</li> <li>第5</li> <li>第5</li> <li>第5</li> <li>第5</li> <li>第5</li> </ul></td><td>190<br/>190<br/>190<br/>190<br/>190<br/>190<br/>190<br/>190<br/>190<br/>190</td><td><ul> <li>新規製</li> <li>10署</li> <li>- 依保</li> <li>- 依保</li> <li>- 依保</li> <li>- 依保</li> <li>- 依保</li> </ul></td></li<></ul>                                                                                                    | 日本<br>1                                                                                                    | 数解存<br>数解存<br>数解存<br>数解存<br>数解存<br>数解存<br>数解存<br>数解存<br>数解存<br>数解存<br>数解存<br>数解存<br>数解存<br>数解存<br>数解存<br>数解存<br>数解存<br>数解存<br>数解存<br>数解存<br>数解存<br>数解存<br>数解存<br>数解存<br>数解存<br>数解存<br>数解存<br>数解存<br>数解存<br>数解存<br>数解存<br>数解存<br>数解存<br>数解存<br>数解存<br>数解存<br>数解存<br>数解存<br>数解存<br>数解存<br>数解存<br>数<br>数<br>数<br>数<br>数<br>数<br>数<br>数<br>数                                                                                                    | モーム<br>基本講報<br>基本講報<br>基本講報<br>基本講報<br>基本講報        | <ul> <li>第4</li> <li>第5</li> <li>第5</li> <li>第5</li> <li>第5</li> <li>第5</li> </ul>                                                                                                    | 190<br>190<br>190<br>190<br>190<br>190<br>190<br>190<br>190<br>190                               | <ul> <li>新規製</li> <li>10署</li> <li>- 依保</li> <li>- 依保</li> <li>- 依保</li> <li>- 依保</li> <li>- 依保</li> </ul>                                                                                                    |
| 1 型1<br>1 型1<br>1 型1<br>1 型1<br>1 型1<br>1 型1<br>1 型1<br>1 型1                               | 高報編<br>日 単本 頂 絵<br>白 単本 頂 絵<br>白 単本 頂 絵<br>白 単本 頂 絵<br>日 11 日 12 0 編<br>日 11 日 12 0 編<br>日 12 0 7 - 周山<br>日 12 0 7 - 周山<br>日 12                                                                                                    |                                                                                                    |                                                                                                    | - 級任宅<br>20 m <sup>2</sup>                      | 取<br>取<br>取<br>取<br>取<br>の<br>取<br>の<br>の<br>の                                                                | <ul> <li>会議</li> <li>会議</li> <li>会員</li> <li>会員</li> <li>会員</li> <li>会員</li> <li>会員</li> <li>会員</li> <li>会員</li> <li>会員</li> <li>会員</li> <li>会員</li> <li>会員</li> <li>会員</li> <li>会員</li> <li>会員</li> <li>会員</li> <li>会員</li> <li>会員</li> <li>会員</li> <li< td=""><td>マーク<br/>マーク<br/>マーク<br/>マーク<br/>マーク<br/>マーク<br/>マーク<br/>マーク</td><td>(数) 5年70日日本 5年70日本 5年70日本 5年70日本 5年71日本 5年71日本 5年71日本 5年71日本 5年1日本 5年1日</td><td>4 一A<br/>基本講報<br/>基本講報<br/>基本講報<br/>基本講報<br/>範二<br/>基本講報</td><td>##<br/>#<br/>#<br/>#<br/>#<br/>#<br/>#<br/>#<br/>#<br/>#<br/>#<br/>#<br/>#</td><td>0<br/>8<br/>0<br/>8<br/>0<br/>8<br/>0<br/>8<br/>0<br/>8<br/>0<br/>8<br/>0<br/>8<br/>0<br/>8<br/>0<br/>8<br/>0<br/>8</td><td><ul> <li>         ・<br/>・<br/>・</li></ul></td></li<></ul>                                                                                                    | マーク<br>マーク<br>マーク<br>マーク<br>マーク<br>マーク<br>マーク<br>マーク                                                                                                    | (数) 5年70日日本 5年70日本 5年70日本 5年70日本 5年71日本 5年71日本 5年71日本 5年71日本 5年1日本 5年1日                                                                                                    | 4 一A<br>基本講報<br>基本講報<br>基本講報<br>基本講報<br>範二<br>基本講報 | ##<br>#<br>#<br>#<br>#<br>#<br>#<br>#<br>#<br>#<br>#<br>#<br>#                                                                                                    | 0<br>8<br>0<br>8<br>0<br>8<br>0<br>8<br>0<br>8<br>0<br>8<br>0<br>8<br>0<br>8<br>0<br>8<br>0<br>8 | <ul> <li>         ・<br/>・<br/>・</li></ul>                                                                                                    |

- 「情報確定(最終確認)」をクリックしてください。
  - ※ ダブルクリックは行わないでください。
  - ※ 情報確定を行うと、都道府県等の登録窓口に登録申請されます。
  - ※ 情報確定後、本サイトで入力・選択した登録情報の修正はできません。ご注意ください。
  - ※ システム上、都道府県等の登録窓口が差戻し操作を行いますと、本サイトにログインして修正・編集 が可能になります。
  - ※ 情報確定をせずに申請を取り止める場合は「申請取り止め」をクリックしてください。これにより情報 登録中の申請情報が「住宅一覧」画面(7.2参照)から削除されます。
  - ※ 情報確定後に申請を取り止める場合は都道府県等の登録窓口に地方公共団体向け管理サイトに おける「不承認」操作を求めてください。

## 10.2. 住宅登録申請・変更届出—目次【情報確定後の場合】

|  |              |          | / 情報提供システム                                                                 | 上午線日                         |
|--|--------------|----------|----------------------------------------------------------------------------|------------------------------|
|  |              |          | 1 · 住宅世想中请 · 交更黑出 - 首次                                                     | HE> HE-H                     |
|  |              |          | S7種代表#編                                                                    | システム智                        |
|  | 登録中語         | 4415482R | AP1097                                                                     | 住宅ID                         |
|  | 養養持ち         | 中国和大田田   | ○○アパート (まるまるねばーと)                                                          | 0 <b>T</b> B                 |
|  | 全球中間<br>酸量時ち | 中国政策     | AP1097<br>○○アパート(まるまるねばーと)<br>確定され、申請書のPDFが作成されました。<br>リンクからPDFをダウンロード下さい。 | 世名ID<br>住宅名<br>(情報が)<br>下記の) |

- 「申請書ダウンロード(PDF)」又は「誓約書ダウンロード(PDF)」をクリックしてください。
   登録申請された登録申請書又は誓約書がPDF形式で出力されます。
- この登録申請書及び誓約書をパソコンのデスクトップ等に名前を付けて保存してください。
- O 完了しましたら、ログアウトしてください。
  - ※ 登録申請後、都道府県等の登録窓口の連絡をお待ちください。もし、登録申請の内容に不備等が あり、差し戻しされた場合、事業者管理サイトにログイン(5.1 参照)し、入力・選択した情報を修正、・ 仮保存して、再度、情報確定をしてください。

# 10.3. 住宅詳細

情報確定後に、「事業者HOME」画面(5.3参照)において、「住宅管理(一覧)」をクリックして「住宅一覧」 画面(7.2参照)を表示し、当該住宅の「詳細」をクリックすると以下の画面が表示されます。こちらの画面か ら、独自項目編集(8参照)、登録申請書及び誓約書のダウンロードが可能です。

| 中国社会                                                                                                    |                                                                                                    |                                                                                                    |                                       |             |                 |      |
|----------------------------------------------------------------------------------------------------|----------------------------------------------------------------------------------------------------|----------------------------------------------------------------------------------------------------|---------------------------------------|-------------|-----------------|------|
|                                                                                                    |                                                                                                    |                                                                                                    |                                       |             |                 |      |
| ETHE ATH                                                                                                    | (Chrone)                                                                                                    |                                                                                                    |                                       |             |                 |      |
| システム管理信                                                                                                    | 148                                                                                                    |                                                                                                    |                                       |             |                 |      |
| E-510                                                                                                    | AP1097                                                                                                    | 520                                                                                                    | NCE:                                  | 公開中         |                 |      |
| 124                                                                                                    | 002パート はちまるおばーと                                                                                                    | ) क्या                                                                                                    | and the second                        | 10100323040 |                 |      |
| システム登録日                                                                                                    | 2018年04月17日                                                                                                    | 10.00                                                                                                    | MCEE                                  | 2018年04月1   | 泊               |      |
| 調査日 (前現日)                                                                                                    | 2018年04月18日                                                                                                    | -538                                                                                                    | B                                     | 2018@04月1   | 28              |      |
| ETSRE1                                                                                                    | 2018年04月03日                                                                                                    | 93                                                                                                    | AND IS                                | 001         |                 |      |
| 変更成出データの<br>住様 登録 基本                                                                                                    | 場合には変更高さらいのダウンロー<br>住候 独自 基本 - 住根 共同設備                                                                                                    | 下約520月ます。<br>(一般) 住住 共同設備(共同                                                                                                    | )住根共                                  | 周季·周辺(一株)   | 住機 其用聲 · 周辺(其同) | 8.2% |
| 2番目のデータの<br>住様 223 基本<br>「へて登録項目です<br>「ちの25)                                                                                                    | 場合には発生品をPOFのダウンロー<br>住根 致命 基本 - 住根 共同設備                                                                                                    | Fが行われます。<br>(一般) 住場 共同設備(共同<br>一般15%、共同時代5%)                                                                                             | () 住穂丸<br>もの即在                        | 周季·周辺(一修)   | 住棟 共用鮮·阿辺(共同)   | 8.P% |
| 2 単国由データの<br>住税 登録 基本<br>(へて登録項目です<br>目的の契約)                                                                                                    | (協会には定意品をPOPのダウンロー<br>住候 政治 基本 住根 共同設備<br>満年                                                                                                    | ドが行われます。<br>(一般) 住地 共同設備(共同<br>一般住宅と共同時代を外)<br>〇〇アパート                                                                                    | ) <b>住税共</b><br>6011年在                | 用邮·简迎(一卷)   | 佳祿 共用鮮·南亞(共同)   | 8.P% |
| ★単国由データの<br>住税 登録 基本<br>「へて登録時日です<br>15の総約<br>日5の総約                                                                                                    | 協会には変更高さらいのがうこの-<br>住機 政治 基本 住根 共同設備<br>満子<br>みりがな                                                                                                    | ドからわれます。<br>(一般) 住地 共同設備(共同<br>一般住宅と共同時代を付<br>〇〇フパバート<br>まるまるおぼっと                                                                        | ) <b>住税共</b><br>街の県在                  | 周季・周辺(一緒)   | 佳種 其册醇 · 問四(其同) | 住户级  |
| 京都議会データの<br>住根 登録 基本<br>へて登録項目です<br>15の反称<br>15の反称                                                                                                    | 協会には変更高さらいのがうこの-<br>住機 致命 基本 住根 共同設備<br>満子<br>ありがな<br>郵便用日                                                                                                    | ドが行われます。<br>(一般) 住地 共同設備(共同<br>一般住宅と共同時代を付<br>〇〇ファバート<br>まるまるおぼっと<br>000 - 0000                                                          | ) <b>住根</b> 具<br>150第在                | 周郎 - 南辺(一能) | 佳種 共用蜂 · 同四(共同) | 8.2% |
| 東部副会データの<br>住植 登録 基本<br>へて登録時日です<br>15の名称<br>主名の名称                                                                                                    | <ul> <li>協会には変更高さらいのがらンロー</li> <li>住機 政府 基本</li> <li>住機 共同設備</li> <li>満子</li> <li>小りが取</li> <li>御後期日</li> <li>御前前期</li> </ul>                                                                                                    | ドが行われます。<br>(一般) 住地 共同設備(共同<br>一般住宅と共同時代を付け<br>このアパート<br>まるまるおぼっと<br>000 - 0000<br>東京島                                                   | ) <b>住根共</b><br>1571年在                | 用雌・周辺(一緒)   | 佳種 其册錄 · 問四(其同) | 8.0% |
| 全単成のデータの<br>住様 登録 基本<br>へて登録時日です<br>1名の広め<br>1名の広め                                                                                                    | <ul> <li>協会には変更高さらいのがらンロー</li> <li>住機 我的 基本</li> <li>住機 我の 基本</li> <li>住機 我の認備</li> <li>満子</li> <li>みりが応</li> <li>野原用句</li> <li>野原用句</li> <li>中原明村</li> </ul>                                                                                                    | ドが行われます。<br>(一般) 住地 共同設備(共同<br>一般住宅と共同時世紀代<br>〇〇フアバート<br>まるまるおぼっと<br>〇〇〇 - 〇〇〇〇<br>東京島<br>日期反                                            | )<br>住職共<br>6の県在                      | 周郎・周辺(一般)   | 佳種 共用蜂 · 南四(共同) | 8.0% |
| 220564<br>(18 20 34<br>(1802))<br>1802)<br>1805)                                                                                                    | <ul> <li>協会には変更高さらいのがらンロー</li> <li>住機 我的 基本</li> <li>住機 我の 基本</li> <li>住機 我の認備</li> <li>満子</li> <li>みりが応</li> <li>野原用句</li> <li>野原用句</li> <li>野原用句</li> <li>野原用句</li> <li>市区町村</li> <li>町名以下</li> </ul>                                                                                                    | ドが行われます。<br>(一般) 住地 共同設備(共同<br>一般性宅と共同時世紀代<br>〇〇アパート<br>まるまる形は一と<br>〇〇の - 0000<br>東京島<br>日期反<br>〇〇明                                      | <ol> <li>住機具</li> <li>60県在</li> </ol> | 周郎・周辺(一般)   | 佳種 共用蜂 · 南四(共同) | 8.0% |
| 2単品5>00<br>住根 登録 基本<br>へて登録時日です<br>へて登録時日です<br>1500円)<br>1500円<br>1500円<br>1500<br>1500                                                                                                    | <ul> <li>協会には変更高さらいのがらンロー</li> <li>住機 我的 基本</li> <li>住機 我の認備</li> <li>満子</li> <li>みりが応</li> <li>御後期号</li> <li>特別期内間</li> <li>市区町村</li> <li>町名以下</li> </ul>                                                                                                    | ドが行われます。<br>(一般) 住地 共同設備(共同<br>一般性宅と共同時性気化)<br>007/(一ト<br>まままるおぼっと<br>000 - 0000<br>東京島<br>日期反<br>00月<br>1-2-3                           | ) <b>住職共</b><br>他の罪作                  | 用雌、周辺(一緒)   | 佳種 其册録・周四(共同)   | 8.2% |
| 空単品が一句の<br>住根 空口 基本<br>「へて登録場合です<br>「ちのだり<br>日ちのだり<br>日ちのある地                                                                                                    | <ul> <li>集合には変更高さPCFのがジウンロー<br/>住積 独介 基本</li> <li>住根 共同認備</li> <li>満子</li> <li>みりが応</li> <li>御説明報</li> <li>市区町村</li> <li>町名以下</li> <li>所備地以下</li> <li>所備地以下の公開・青公開</li> </ul>                                                                                                    | ドが行われます。<br>(一般) 住地 共同設備(共同<br>一般性宅と共同時性気化)<br>007/(一ト<br>まるまるおばっと<br>000 - 0000<br>東京島<br>日期反<br>00月<br>1:2-3                           | (1) 住職具<br>他の罪た                       | 用版 - 周辺(一般) | 佳種 其册録・周四(共同)   | 8.7% |
| 重単品5>00<br>住根 登録 基本<br>「へて登録場合です<br>日本の起外<br>日本の広め<br>日本のある地                                                                                                    | <ul> <li>集合には変更高さPCPののジウンCD-</li> <li>住積 独的 基本</li> <li>住積 共同設備</li> <li>満子</li> <li>小りがな</li> <li>野緑田弓</li> <li>野瀬町間</li> <li>市原町村</li> <li>町名以下</li> <li>所備地以下</li> <li>所備地以下の公開・市分期</li> <li>権限</li> </ul>                                                                                                    | ドが行われます。<br>(一般) 住地 共同設備(共同<br>一般性宅と共同時性気化)<br>0077/(-ト<br>まるまるおばっと<br>000 - 0000<br>東京島<br>日期反<br>00年<br>1:2-3<br>参加期<br>所得機            | ) <b>住根共</b><br>七の第4                  | 用邮 - 周辺(一緒) | 佳種 其册録・周四(共同)   | 8.2% |
| 空田山子 - かの<br>住根 空田 藤木<br>(へて登録時日にて<br>(たのだか)<br>日石の氏石地<br>日石の氏石地                                                                                                    | <ul> <li>集合には変更高さPCPののジウンCD-</li> <li>住様 共同設備</li> <li>満子</li> <li>小りがな</li> <li>野緑田弓</li> <li>野菜取内型</li> <li>市区町村</li> <li>町名以下</li> <li>所備地以下</li> <li>所備地以下の公園・市公園</li> <li>株図</li> <li>細数 (個知ら)</li> </ul>                                                                                                    | ドが行われます。<br>(一般) 住地 共同設備(共同<br>一般性宅と共同時性気化)<br>0077/(-ト<br>まるまるおばっと<br>000 - 0000<br>東京島<br>日期反<br>00月<br>1:2-3<br>参加期<br>所有地<br>から      | ) <b>住根共</b><br>他们开作                  | 用版 - 周辺(一般) | 佳種 其册録・周四(共同)   | 8.2% |
| 20055>00<br>(10 20 34 (<br>1>00<br>(1>02))<br>(1>02))<br>(1>02)<br>(1>02 | <ul> <li>協会には変更高さPCFのがジウンロー</li> <li>住様 共同認備</li> <li>満子</li> <li>小りがな</li> <li>野緑田弓</li> <li>野緑田弓</li> <li>野原田弓</li> <li>野原田弓</li> <li>田弓</li> <li>田&lt;</li></ul> | ドが行われます。<br>(一般) 住地 共同設備(共同<br>一般性宅と共同時性気が)<br>このアパート<br>まるまるおぼっと<br>000 - 0000<br>東京島<br>日期反<br>00月<br>1:2-3<br>参25月<br>所有地<br>から<br>まで | ) <b>住根共</b><br>他们开作                  | 用版 - 周辺(一般) | 佳種 其册録・周四(共同)   | 8.2% |

# 11. 変更届出(登録情報の変更)

都道府県等に承認された法令により定められた登録情報を変更したい場合、後述の作業を進めてください。

#### 11.1. ログイン画面の表示

○ 「セーフティネット住宅事業者管理サイトログイン」画面を表示してください(5.1参照)。

11.2. ログイン

○ 事業者管理サイトログイン用の ID 及びパスワードを用いて「セーフティネット住宅事業者管理サイト」にログインしてください(5.2 参照)。

#### 11.3. 事業者 HOME

- 〇 「事業者HOME」画面(5.3 参照)が表示されます。「住宅管理(一覧)」をクリックして「住 宅一覧」画面(7.2 参照)を表示してください。
- 11.4. 住宅一覧

| 主宅一覧      |                                                                              |     |        |     |                            |               |                                  |
|-----------|------------------------------------------------------------------------------|-----|--------|-----|----------------------------|---------------|----------------------------------|
| OME > 住有一 | n .                                                                          |     |        |     |                            |               |                                  |
| 者会状態      | <ul> <li>□ 傍報登録中</li> <li>□ 長修正</li> <li>□ 地公体構築中</li> <li>□ 審査寄ち</li> </ul> |     | 50B    | 000 | 未公開<br>非公開<br>公開中          | ********      | 455、初期日期走日しと用着です。<br>912.00 全件表示 |
| 0 (L'BS   | 41.42 22 28                                                                  |     |        |     |                            | Шeq.          | NARTELENCE-URStart               |
| 振出件数 3    | 件                                                                            |     |        |     |                            |               |                                  |
| @€ID*     | <b>(1768)</b>                                                                | /#B | 明地方公共日 | 64  | データ作成日<br>公開日              | 審査状態<br>公開状態  | 18年                              |
| AP1026    | SNJLYY                                                                       | 東京都 |        |     | 2018年02月28日<br>2018年02月28日 | (中請なし)<br>公務中 | ✓ 建築 >> 支援関点<br>部 法自然目標集         |
| AP1020    | NION                                                                         | 東京都 |        |     | 2017年11月21日<br>2017年12月04日 | 地公体編集中<br>公開中 | ✓ 詳細 □ 独自即日編集                    |

- 〇 登録情報を変更したい住宅の「変更届出」をクリックしてください。「住宅登録申請・変更届出ー 目次」画面(10.1参照)が表示されます。
  - ※「変更届出」をクリック後に、住宅一覧画面より「住宅登録申請・変更届出目次」画面を表示したい場合、「編集を続ける」又は「修正を行う」をクリックしてください。

#### 11.5. 登録情報の変更

〇「住宅登録申請・変更届出ー目次」画面(9.1 参照)において、変更したい情報が入力されてい る入力フォームをクリックすることにより、フォームを表示させて、変更したい全ての情報を上 書き的に修正し、仮保存(参照)してください。 ※ 登録(又は、前回変更届出)された住宅詳細情報を確認したい場合は、14.を参照してください。

# 11.6. 変更に係る事項一覧の更新

| システム管                                                                 | 理情報                                                                                                    |                                                                                      |                                                                                    |                                                                                                    |                                                                         |
|-----------------------------------------------------------------------|----------------------------------------------------------------------------------------------------|--------------------------------------------------------------------------------------|------------------------------------------------------------------------------------|----------------------------------------------------------------------------------------------------|-------------------------------------------------------------------------|
| £€1D                                                                  | AP1001                                                                                                    | 4184638                                                                              | 安美國出                                                                               |                                                                                                    |                                                                         |
| 1168                                                                  | 住宅の名称 (じゅうたくのめいしょうう                                                                                            | 10000000 (C                                                                          | 情報金録中                                                                              |                                                                                                    |                                                                         |
| 住宅の区分                                                                 | 一般住宅と共同居住型住宅の常在                                                                                                |                                                                                      |                                                                                    |                                                                                                    |                                                                         |
| ⇒住戸<br>変更に係る                                                          | 数が1件以上、全ての必須入力フォームが<br>事項一覧                                                                                    | 仮保存、かつ生ての変更事項の変更前後:                                                                  | D)情報が入力済みになると傳                                                                     | 極確定が可能になります                                                                                              | 9.                                                                      |
| ∍∉戸<br>変更に係る                                                          | 数が1件以上、全ての必須入力フォームが<br>事項一覧<br>変更に体み事項                                                                         | 仮保存、かつ全ての変更事項の変更前後。<br>変更無                                                           | の情報が入力済みになると情<br>変更機                                                               | 転随定が可能になります<br>変更年月日                                                                                     | ý.<br>1811                                                              |
| ⇒住戸<br>変更に係る<br><sup>住戸-1</sup> 入団                                    | 数が1件以上、全ての必須入力フォームが<br>事項一覧<br>変更に作る事項<br>1回信用                                                                 | 仮保存、かつ生ての変更事項の変更前後の<br>意更無<br>入居可能務期末定 (入居中)                                         | の情報が入力済みになると傳<br>発明職<br>入歴可能時時福定                                                   | 総確定が可能になります<br>変更年月日<br>2018/02/27                                                                       | 9.<br>Mat<br>(2) MJ                                                     |
| ⇒住戸<br>変更に係る<br><sup>住戸-1</sup> 入居□<br><sup>住戸-1</sup> (入居            | 数が1件以上、全ての必須入力フォームが<br>事項一館<br>変更に体み事項<br>可能時期<br>入業期始 年                                                       | 仮保存、かつ全ての変更事項の変更前後の<br>変更編<br>入居可能時期末定(入居中)<br>(空螺)                                  | 2019<br>2019<br>2019                                                               | 新確定が可能になります<br>変更年月日<br>2018/02/27<br>2018/02/27                                                         | 5.<br>141<br>12 143                                                     |
| ※住戸<br>変更に係る<br>住戸-1 入居<br>住戸-1 (入居<br>住戸-1 (入居                       | 数が1件以上、全ての必須入力フォームが<br>事項一数<br>変更に体み事項<br>可能結構<br>可能結構<br>可能結構<br>入意開始 年<br>可能結構<br>月                          | 毎年年、かつ全ての変更事項の変更前後の<br>変更局<br>入居可能時期末定(入居中)<br>(空順)<br>(空順)                          | 2019<br>日本<br>日本<br>日本<br>日本<br>日本<br>日本<br>日本<br>日本<br>日本<br>日本<br>日本<br>日本<br>日本 | 新確定が可能になります<br>変更年月日<br>2018/02/27<br>2018/02/27<br>2018/02/27<br>2018/02/27                             | 5.<br>101<br>101<br>101<br>101<br>101<br>101<br>101<br>101<br>101<br>10 |
| ⇒住戸<br>変更に係る<br>住戸-1 入居口<br>住戸-1 (入居<br>住戸-2 入居戸                      | 数が1件以上、全ての必須入力フォームが<br>事項一覧<br>変更に体み事項<br>可能時期<br>可能時期<br>入窓開始 年<br>可能時期<br>入窓開始 月<br>可能時期                     | 毎年年、かつ主ての変更事項の変更前後の<br>変更易<br>入居可能時期末定(入居中)<br>(空間)<br>(空間)<br>入居可能時期末定(入居中)         | 2019<br>変要機<br>入歴可維持時編定<br>2019<br>8<br>入圧可能時時間定                                   | 新確定が可能になります<br>変更年月日<br>2018/02/27<br>2018/02/27<br>2018/02/27<br>2018/02/27<br>2018/02/27               | 5.<br>2141<br>2143<br>2143<br>2143<br>2143<br>2143<br>2143<br>2143      |
| ⇒住戸<br>変更に係る<br>住戸-1 入意<br>住戸-1 (入居<br>住戸-2 入居<br>住戸-2 入居<br>住戸-2 (入居 | 数が1件以上、全ての必須入力フォームが<br>事項一覧<br>変更に体み事項<br>可能時期<br>可能時期] 入窓開始 年<br>可能時期] 入窓開始 月<br>可能時期<br>可能時期] 入窓開始 月<br>可能時期 | 毎年存、かつ生ての交更事項の変更前後の<br>意思病<br>入居可能時期末定(入居中)<br>(空順)<br>(空順)<br>入居可能時期末定(入居中)<br>(空順) | の情報が入力済みになると構<br>発見機<br>入圧可能時期施定<br>2019<br>8<br>入圧可能時期施定<br>2018                  | 新確定が可能になります<br>変更手育時<br>2018/02/27<br>2018/02/27<br>2018/02/27<br>2018/02/27<br>2018/02/27<br>2018/02/27 | 5.<br>2111<br>2111<br>2111<br>2111<br>2111<br>2111<br>2111              |

- O 変更したい全ての情報を仮保存した後、「事項更新」ボタンを押してください。変更した情報の変 更前後の内容が一覧において確認できます。
  - ※ 申請事業者の「役員」、法定代理人の「役員」および供給促進計画において定める者については変 更された事項が自動生成されません。これらは「変更事項編集」画面で変更された事項を入力してく ださい。
  - ※ 情報確定前に、再度、変更した情報を修正したい場合は、その都度、11.5 のとおりに情報を 修正し、「事項更新」ボタンを押してください。
  - ※ 自動抽出された変更に係る事項一覧の項目の並び替えは基本的にできません。

#### 11.7. 変更事項及び変更年月日の編集(必要な場合)

変更に係る事項一覧に表記されている①変更前・変更後内容、及び②変更年月日の編集が可能です。

## 11.7.1. ①変更前・変更後内容を修正する場合

| 変更に低る事項              | 蒙美術            | 質更後      | 党更年月日      | 10.0   |
|----------------------|----------------|----------|------------|--------|
| 住声-1 入居可能時期          | 入居司能時期末定 (入居中) | 入居可能辨明指定 | 2018/02/27 | 司経期    |
| 住产-1 [入居可能時期]入居開始 年  | (空欄)           | 2019     | 2018/02/27 | 1      |
| 住戶-1 [入居可能時期]入居開始 月  | (空欄)           | 8        | 2018/02/27 | 0 143  |
| 住戶-2 入居可能時期          | 入居可能時期末定 (入居中) | 入居可能時期指定 | 2018/02/27 | 14.1   |
| 住戶-2 [入居可能時期] 入居開始 年 | (空欄)           | 2018     | 2018/02/27 | ◎ 遍進   |
| 住戸-2 [入居可能時期] 入居開始 月 | (空間)           | 5        | 2018/02/27 | 3 M.B. |

〇 変更に係る事項一覧の変更前・変更後欄内に記載される変更前・変更後内容は、自動的に設定・ 表示されます。もし、これら変更前・変更後内容を編集したい場合、編集欄内の「編集」をクリ ックしてください。

| - 必ず入力頂く項目です<br>- 一般公開されます。 | 、ご入力を頂かない場合には保存ができませんのでご注           | 取ください。         |
|-----------------------------|-------------------------------------|----------------|
| <b>党史に係る事項</b>              | 住戶-1 入席可能時期                         |                |
| 爱更前                         | 入居可能時期未定(入居中)                       | ★<br>₩1205Φ009 |
| 愛史後                         | 人居可能時期指定                            |                |
| 堂型年月日                       | 2018/02/27 = 3.1.5/65E : YYYY/MM/DD |                |

〇 「変更事項編集」フォームが表示されます。変更に係る事項一覧の変更前・変更後欄内に記載される変更前・変更後内容を上書き的に修正し、「入力内容を確認」ボタンを押してください。

| ME>住宅一覧> 住宅世録 | 中國、安美國出 | <u>工作</u> > 安美市市地址        |
|---------------|---------|---------------------------|
|               |         |                           |
| =必ず入力頂く現自です   | 1、ご入力を3 | かない場合には保存ができませんのでご注意ください。 |
| 四 = 一般公開されます。 |         |                           |
| 愛更に係る事項       |         | 住戶-1 入居可能時期               |
| 雲更前           | 5       | 入居可能時報末定(入居中)             |
| 安然後           |         | 入居可維持期指定                  |
| 要更年月日         | 1       | 2018/02/05                |
|               |         |                           |
|               |         |                           |

〇 「変更事項編集」フォームで入力された内容を確認の上、よろしければ「保存」ボタンを押して ください。ボタンを押すと変更に係る事項一覧画面に戻ります。

#### 11.7.2. ②変更年月日を修正する場合

| <b>党</b> 更に任る事項      | 蒙美術            | 算更後      | 変更年月日      | 10.1      |
|----------------------|----------------|----------|------------|-----------|
| 住戸-1 入居可能時期          | 入居可能時期末定 (入居中) | 入居可能時期指定 | 2018/02/27 | 0 83      |
| 住岸-1 [入居可能時期]入居開始 年  | (空欄)           | 2019     | 2018/02/27 |           |
| 住戶-1 [入居可能時期]入居開始 月  | (亞相)           | 8        | 2018/02/27 | 0 10      |
| 住戶-2 入居可能時期          | 入居可能時期末定 (入居中) | 入居可能時期指定 | 2018/02/27 | 10 143    |
| 生产-2 [入居司維持期] 入居開始 年 | (空機)           | 2018     | 2018/02/27 | ()<br>191 |
| 住产-2 [入居可能時期] 入居開始 月 | (道相)           | 5        | 2018/02/27 | C 141     |

- 用変更萌、変更伸ん変更年月日のいずれかが入力されていない事項がひとつてもあると、情報確定を行なうことができませんのでご注意ください。
- 〇 変更に係る事項一覧の変更年月日欄内に記載される変更年月日は、「事項更新」ボタンを押した日 付が自動的に設定・表示されます。もし、これら変更年月日が当該変更に係る事項の変更が発生 した日付と異なる場合、編集欄内の「編集」をクリックしてください。

| - 必ず入力値く項目です             | 、ご入力を頂 | かない場合には保存ができませんのでご注意くだ?           | z.).       |
|--------------------------|--------|-----------------------------------|------------|
| 2 = 一般公開されます。<br>変更に低る事項 |        | 住戶-1 入際可能時期                       |            |
| 変更前                      |        | 入居可能時期未定(入居中)                     | ▲ #120支申印内 |
| 愛英族                      |        | 人居可能時期指定                          | ★ #120定学與内 |
| 堂型年月日                    | 10     | 2018/02/27 x3.5/8/1C : YYYY/MM/DD |            |

〇 「変更事項編集」フォームが表示されます。変更に係る事項一覧の変更年月日欄内に記載される 変更年月日を上書き的に修正し、「入力内容を確認」ボタンを押してください。

| 文文·尹·以神康<br>GME>住学一型》位学界部       | 0.0.0.0.0.0.0.0.0.0.0.0.0.0.0.0.0.0.0.0. | TT - SPARKS               |
|---------------------------------|------------------------------------------|---------------------------|
| and the second second           |                                          | day - way - man           |
| 二 = 必ず入力頂く項目です<br>四 = 一般公開されます。 | 「、ご入力を加                                  | かない場合には保存ができませんのでご注意ください。 |
| 愛更に係る事項                         |                                          | 在岸-1 入信可能時期               |
| 要更前                             | 5                                        | 入居可能結婚未定 (入居中)            |
| 交叉曲                             |                                          | 入摆订输新期指定                  |
| 要更年月日                           | 1                                        | 2018/02/05                |
| and the second                  | 1.776                                    |                           |
| □ 入力画面に戻る                       |                                          | - 2番 作                    |

〇 「変更事項編集」フォームで入力された内容を確認の上、よろしければ「保存」ボタンを押して ください。ボタンを押すと変更に係る事項一覧画面に戻ります。

# 12. 変更届出(情報確定)

O 変更したい全ての情報を修正・仮保存し、変更事項に係る事項一覧に反映後、「住宅登録申請・変 更届出―目次」画面(10.1参照)を表示させてください。

## 12.1. 住宅登録申請·変更届出—目次

| 宅登録申                                                                                                    | 請・変更届出 – 目》                                                                                                    | k.                                                                                                    |                                                                                                    |                                                                                                    |                                                                                                   |                                                                   |                                                                                                    |                                                                                                    |                                                                                                    |
|----------------------------------------------------------------------------------------------------|----------------------------------------------------------------------------------------------------|----------------------------------------------------------------------------------------------------|----------------------------------------------------------------------------------------------------|----------------------------------------------------------------------------------------------------|---------------------------------------------------------------------------------------------------|-------------------------------------------------------------------|----------------------------------------------------------------------------------------------------|----------------------------------------------------------------------------------------------------|----------------------------------------------------------------------------------------------------|
| 1E > 1E = 1L                                                                                                    |                                                                                                    |                                                                                                    |                                                                                                    |                                                                                                    |                                                                                                   |                                                                   |                                                                                                    |                                                                                                    |                                                                                                    |
| システム管                                                                                                    | 理情報                                                                                                    |                                                                                                    |                                                                                                    |                                                                                                    |                                                                                                   |                                                                   |                                                                                                    |                                                                                                    |                                                                                                    |
| 住宅(D                                                                                                    | AP1097                                                                                                    |                                                                                                    |                                                                                                    | 194251803                                                                                                    |                                                                                                   | 亚亚国出                                                              |                                                                                                    |                                                                                                    |                                                                                                    |
| 1766                                                                                                    | 0037/(                                                                                                    | -67                                                                                                    |                                                                                                    | 中国状態                                                                                                    | EF -                                                                                              | 術物登録中                                                             |                                                                                                    |                                                                                                    |                                                                                                    |
| EE0189                                                                                                    | 一般住宅と共同居住型住宅の                                                                                                    | 偏在                                                                                                    |                                                                                                    |                                                                                                    |                                                                                                   |                                                                   |                                                                                                    |                                                                                                    |                                                                                                    |
| 「約書編出   三 以下の   1000                                                                                                    | <b>に関する同意 (参考)</b><br>整約書の内容を確認し、その<br><u>創(PDF)</u>                                                                                                    | 内容について相違                                                                                                    | tune:                                                                                                | と、また当該部                                                                                                    | 約書を提                                                                                              | 出することに回難し                                                         | 美した                                                                                                    |                                                                                                    |                                                                                                    |
| 変更に係る                                                                                                    | <b>車項−数</b> ● ● ● ● ● ● ● ● ● ● ● ● ● ● ● ● ● ● ●                                                                                                    |                                                                                                    |                                                                                                    | -                                                                                                    |                                                                                                   |                                                                   | -                                                                                                    |                                                                                                    | -                                                                                                    |
| を<br>更に<br>係る<br>1世<br>(中)時間<br>の<br>の                                                                                                    | 事項一部<br>変更になる事項<br>章書]法人名 (ふりがな)<br>あ、の形からロバッグドルッ(1) か                                                                                                    | and the second second second second second second second second second second second second second second second                                                                                                    | (830)<br>NEW                                                                                         | <b>変更重</b><br>へんわい いろりがな                                                                                                    | (1)                                                                                               | <b>営業者</b><br>3 じんめい いっりがなな<br>                                   | 2018                                                                                                    | (4/18<br>/04/18                                                                                                    | Nets<br>CD MAX                                                                                                    |
| を更に係る<br>20世 (中国町<br>文世州、文史<br>主律情報                                                                                                    | <ul> <li>事項一覧</li> <li>支史になる事項</li> <li>意力(ふのがな)</li> <li>意の中月日のいずれかが入力)</li> </ul>                                                                                                    | aut du Maria                                                                                                    | (まうじ)<br>ひとつ?                                                                                        | <b>支援部</b><br>へんわいふりがな<br>こもあると、情報時                                                                                                    | (課)<br>(定定行な)                                                                                     | <b>京京市</b><br>つじんめい ふりがなな<br>らごとができませんので                          | 2018<br>2018<br>2018 < 20                                                                                                    | <b>神井日</b><br>704/18<br>さい                                                                                                    | 183<br>(1) 1631                                                                                                    |
| を使に係る<br>1度 (中画車<br>文団州、文団<br>主使情報                                                                                                    | 事項一数<br>変更になる事項<br>の<br>の<br>ます] 法人名 (ふつがな)<br>後、 実現年月日のいずわかが入力)<br>入力2★−ム                                                                                                    | inte ya wijiki                                                                                                    | (ほうじん)<br>(ひとつ?<br>(のとつ?)                                                                            | 変更着<br>へんしいふりがな<br>でもれると、労働時<br>・<br>・<br>・<br>・<br>・<br>・<br>・<br>・<br>の<br>・<br>の<br>・<br>の<br>・<br>の<br>・<br>い<br>い<br>い<br>い<br>い<br>い<br>い<br>い<br>い<br>い<br>い<br>い<br>い | (ほ)<br>(ほど<br>()<br>()<br>()<br>()<br>()<br>()<br>()<br>()<br>()<br>()<br>()<br>()<br>()          | 党要権<br>3 じんめん いたりがなな<br>つことができませんので<br>1 課                        | 2018<br>②注思くだ<br>●注思くだ                                                                                                    | 1448<br>104/18<br>25%                                                                                                    | ing<br>O Ha                                                                                                    |
| 2.<br>変更に係る<br>2.<br>度更純、変更<br>主機情報<br>2.<br>登録 基本1                                                                                                    | <ul> <li>事項一数</li> <li>変更になる事項</li> <li>申割 法人名 (ふのがな)</li> <li>※ 発更年月日のいずれかが入力</li> <li>Xカフォーム</li> <li>直担</li> </ul>                                                                                                    | inter da maiori                                                                                                    | (ほうじ)<br>ひとつ1<br>頃の2月<br>資源                                                                          | 変更第<br>にしたると、第6時<br>の<br>の<br>の<br>の<br>の<br>の<br>の<br>の<br>の<br>の<br>の<br>の<br>の                                                                                             | (ほ)<br>初生を行なう<br>                                                                                 | 変更高<br>3じんめい ふりがなな<br>うことができませんので<br>1開<br>1開作                    | 2018<br>○注照くだ<br>備者                                                                                                    | (4月日<br>/04/18<br>さい。                                                                                                    | 162<br>(7) 162                                                                                                    |
| 2.<br>東京<br>(中)<br>東京<br>(中)<br>東京<br>(中)<br>東京<br>(中)<br>東京<br>(中)<br>東京<br>(中)<br>東京<br>(中)<br>東京<br>(中)<br>東京<br>(中)<br>東京<br>(中)<br>東京<br>(中)<br>東京<br>(中)<br>東京<br>(中)<br>(中)<br>(中)<br>(中)<br>(中)<br>(中)<br>(中)<br>(中)                                                                                                    | <ul> <li>事項一数</li> <li>業業になる事項</li> <li>業業になる事項</li> <li>業業</li> <li>業業</li> <li>業業</li> <li>業業</li> <li>大力フォーム</li> <li>直望</li> <li>(一般)</li> </ul>                                                                                                    | star var minist                                                                                                    | (3うじ)<br>ひとつ1<br>一般時<br>日本<br>日本                                                                     | 2000<br>Autor Vice Data<br>ここしまると、情報時<br>参選<br>参選<br>参選<br>参選                                                                                                    | (ほ)<br>(ほどを行な)<br>()<br>()<br>()<br>()<br>()<br>()<br>()<br>()<br>()<br>()<br>()<br>()<br>()      |                                                                   | 2018<br>2018<br>ご注意くだ<br>儀物                                                                                                    | 博井日<br>704/18<br>さい。                                                                                                    | 168<br>(1) 1621                                                                                                    |
| 2.2000 (中)(400 (中)(400 (年))<br>(1)(1)(1)(1)(1)(1)(1)(1)(1)(1)(1)(1)(1)(                                                                                                    | <ul> <li>事項一館</li> <li>変更になる事項</li> <li>変更になる事項</li> <li>参考] 法人名 (ふつがな)</li> <li>参、変更年月日のいずれかが入力</li> <li>大力フォーム</li> <li>直望</li> <li>(一般)</li> <li>(本則気性型)</li> </ul>                                                                                                    | ente da America<br>Entre da America                                                                                                    | ほうじん<br>ひとつて                                                                                         | 文史前<br>へんかしないないかがな<br>でもわると、 労用時<br>・<br>・<br>・<br>・<br>・<br>・<br>・<br>・<br>・<br>・<br>・<br>・<br>・                                                                             | (ほう<br>(ほう)<br>(ほう)<br>()<br>()<br>()<br>()<br>()<br>()<br>()<br>()<br>()<br>()<br>()<br>()<br>() | 変更強<br>ひじんめい いちりがなな<br>つじとができませんので<br>調<br>弱味存<br>気味存<br>気味存<br>「 | 2018<br>(二注版《元<br>(二注版《元                                                                                                    | (4月日<br>/04/18<br>さい                                                                                                    |                                                                                                    |
| 2世に係る<br>2世(中国単<br>2世第一皇史<br>2世第一皇史<br>2世第一皇<br>2世第一世<br>2世第一世<br>2世第一世<br>2世第一世<br>2世第一世<br>2世第一世<br>2世第一世<br>2世第一世<br>2世第一世<br>2世第一世<br>2世第一世<br>2世第一世<br>2世第一世<br>2世第一世<br>2019<br>2019<br>2019<br>2019<br>2019<br>2019<br>2019<br>2019                                                                                                    | 事項一数         安定なる事項           安定なる事項         単着)法人名 (ふのがな)           参書]法人名 (ふのがな)         シークション           あうまたろうがな)         シークション           入力フォーム         主道           1歳(二般)         ・           2(山田田住生)         ・           約、物白河目はこの重要からは変いないとつ以上必須/現在の登録)         (ひとつ以上必須/現在の登録)                                                                                                    | されていない潮味が<br>まれていない潮味が<br>更てさません。 出血<br>■取:1月)                                                                                                    | 1830の<br>のとつい<br>登録<br>登録<br>予算                                                                      |                                                                                                    | (ほ)<br>(ほどを行な)<br>(すう)<br>(すう)<br>(ください)                                                          |                                                                   | 2018<br>(注意くだ<br>(備有                                                                                                    | 後月日<br>201/18<br>25 5<br>1                                                                                                    | <b>164</b>                                                                                                    |
| 2世に係る<br>2世(中国東<br>9日前)。<br>9日前<br>9日前<br>9日前<br>9日前<br>9日前<br>9日前<br>9日前<br>9日前<br>9日前<br>9日前                                                                                                    | 事項一般<br>変更になる事項<br>を考測は入名(ふつがな)<br>後、完美年月日のいずれかが入力<br>入力フォーム<br>直望<br>対価(一般)<br>対価(一般)<br>の、物色項目はこの影明からは愛<br>(ひとつ以上必須/明在の登録)                                                                                                    | 2017.0400年時が<br>更てさません。田白<br>写政:1戸)<br>2/77年10年                                                                                                    | ほうじん<br>ひとつて<br>登録<br>登録<br>第二時間                                                                     | 文史書<br>Autor Vicio かびな<br>てもあると、俳句明<br>う むち<br>みぼ<br>みぼ<br>もな<br>むから作業を行って                                                                                                    | (ほう<br>(ほう<br>(ほう)<br>(ほう)<br>(ほう)<br>(こください、<br>(場合)                                             |                                                                   | 2018<br>2018<br>6945<br>6945<br>69457                                                                                                    | 1<br>1<br>1<br>1<br>日<br>日<br>日<br>日<br>日<br>日<br>日<br>日<br>日<br>日<br>日<br>日<br>日<br>日<br>日<br>日                                                                                                    |                                                                                                    |
| 2更に係る<br>2度に係る<br>2度が、まず<br>2度が、まず<br>2度が、まず<br>3度が、まず<br>3度が<br>3度が、まず<br>3度が<br>3度が<br>3度が<br>3度が<br>3度が<br>3度が<br>3度が<br>3度が | <ul> <li>事項一館</li> <li>文史になる事項</li> <li>文史になる事項</li> <li>第二 (本の方べな)</li> <li>※ 史史中月日のいずれかが入力</li> <li>大力フォーム</li> <li>直望</li> <li>724 (本の)</li> <li>(小田)、</li> <li>(小田)、</li> <l< td=""><td>2017:040 (40)<br/>2017:040 (40)<br/>2017:040 (40)<br/>2017:040<br/>2017:040<br/>20170</td><td>は3500<br/>ひとつて<br/>登録<br/>登録<br/>登録<br/>登録<br/>単辞</td><td>文史書<br/>Augu US-りがな<br/>てもあると、例何日<br/>う<br/>む<br/>の<br/>の<br/>の<br/>の<br/>の<br/>の<br/>の<br/>の<br/>の</td><td>(ほう<br/>(ほう<br/>(ほう)<br/>(ほう)<br/>(ほう)<br/>(ほう)<br/>(ほう)<br/>(ほう)<br/>(ほ</td><td></td><td>2018<br/>2018<br/>2018<br/>48<br/>4<br/>4<br/>4<br/>4<br/>4<br/>4<br/>4<br/>4<br/>4<br/>4<br/>4<br/>4<br/>4<br/>4<br/>4<br/>4<br/>4</td><td>(年月日<br/>1/04/18<br/>さい<br/>1<br/>1<br/>1<br/>1<br/>1<br/>1<br/>1<br/>1<br/>1<br/>1<br/>1<br/>1<br/>1<br/>1<br/>1<br/>1<br/>1<br/>1</td><td>ر الاطل<br/>الاطل<br/>الما<br/>الما</td></l<></ul> | 2017:040 (40)<br>2017:040 (40)<br>2017:040 (40)<br>2017:040<br>2017:040<br>20170 | は3500<br>ひとつて<br>登録<br>登録<br>登録<br>登録<br>単辞                                                          | 文史書<br>Augu US-りがな<br>てもあると、例何日<br>う<br>む<br>の<br>の<br>の<br>の<br>の<br>の<br>の<br>の<br>の                                                                                        | (ほう<br>(ほう<br>(ほう)<br>(ほう)<br>(ほう)<br>(ほう)<br>(ほう)<br>(ほう)<br>(ほ                                  |                                                                   | 2018<br>2018<br>2018<br>48<br>4<br>4<br>4<br>4<br>4<br>4<br>4<br>4<br>4<br>4<br>4<br>4<br>4<br>4<br>4<br>4<br>4                                                                                                    | (年月日<br>1/04/18<br>さい<br>1<br>1<br>1<br>1<br>1<br>1<br>1<br>1<br>1<br>1<br>1<br>1<br>1<br>1<br>1<br>1<br>1<br>1                                                                                                    | ر الاطل<br>الاطل<br>الما<br>الما |
| 2更に係る<br>速 (中)現象<br>変更所、変更<br>主接情報<br>3 登録 基本1<br>3 社区利用版<br>9 社区利用版<br>9 社区利用版<br>1 1 甲級                                                                                                    | 東京一館         東京三部           文史になる事項         東京三部           東京一館         文史になる事項           第書目 込入名(ふつがな)         あ、京原中月日のいずわけが入力           大力フォーム         第書           「油 (二前)」         (山田岡住町)」           約、包白明日はこの画面からは菜         (ひとつ以上必須ノ現在の登録)           住戸町         (日本政会会会会会会会会会会会会会会会会会会会会会会会会会会会会会会会会会会会会                                                                                                    | されていない事項が<br>されていない事項が<br>更でさません。田白<br>写取:1戸)<br>1/77番10株<br>一約生宅                                                                                                    | はうじん<br>ひとつて<br>登録<br>登録<br>登録<br>前録<br>前<br>派<br>二<br>編編                                            |                                                                                                    | (ほう)<br>数定を行なう<br>・・・・・・・・・・・・・・・・・・・・・・・・・・・・・・・・・・・・                                            |                                                                   | 2018<br>2018<br>ご注意くだ<br>二注意くだ<br>二注意<br>の<br>第<br>第<br>第<br>第<br>第<br>第<br>第<br>第<br>第<br>第<br>第<br>第<br>第<br>第<br>第<br>二<br>第<br>第<br>二<br>第<br>第<br>二<br>第<br>第<br>二<br>第<br>第<br>二<br>第<br>章<br>二<br>第<br>章<br>二<br>第<br>第<br>二<br>第<br>章<br>二<br>第<br>第<br>二<br>第<br>章<br>二<br>第<br>第<br>二<br>第<br>章<br>二<br>第<br>第<br>二<br>第<br>章<br>二<br>二<br>第<br>章<br>二<br>第<br>章<br>二<br>二<br>第<br>二<br>章<br>二<br>二<br>第<br>二<br>二<br>第<br>二<br>二<br>第<br>二<br>二<br>第<br>二<br>二<br>二<br>第<br>二<br>二<br>第<br>二<br>二<br>第<br>二<br>二<br>二<br>二<br>二<br>二<br>二<br>二<br>二<br>二<br>二<br>二<br>二<br>二<br>二<br>二<br>二<br>二<br>二<br>二 | 14月日<br>104/18<br>こい。<br>1<br>日<br>日<br>日<br>日<br>日<br>日<br>日<br>日<br>日<br>日<br>日<br>日<br>日<br>日<br>日<br>日<br>(2)/04/18<br>(2)/04/18<br>(2)/ |                                                                                                    |
| を更に係る<br>を更に係る<br>の<br>の<br>の<br>の<br>の<br>の<br>の<br>の<br>の<br>の<br>の<br>の<br>の                                                                                                    | 事項一数         第第三次の事業           第第三次の事業         第第三次の事業           第第三次の事業         第第三次の事業           第第三次の事業         第第三次の事業           第第三次の事業         第第三次の事業           第第三次の事業         第第三次の事業           第第三次の事業         第第三次の事業           第第三次の事業         第三次の事業           第第三次の事業         第三次の事業           第三次の事業         第三次の事業                                                                                                    | フロン (1)<br>フロン (1)<br>フロン (1)<br>マロン (1)<br>マ                                                                                                    | 18 うじ/<br>ひとつて<br>登録<br>登録<br>第日 総数<br>(第日)総数                                                        | 変更勝<br>へのしくみりがな<br>でもおると、 外回時<br>参加<br>参加<br>参加<br>参加<br>参加<br>参加<br>参加<br>参加<br>参加                                                                                           | (ほ)<br>約定を行な。<br>・・・・・・・・・・・・・・・・・・・・・・・・・・・・・・・・・・・・                                             |                                                                   | 2018<br>2018<br>(注意くだ<br>(注意)<br>(注意)<br>(注意)<br>(注意)<br>(注意)<br>(注意)<br>(注意)<br>(注意)                                                                                                    | 194月日<br>104/18<br>こい。<br>1<br>1<br>1<br>1<br>1<br>1<br>1<br>1<br>1<br>1<br>1<br>1<br>1<br>1<br>1<br>1<br>1<br>1<br>1                                                                                                    |                                                                                                    |
| を更に係る<br>と地 (中川県)<br>交更州、交更<br>主様情報<br>2 登録 基本1<br>3 社区利用版<br>3 社区利用版<br>3 社区利用版<br>1 1 1 1 1 1 101<br>101<br>102                                                                                                    | 事項一数         業業になる事項           総合         (ふのがな)           総合         (ふのがな)           後、突然年月日のいずれけが入力         (ふのがな)           (本力フォーム         (本力フォーム           直担         (小口四国仕口四)           (加上の風水がらは梁)         (ひとつ以上必須/知在の登録)           (ひとつ以上必須/知在の登録)         (本知時時時)           (切とつ以上の須/知名の登録)         (本知時時時時)           (切とつ以上の須/知名の登録)         (本知時時時時)           (切とつ以上の須/知名の登録)         (本知時時時)                                                                                                    | されていない事項が<br>更てさません。 独自<br>可取:1戸)<br>そ/評価加援<br>- 初生宅 1<br>20.00 m <sup>2</sup>                                                                                                    | (2)つい<br>(2)つい<br>(2)(2)(2)<br>(2)(2)(2)<br>(2)(2)(2)(2)<br>(2)(2)(2)(2)(2)(2)(2)(2)(2)(2)(2)(2)(2)( |                                                                                                    | (ほ)<br>転走を行な。<br>・<br>・<br>・<br>・<br>・<br>・<br>・<br>・<br>・<br>・<br>・<br>・<br>・                    |                                                                   | 2018<br>2018<br>7358<<br>555<br>687<br>888<br>259<br>259<br>259<br>259                                                                                                    | 14月日<br>104/18<br>こい<br>1<br>1<br>1<br>1<br>1<br>1<br>1<br>1<br>1<br>1<br>1<br>1<br>1<br>1<br>1<br>1<br>1<br>1                                                                                                    | ■                                                                                                    |

○ 「情報確定(最終確認)」をクリックしてください。

※ 情報確定を行うと、都道府県等の登録窓口に変更届出されます。

及び、情報提供システムホームページに掲載されている登録情報が自動的に更新されます。ただし、 住戸の追加又は削除については更新されず、登録窓口の承認後に更新されます。

- ※ 情報確定後、本サイトで入力・選択した登録情報の修正はできません。ご注意ください。
- ※ システム上、都道府県等が差戻し操作を行いますと、本サイトにログインして修正・編集が可能にな ります。
- ※ 情報確定をせずに変更届出を取り止める場合は「申請取り止め」をクリックしてください。これにより 情報登録中の届出情報が「住宅一覧」画面(7.2 参照)から削除されます。
- ※ 情報確定を行った後に、登録窓口に承認されないと次回の変更届出操作ができなくなります。

## 12.2. 住宅登録申請・変更届出—目次【情報確定後の場合】

|              |         | <sup>9</sup> 理情報            | システム管      |
|--------------|---------|-----------------------------|------------|
| 変更遍出         | 中国 超影   | AP1097                      | 住宅1D       |
| 補資語な         | HUBICIN | ○○アパート (まるまるあばーと)           | 108        |
| 交更最出<br>審査時ち | 中国政府    | AF1097<br>〇〇77パート(まるまるあばーと) | EED<br>EES |

- 「届出書ダウンロード(PDF)」をクリックしてください。変更届出された変更届出書がPDF 形式で出力されます。
- O この変更届出書をパソコンのデスクトップ等に名前を付けて保存してください。完了しましたら、 ログアウトしてください。
  - ※ 変更届出後、都道府県等の登録窓口に連絡をお待ちください。もし、変更届出の内容に不備等が あり、差し戻しされた場合、事業者管理サイトにログイン(5.1 参照)し、入力・選択した情報を修正・ 仮保存して、再度、情報確定をしてください。

# 13. 情報確定後の独自項目の編集

情報確定後も独自項目は編集が可能です。編集する場合、後述の作業を進めてください。

13.1. 住宅一覧(情報確定後)

| U                       | う時報提供システム                                                | 日本東右管理サイト |                                                         |                | al ログン                                               |
|-------------------------|----------------------------------------------------------|-----------|---------------------------------------------------------|----------------|------------------------------------------------------|
| 宅一覧                     |                                                          |           |                                                         |                |                                                      |
| BHOME >                 | dir-u                                                    |           |                                                         |                |                                                      |
| envel                   | <ul> <li>「情報登録中</li> <li>一 發修正</li> <li>二 器修序</li> </ul> | tt Bl     | <ul> <li>三 未公開</li> <li>二 非公開</li> <li>二 公開中</li> </ul> | 872¥2#         | 2500 (1)割1(1)(2)(2)(2)(2)(2)(2)(2)(2)(2)(2)(2)(2)(2) |
| <ul> <li>⊕€a</li> </ul> | abs and all the later.                                   |           |                                                         | B <sup>2</sup> | 装え:「住宅D等機<br>※選択すると日本で回べ着えられ                         |
| -                       |                                                          |           |                                                         |                |                                                      |
| 8些许数 1                  | Æ                                                        |           |                                                         |                |                                                      |
| 83648 1<br>87508        | (TESM                                                    | 中國充地方公共   | 18時 データ作り<br>公開日                                        |                | 1845                                                 |

○ 「独自項目編集」をクリックしてください。

## 13.2. 独自項目編集 目次

100 1R

8.8.888 10.5 m<sup>2</sup>

|               | 日本                                   | <b>フティネッ</b><br>供システム | 小住宅           | 事業者管理サイト          |      |              |                | ようこそ SN(E)<br><u> 国 ログア</u> |
|---------------|--------------------------------------|-----------------------|---------------|-------------------|------|--------------|----------------|-----------------------------|
| 白頂            | 日頃生                                  | 日次                    |               |                   |      |              |                |                             |
| RH H          | · 82-9 ·                             | WINNES I              | 12            |                   |      |              |                |                             |
|               |                                      |                       |               |                   |      |              |                |                             |
| システ           | 人管理情報                                |                       |               |                   |      |              |                |                             |
| 但 <b>毛</b> 10 | AP                                   | 1018                  |               |                   |      | 但毛の区外        | 一般住宅と共同法住参住宅の課 | iù.                         |
| 0166          | 00アパート (まるまるねばーど)                    |                       |               |                   | 公開秋間 | <b>未23</b> 期 |                |                             |
| 11日           | 基本值用                                 |                       |               |                   |      | 88           |                |                             |
|               | 24.388<br>800 - 18070+*              | (-#P)                 |               |                   |      | 80           |                |                             |
|               | Hits Inthias                         |                       | 1.1           |                   |      | into 1       |                |                             |
| 住戸情           | 12                                   |                       | are           | 4./200986         |      |              | 3,877-4        | 教育学校                        |
|               | 101                                  |                       |               |                   |      |              | 71 444 W +1810 |                             |
|               |                                      |                       | -             |                   | -    |              | ₩21日、204388    | 200.00                      |
| 1             | 中国民任                                 | 發發申請                  | 在石底分          | 一般住宅              |      | 25000m       |                | 货白                          |
| 1             | <ul><li>中国区母</li><li>(日本国)</li></ul> | 登録中3月<br>1K           | 0109<br>07000 | 20 m <sup>2</sup> | -815 | 25000円       |                | 第日                          |
| (1)           | 中国区中<br>開始の<br>201                   | 登録中語<br>1K            | 6789          | 20 m <sup>2</sup> | en   | 250004       |                | 80<br>80                    |

- 〇 住棟情報の「独自 基本情報」、「共用部分・周辺状況(一般)」、「共用部分・周辺状況(共同居住型)」、住戸情報の「独自 基本情報」、又は「専用部」をクリックして、各々、8.2、8.3、8.4、8.5、8.6、8.7に従ってください。
  - ※「共用部分・周辺状況(一般)」、又は、「共用部分・周辺状況(共同居住型)」の入力フォーム名が表示されていなければ、入力・仮保存しなくてもかまいません。

同日期

抽册

# 14. 住宅詳細情報の確認

情報確定後ならびに情報登録中の情報を参照することが可能です。参照する場合、後述の作業を進めてください。

- 「住宅一覧」画面(7.2参照)を表示させてください。
- 14.1. 住宅一覧(情報確定後)

|         | セーフティネット住宅<br>情報提供システム                                    | 事業者管理サイト |                              |                      |                 | ようごそ SN住宅<br>編 ログアウ                                                                                                    |
|---------|-----------------------------------------------------------|----------|------------------------------|----------------------|-----------------|----------------------------------------------------------------------------------------------------|
| 宅一覧     |                                                           |          |                              |                      |                 |                                                                                                    |
| BHOME > | itt-u                                                     |          |                              |                      |                 |                                                                                                    |
| aava    | <ul> <li>「情報登録中</li> <li>日 発修正</li> <li>2 審査待ち</li> </ul> | W.B      | 日末21<br>日末21<br>日本21<br>日本21 | 開<br>開<br>中          | 87199#-0<br>• K | 500-01回10日まなしと同業です。<br>932か 金件表示                                                                                                    |
| • eta   | 10-51 <u>10-1</u> 2                                       |          |                              |                      | 10~3            | 1275日<br>1275日<br>1275<br>1275<br>1275<br>1275<br>1275<br>1275<br>1275<br>1275 |
| 該当件教 1  | ff.                                                       |          |                              |                      |                 |                                                                                                    |
| @£10≋   | 6558                                                      | 申請表地方公   | 4.934                        | データ作成日<br>公開日        | 補意状態<br>公開秋速    | 80                                                                                                    |
| AP1018  | 007/(-F                                                   | 東京都      |                              | 2017年10月16日<br>(未公開) | 構造時ちまたの間        | - IFE C DOREMA                                                                                                    |

※住宅ロ・・・システムによって自動発行される住宅識別用のコードです。

〇 「詳細」をクリックしてください。

## 14.2. 住宅詳細

| 宅詳細                                            |                                                                                                    |                                                                                                    |                                           |                         |                           |      |
|------------------------------------------------|----------------------------------------------------------------------------------------------------|----------------------------------------------------------------------------------------------------|-------------------------------------------|-------------------------|---------------------------|------|
| HE > (12-11 > 1                                | 主宅詳細                                                                                                    |                                                                                                    |                                           |                         |                           |      |
|                                                |                                                                                                    |                                                                                                    |                                           |                         |                           |      |
| システム管理                                         | 信報                                                                                                    |                                                                                                    |                                           |                         |                           |      |
| FEID                                           | AP1097                                                                                                    | 公開に開                                                                                                    |                                           | 公開中                     |                           |      |
| 168                                            | このアパート (まるまるあばーと)                                                                                                    | 中国的大批                                                                                                    |                                           | 審査待ち                    |                           |      |
| ステム登録日                                         | 2016年04月17日                                                                                                    | 1046940201                                                                                                    | 1                                         | 2018年04月17              | B                         |      |
|                                                | 2018年04月17日                                                                                                    | 公開日                                                                                                    |                                           | 2018年04月17              | В                         |      |
| BBB                                            | 2018年04月03日                                                                                                    | 塑涂器号                                                                                                    |                                           | 1                       |                           |      |
| 空東風出データの<br>住棟 登録 基本                           | の場合には変更風出がDFのダウンロード<br>住機 独自 基本 住機 共同設備(                                                                                      | が行われます。<br>一般) 住根 共同設備(共同) (                                                                                                    | 主權共而                                      | 部・周辺(一般)                | 住總 共用部 · 周辺(共同)           | 住尸情  |
| 空運風出データの<br>住棟 登録 基本                           | の場合には変更過出PDFのダウンロード<br>住機 独自 基本 住機 共同設備(-                                                                                     | 29行われます。<br>後) 住住 共同設備(共同) (                                                                                                    | 主權 共而                                     | 攀·周辺(一般)                | (400)<br>住線 共用部・周辺(共同)    | 住户情報 |
| 室里風出データの<br>住棟 登録 基本<br>計名の図分                  | 2場合には変更温出PDFのダウンロード<br>住様 独自 基本 住様 共同設備(-                                                                                     | 19日われます。<br>一般 住根 共同設備(共同) (<br>一般住宅と共同居住祭住宅の選                                                                                                    | Elle Am                                   | 第・周辺(一般)                | (409)<br>住總 其用部 · 周辺(其詞)  | 他尸情  |
| 室里電出データの<br>住棟 登録 基本<br>主宅の名称                  | 2場合には変更起出PDFのダウンロード<br>住機 独自 基本 住機 共同設備(-<br>調字<br>200422                                                                     |                                                                                                    | E IR AM                                   | 部189000-1<br>部・周辺(一般)   | (40年)<br>住樓 其用部・周辺(其詞)    | 住户情報 |
| 空東国出データの<br>住棟 登録 基本<br>主宅の総分<br>主宅の名称         | 0場合には変更品小PDFのダウンロード<br>住機 独自 基本 住機 共同設備(-<br>満字<br>みりがな<br>時時間会                                                               | か行われます。<br>一般住宅と共同居住型住宅の頃<br>〇〇アバート<br>まるまるあばーと<br>000 - 0000                                                                                                    | E in Am                                   | 部189000日<br>郡・周辺(一般)    | (中5年)<br>住權 共用部 · 周辺(共同)  | 住户情報 |
| <u>空東蔵北データ(</u><br>住棟 登録 基本<br>主宅の応称<br>主宅の応称  | 0場合には変更過出PDFのダウンロード<br>住様 独自 基本 住様 共同設備(-<br>満字<br>みりがな<br>弊種面号<br>様路時間                                                       |                                                                                                    | E REAL                                    | 部でありつうは - 1<br>部・周辺(一般) | (中39)<br>住總 其用部 · 周辺(其詞)  | 住尸情  |
| <u>空車総七データ(</u><br>住権 登録 基本<br>注宅の名称<br>主宅の名称  | 2場合には変更混出PDFのダウンロード<br>住様 独自 基本 住様 共同設備(-<br>満字<br>みりがな<br>弊価器号<br>琴道府類<br>市民町村                                               | the function of the function of the fun | tie Am                                    | 第18900日<br>第・第辺(一般)     | (杜史)<br>住線 其那部 · 周辺(其詞)   | 住尸情  |
| <u>空東総七データ0</u><br>住株 登録 基本<br>主宅の総分<br>主宅の将在地 | 2場合には変更起出PDFのダウンロード<br>住様 独自 基本 住様 共同設備(-<br>源字<br>みりがな<br>弊極而母<br>弊送時期<br>市区町村<br>町名以下                                       | か行われます。<br>一般住宅と共同国住塾住宅の選<br>○Cアバート<br>まるまるおぼーと<br>000 - 0000<br>単京都<br>日期区<br>○C町                                                                                                    | ti ti ti ti ti ti ti ti ti ti ti ti ti t  | 録・周辺(一般)<br>録・周辺(一般)    | (中5年)<br>住權 其那部 · 周辺(其詞)  | 住尸情  |
| 空東陸北データの<br>住林 登録 基本<br>主宅の名称<br>主宅の所在地        | (場合には変更混出PDFのダウンロード<br>住機 独自 基本 住機 共同設備(<br>満定<br>のりがな<br>静圧面印<br>都道府順<br>市区町村<br>町名以下<br>所備期以下                               | か研われます。                                                                                                    | E ile Ț.m.                                | 部・第辺(一般)<br>部・第辺(一般)    | (中397)<br>住權 其那部 · 周辺(共同) | 住户情報 |
| 空東陸北データの<br>住林 登録 基本<br>住宅の名称<br>住宅の所在地        | 2場合には変更混出PDFのダウンロード<br>住機 独白 基本 住機 共同設備(-<br>満定)がな<br>静便番号<br>が送除期<br>市区町村<br>町名以下<br>所備地以下<br>所備地以下の公開・表公開                   |                                                                                                    | E III III                                 | 郡・周辺(一般)                | (中29)<br>住槍 其那部 · 周辺(共同)  | 住尸情  |
| <u>室田総七データの</u><br>住権 登録 基本<br>住宅の名称<br>住宅の名称  | 2場合には変更混出PCFのダウンロード<br>住様 独自 基本 住様 共同設備(-<br>満字<br>みりがな。<br>静便酒号<br>尊遊府類<br>市区町村<br>町名以下<br>所備地以下の公開・表公開<br>和総                | か行われます。 金 株 共同設備(共同) (  一般住宅と共同営住塾住宅の間  〇〇アバート  まるまる参ばーと  000 - 0000  東京都  日期区  〇〇町  1-2-3  非公開  東急 単磁線                                                                                                    | t <mark>地</mark> 共用<br>在                  | 録・開辺(一般)                | (杜史)<br>住線 其用部 · 周辺(共同)   | 住尸情  |
| <u>空東陸七データの</u><br>住林 登録 基本<br>住宅の名称<br>住宅の所在地 | 2場合には変更混出PDFのダウンロード<br>住機 独自 基本 住機 共同設備(<br>満字<br>みりがな。<br>単価償号<br>単溢向間<br>市反町村<br>町名以下<br>所構地以下<br>所構地以下の公開・表公開<br>路線<br>編高駅 | たいます。 金融 実用設備(共同) ( 一般住宅と共同営住型住宅の営 〇〇アパート まるまるおぼーと 〇〇ロ ( 日間返 〇〇町 1-2-3 井公園 東急 単成線 〇〇駅                                                                                                    | t <sup>使,</sup><br>t <sup>使</sup> 共用<br>在 | 鄒・期辺(一般)                | (杜麗)<br>住線 其那部 · 周辺(其詞)   | 住户情報 |

- 〇 タブの「住棟 登録 基本」、「住棟 独自 基本」、「住棟 共同設備(一般)」、「住棟 共同設備(共同)」、 「住棟 共用部・周辺状況(一般)」、「住棟 共用部・周辺(共同)」、並びに、「住戸情報」をクリ ックしてください。
  - ※ 住宅の区分により共同設備と共用部分・周辺状況の表示・非表示が変化します。
  - ※ 登録した住戸が複数ある場合は下図のように「住戸情報」の中のタブを住戸ごとクリックします。

|                                         | 住地 共同政策(一般) | 住地 共同均衡(共同)    | (148 FLIRS - 1917)(- | 般) ( | 1根 共用部 - 第四(共同) | <b>RPMN</b> |
|-----------------------------------------|-------------|----------------|----------------------|------|-----------------|-------------|
| (E) <sup>20</sup> 1 (E) <sup>20</sup> 2 |             |                |                      |      |                 |             |
| 主产登绿项目 基本结构                             |             |                |                      |      |                 |             |
| 主产登録项目 基本结相                             | 301         |                |                      |      |                 |             |
| 生产登録項目 基本结報<br>12%8年<br>1888年の6月1日      | 101         | n <sup>2</sup> |                      |      |                 |             |

# 15. アカウント登録情報変更

アカウント登録された情報(アカウント登録担当者の「Eメールアドレス」以外)の変更が可能です。これらア カウント登録情報を変更される場合、後述の作業を進めてください。

○ 「事業者HOME」画面を表示させてください(5.3参照)。

# 15.1. 事業者 HOME

| 者HOME                  |                                                                                                    |  |
|------------------------|----------------------------------------------------------------------------------------------------|--|
|                        |                                                                                                    |  |
| 住宅管理 (一覧)              | 問合せ先管理(一覧)                                                                                                    |  |
| ★ : 住宅一覧<br>: 住宅の登録・編集 | <ul> <li>         ・間白ゼ先一覧         ・構成         ・構成         ・構成         ・構成         ・構成         ・構成         ・構成         ・構成         ・構成         ・         ・         ・</li></ul> |  |
| アカウント登録情報変更            | メールアドレス変更                                                                                                    |  |
| · 新新教育, 新新日子会演奏の定定     | - 各種遺和の活催先変素                                                                                                    |  |
| パスワード変更                | 入力マニュアル (PDF)                                                                                                    |  |
| ▲ ・ 算帯サイトへのログインパスワード変更 | - 管理サイトの入力マニュアル閲覧                                                                                                    |  |

○ 「アカウント登録情報変更」をクリックしてください。

| 録情報変更<br>######<br>して登録されている潮E<br>iniます。<br>潮目です。ご入力を決 | 記の変更がてきま<br>かない場合にはA                                                                                  |                                                                                                    |                                                                                                    |                                                                                                    |                                                                                                    |
|--------------------------------------------------------|----------------------------------------------------------------------------------------------------|----------------------------------------------------------------------------------------------------|----------------------------------------------------------------------------------------------------|----------------------------------------------------------------------------------------------------|----------------------------------------------------------------------------------------------------|
| 単原要支表<br>して登録されている場目<br>されます。<br>項目です。ご入力を選            | Bの変更がてきま<br>かない場合にはM                                                                                  |                                                                                                    |                                                                                                    |                                                                                                    |                                                                                                    |
| して登録されている現日<br>されます。<br>項目です。ご入力を頂                     | もの変更がてきま<br>かない場合には利                                                                                  | 5.                                                                                                    |                                                                                                    |                                                                                                    |                                                                                                    |
| 項目です。ご入力を頂                                             | かない場合には多                                                                                              | 293                                                                                                    |                                                                                                    |                                                                                                    |                                                                                                    |
| GE 2 4                                                 |                                                                                                    | 除存ができ                                                                                                    | ませんのでご注意ください。                                                                                                    |                                                                                                    |                                                                                                    |
| 主人・個人の間                                                |                                                                                                    |                                                                                                    | ● 法人 ◎ 侯人                                                                                                    |                                                                                                    |                                                                                                    |
|                                                        | 漢字                                                                                                    | 0                                                                                                    | SNEE                                                                                                    |                                                                                                    | 1/50文学证内                                                                                                    |
| 1.10                                                   | 301/142                                                                                               |                                                                                                    | えすえめじゅうたく                                                                                                    |                                                                                                    | = 1503C#0019                                                                                                    |
|                                                        | 漢字                                                                                                    | 0                                                                                                    | 〇太卿                                                                                                    |                                                                                                    | 1002 PG/N                                                                                                    |
| IA A/JEATVICIA                                         | ありがな                                                                                                  | 0                                                                                                    | まるたろう                                                                                                    |                                                                                                    | ≈1500(学以内)                                                                                                    |
|                                                        | 彩线描写                                                                                                  | 0                                                                                                    | 0000000   三半角型 (1)                                                                                                    | 902                                                                                                    |                                                                                                    |
|                                                        | 都道和思                                                                                                  | 10                                                                                                    | 東京都 -                                                                                                    |                                                                                                    |                                                                                                    |
| EPHi                                                   | 市区町村                                                                                                  | 0                                                                                                    | 8#12 ·                                                                                                    |                                                                                                    |                                                                                                    |
|                                                        | #1850F                                                                                                | 0                                                                                                    | QQ#]1-2-3                                                                                                    |                                                                                                    | 3(605(9:20))                                                                                                    |
| 235 <b>11</b> 19                                       |                                                                                                    | 0                                                                                                    | 30-0000-0000                                                                                                    | 10年時/いてフン・数年12~                                                                                                    | 0127405                                                                                                    |
| ANR.                                                   |                                                                                                    | 0                                                                                                    | 0085                                                                                                    |                                                                                                    | # 563 9409                                                                                                    |
| 68                                                     |                                                                                                    |                                                                                                    | O'WHI                                                                                                    |                                                                                                    | #502#W/5                                                                                                    |
| DAMPS                                                  |                                                                                                    | 10                                                                                                    | 00-0000-0000                                                                                                    | ※単角ハイクン・数字12~                                                                                                    | 1058909                                                                                                    |
|                                                        | <ul> <li>人名</li> <li>人名</li> <li>人名/法人代表首名</li> <li>所</li> <li>訪問号</li> <li>編</li> <li>読問刊</li> </ul> | 入・個人の薄     漢字       人名     添りがな       人名/法人代表者名     次りがな       小りがな     小りがな       通道内閣     前2回利       前2回利     前3以下       副時     第名以下       減     ・ | 入・個人の30     「       人名     次子       人名     ふりがほ       人名/法人代表省名     次子       人名/法人代表省名     小りがな       月     一       月     一       月     一       月     一       月     一       月     一       月     一       月     「       月     「       二     二       二     二       二 | 入名     満芽     1     ※法人 0 個人       人名     満芽     10     5×12-5       ふりがは     1     入すえがにゅうたく       次方     10     クカ却       次方     10     クカ却       次方     10     たおろう       御御御間     10     東京都       前辺町村     10     日周辺       前辺町村     10     日周辺       前辺町村     10     日周辺       前辺町村     10     10       前辺町村     10     10       前辺町村     10     10       前辺町村     10     10       前辺町村     10     10       前辺町村     10     10       前辺町村     10     10       前辺町村     10     10       前辺町村     10     10       前辺町村     10     10       前辺町村     10     10       前辺町     10     10       第     10     10       第     10     10       第     10     10       第     10     10       第     10     10       第     10     10       第     10     10 | 入名         満子         10         年点人の30         満子         50         50년王名           入名         入方2000年3550         スオスル50年3550         スオスル50年3550           入大大大大大大大大大大大大大大大大大大大大大大大大大大大大大大大大大大大大 |

- アカウント登録事業者及び担当者において、上書き保存的に修正・編集してください。
- 情報提供メールの配信設定を変更したい場合、該当する設定を選択してください。
- 編集後、「入力内容を確認」をクリックしてください。
- 〇 編集した内容で問題が無ければ、「この内容で登録する」をクリックしてください。もし、修正を 行う必要がある場合、「入力画面に戻る」をクリックしてください。再編集が可能です。

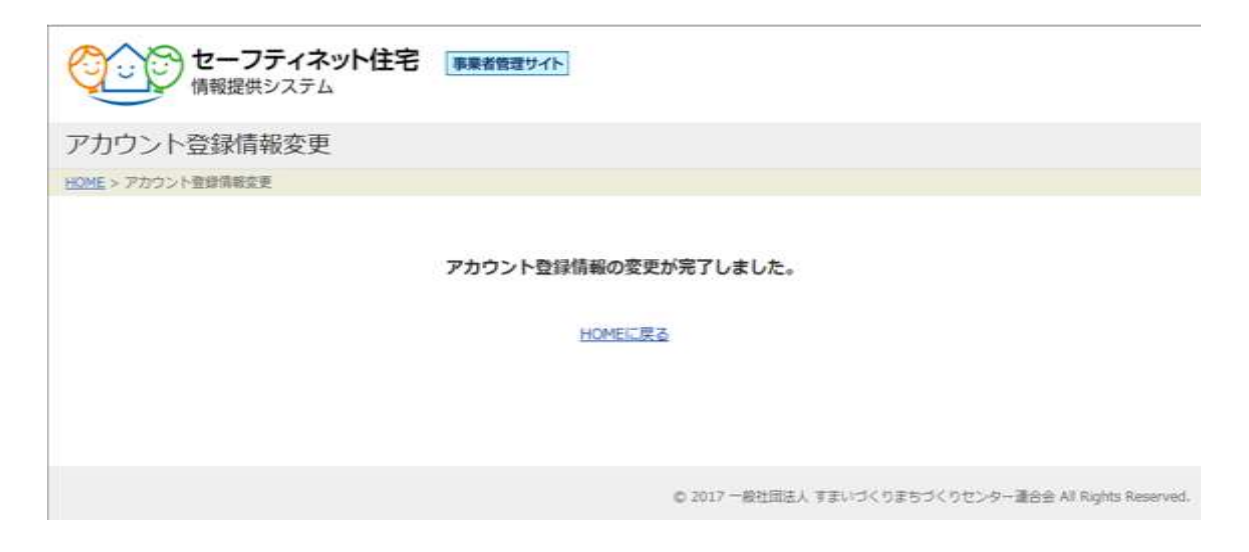

○ 以上のメッセージが表示され、アカウント登録情報が変更されます。

# 16. メールアドレス変更

アカウント登録されたアカウント登録担当者の「Eメールアドレス」の変更が可能です。このEメールアドレスを変更される場合、後述の作業を進めてください。

○ 「事業者HOME」画面を表示させてください(5.3参照)。

#### 16.1. 事業者 HOME

| HOME                              |                                |  |
|-----------------------------------|--------------------------------|--|
|                                   |                                |  |
| 住宅管理(一覧)                          | 問合せ先院理(一覧)                     |  |
| ◆ <del>在2一覧</del><br>- 信をの理理 - 編編 | (2) · 開西世生一覧<br>· 開西世生の登録 · 編集 |  |
| アカウント登録情報変更                       | メールアドレス変更                      |  |
| 2 · 210-22. 210-22.               | - 各種遺知の近望光宣言                   |  |
| パスワード変更                           | 入力マニュアル (PDF)                  |  |
| ▲ ・管理サイトへのログインパスワード変更             | - 管理サイトの入力マニュアル環境              |  |

○ 「メールアドレス変更」をクリックしてください。

|            | ドレス変更                                                                                            |                                                                                       |                       |      |
|------------|--------------------------------------------------------------------------------------------------|---------------------------------------------------------------------------------------|-----------------------|------|
| HOME = X-A | 755388                                                                                           |                                                                                       |                       |      |
|            | す。<br>メール受信後、当該しRLを開合<br>なお、以前にメールアドレスの<br>第により以前のURLが熟めたさい<br>日 = お取入力項目 四 = 一般向け<br>R在のメールアドレス | 登録を完了させて下さい、<br>変更用URLの発行を行ったにもかれ<br>れますのでご注意ください。<br>サイトでご聞される項目<br>xxxxxi良xxxxxx、20 | 195ず変更も名了させていない場合、今回の | ·皮更作 |
|            | and a second second second                                                                       |                                                                                       | 1022404               |      |
|            | 新しんモスールアドレス                                                                                      |                                                                                       |                       |      |

〇 現在のEメールアドレスから変更したい新しいEメールアドレスを「新しいEメールアドレス」
 及び「新しいEメールアドレス(確認)」欄に入力して、「送信」をクリックしてください。
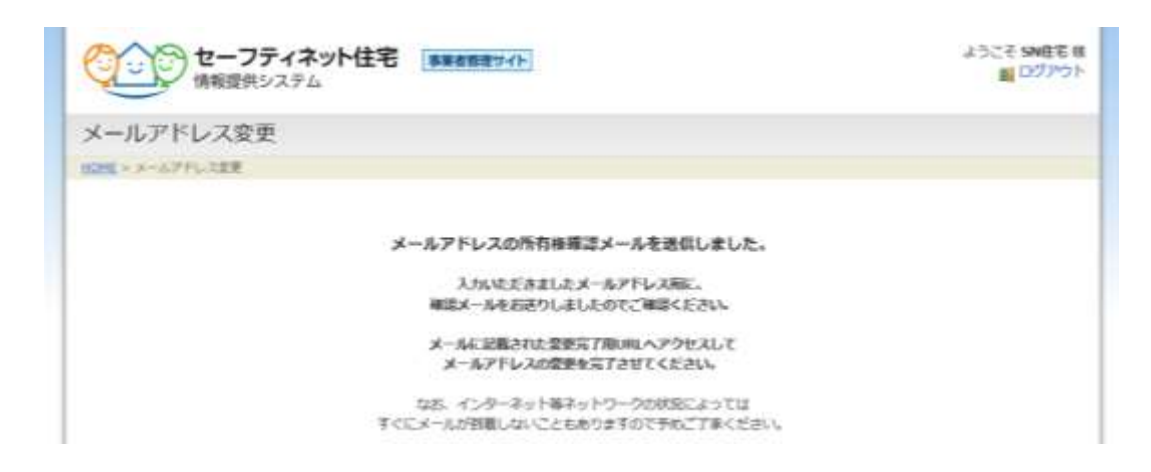

- 以上のメッセージが表示され、所有権確認メール「[セーフティネット] メールアドレス変更完了
   用 URL のお知らせ」が入力した新しい Eメールアドレス先に送信されます。
- 届いた所有権確認メールに記載されている「メールアドレスの変更情報」を確認して、「変更完了 用 URL」をクリックしてください。変更が完了します。

## 17. パスワード変更

アカウント登録(4.2 参照)により発行された事業者管理サイトログイン用パスワードの変更が可能です。このパスワードを変更される場合、後述の作業を進めてください。

〇 「事業者HOME」画面を表示させてください(5.3参照)。

#### 17.1. 事業者 HOME

| 5HOME                                  |                                                                                                    |  |
|----------------------------------------|----------------------------------------------------------------------------------------------------|--|
|                                        |                                                                                                    |  |
| 住宅管理(一覧)                               | 問合せ先管理(一覧)                                                                                                    |  |
| ▲ · 住宅一覧<br>· 住宅の登録・編集                 | <ul> <li>         ・         は高せ大一覧         ・         は年         ・         ・         時合せたの登録・         は年         ・         </li> </ul> |  |
| アカウント登録情報変更                            | メールアドレス変更                                                                                                    |  |
| 2 2000 2000 2000 2000 2000 2000 2000 2 | - 各種遺和の活催先変要                                                                                                    |  |
| パスワード変更                                | 入力マニュアル (PDF)                                                                                                    |  |
| ▲ ・管理サイトへのログインパスワード変更                  | - 管理サイトの入力マニュアル建築                                                                                                    |  |

○ 「パスワード変更」をクリックしてください。

| 1570     | _ K恋雨                                       |                          |                            |  |
|----------|---------------------------------------------|--------------------------|----------------------------|--|
| ~        | -rat                                        |                          |                            |  |
| CHE - PT | 22-开发关                                      |                          |                            |  |
|          | ログイン用のパスワードの約<br>現在のパスワードと新しょいひ<br>開在のパスワード | 見を行ないます。<br>スワードの両方を入力して | <id></id>                  |  |
|          | HELAVIZ9-F                                  |                          | (主義英誉学校-)(二字((-3.8-2.4-2)) |  |
|          | ALL LAST TOTAL & CARD                       |                          | CONTRACTOR AND ADDRESS.    |  |

 ○ 現在のパスワードを「現在のパスワード」欄に、現在のパスワードから変更したい新しいパスワードを「新しいパスワード」及び「新しいパスワード(確認)」欄に入力して、「変更の送信」を クリックしてください。

※ パスワードは、大文字、小文字の区別にご注意ください。

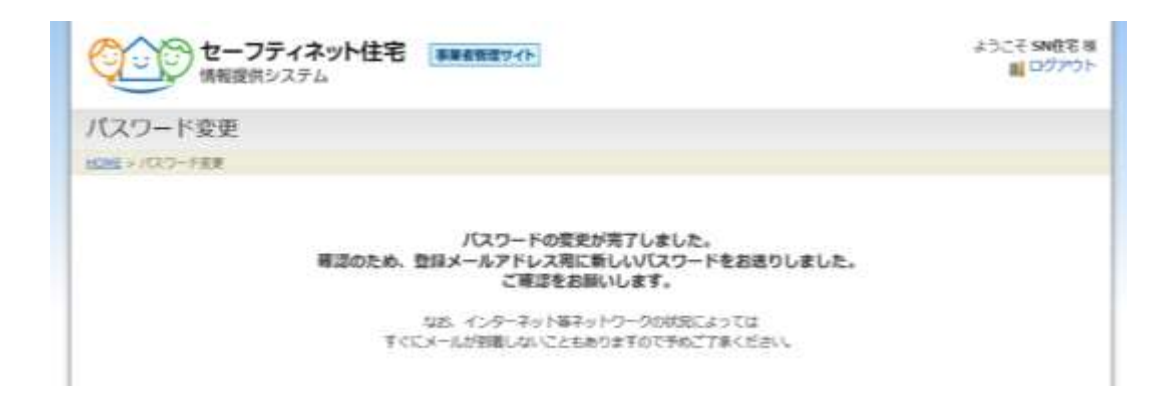

○ 以上のメッセージが表示され、アカウント登録担当者の E メールアドレス宛てに、事業者管理サイトログイン用のパスワード変更完了メール「[セーフティネット] パスワードの変更を受け付けました」が送信されます。

## 18.1. 住宅詳細における掲載情報項目別の管理者

セーフティネット住宅情報提供システムホームページにおいて掲載されている住宅詳細情報の管理者を 項目別に以下の一覧に整理しました。

|                   | 情報の管理者    |           |
|-------------------|-----------|-----------|
| 住宅詳細 掲載情報項目       | 所轄の地方公共団体 | 登録事業者     |
|                   | ※1        | <b>※2</b> |
| 基本情報              |           |           |
| 住宅の名称             | 0         |           |
| 住宅の画像(外観、間取り図、内観) | 〇※間取り図    | 〇※外観、内観   |
| 家賃                | 0         |           |
| 共益費·管理費           | 0         |           |
| 敷金                | 0         |           |
| 礼金                |           | 0         |
| 間取り               |           | 0         |
| 部屋面積              | 0         |           |
| 部屋向き              |           | 0         |
| 物件種別              |           | 0         |
| 築年月               | 0         |           |
| 所在地               | 0         |           |
| 交通                |           | 0         |
| 問合せ先              | 0         |           |
| 住宅と周辺の情報          |           |           |
| PR ポイント           |           | 0         |
| 部屋の状況             |           | 0         |
| 入居                |           | 0         |
| セーフティネット住宅タイプ     | 0         |           |
| 住宅の設備・条件等         |           |           |
| キッチン、バス、トイレ       |           | 0         |
| 設備・サービス           |           | 0         |
| バリアフリー            |           | 0         |
| その他               |           | 0         |
| 条件                |           | 0         |

| 1       | 住宅の概要               |       |          |  |  |
|---------|---------------------|-------|----------|--|--|
|         | 建物構造                | 0     |          |  |  |
|         | 所在階/階数              | O %階数 | 〇 ※所在階   |  |  |
|         | 総戸数                 | 0     |          |  |  |
|         | 面積                  | 〇 ※部屋 | O ※バルコニー |  |  |
|         | 駐車場等                |       | 0        |  |  |
|         | 契約期間                |       | 0        |  |  |
|         | 取引態様                |       | 0        |  |  |
|         | 更新料                 |       | 0        |  |  |
|         | 保証金                 |       | 0        |  |  |
|         | 保険                  |       | 0        |  |  |
|         | 連帯保証人               |       | 0        |  |  |
|         | 家賃保証への加入            |       | 0        |  |  |
| J       | 周辺環境                |       |          |  |  |
|         | 学校                  |       | 0        |  |  |
|         | 買い物・病院              |       | 0        |  |  |
| 物       | 牛の問い合せ先             |       |          |  |  |
| 1       | 名称                  |       | 0        |  |  |
| Ē       | 所在地                 |       | 0        |  |  |
| Ē       | 電話番号                |       | 0        |  |  |
| ł       | 旦当者                 |       | 0        |  |  |
| ri<br>F | 営業時間                |       | 0        |  |  |
| 7       | ホームページ              |       | 0        |  |  |
| 5       | 定休日                 |       | 0        |  |  |
| 자       | 居対象者の範囲・条件          |       |          |  |  |
|         | 入居を受け入れる住宅確保要配慮者の範囲 |       |          |  |  |
|         | 低所得者(生活保護者以外)       | 0     |          |  |  |
|         | 低所得者(生活保護者)         | 0     |          |  |  |
|         | 被災者                 | 0     |          |  |  |
|         | 国土交通大臣が指定する災害の被災者   | 0     |          |  |  |
|         | 高齢者                 | 0     |          |  |  |
|         | 身体障害者               | 0     |          |  |  |
|         | 知的障害者               | 0     |          |  |  |
|         | 精神障害者               | 0     |          |  |  |
|         | その他の障害者             | 0     |          |  |  |
|         | 子育て者(一人親以外)         | 0     |          |  |  |
|         | 子育て者(一人親)           | 0     |          |  |  |
|         | 外国人                 | 0     |          |  |  |

|                          | 中国残留邦人等                                                                                                    | 0     |                                 |
|--------------------------|----------------------------------------------------------------------------------------------------|-------|---------------------------------|
|                          | 帰国被害者等                                                                                                    | 0     |                                 |
|                          | 生活困窮者                                                                                                    | 0     |                                 |
|                          | ハンセン病療養所入所等                                                                                                    | 0     |                                 |
|                          | 犯罪被害者等                                                                                                    | 0     |                                 |
|                          | DV 被害者                                                                                                    | 0     |                                 |
|                          | 保護観察対象者等                                                                                                    | 0     |                                 |
|                          | 児童虐待を受けた者                                                                                                    | 0     |                                 |
| 者                        | 第道府県又は市区町村の供給促進計画において定められた者                                                                                                    | 0     |                                 |
| その                       | D他の情報                                                                                                    |       |                                 |
| 仁                        | 主宅の区分及び権原                                                                                                    |       |                                 |
|                          | 住宅の区分                                                                                                    | 0     |                                 |
|                          | 住宅に関する権原                                                                                                    | 0     |                                 |
|                          | 住宅に関する権原期間                                                                                                    | 0     |                                 |
| 폑                        | 事業を行う者                                                                                                    |       |                                 |
|                          | 法人・個人の別                                                                                                    | 0     |                                 |
|                          | 法人名                                                                                                    | 0     |                                 |
|                          | 個人名又は代表者                                                                                                    | 0     |                                 |
|                          | 住所                                                                                                    | 0     |                                 |
|                          |                                                                                                    |       |                                 |
|                          | 電話番号                                                                                                    | 0     |                                 |
| TWK.                     | 電話番号<br>家賃その他賃貸の条件に関する事項                                                                                                    | 0     |                                 |
| TWK.                     | 電話番号       家賃その他賃貸の条件に関する事項       入居可能時期(※入居開始時期も含む)                                                                                                    | 0     | 0                               |
|                          | 電話番号       家賃その他賃貸の条件に関する事項       入居可能時期(※入居開始時期も含む)       管理の方法                                                                                                    | 0     | 0                               |
|                          | 電話番号         家賃その他賃貸の条件に関する事項         入居可能時期(※入居開始時期も含む)         管理の方法         管理の方式                                                                                                    | 0     | 0                               |
|                          | <ul> <li>電話番号</li> <li>家賃その他賃貸の条件に関する事項</li> <li>入居可能時期(※入居開始時期も含む)</li> <li>(※入居開始時期も含む)</li> <li>(※)</li> <li>(※)</li></ul> |       | 0<br>0<br>0                     |
|                          | 電話番号         家賃その他賃貸の条件に関する事項         入居可能時期(※入居開始時期も含む)         管理の方法         管理の方式         委託する業務の内容(契約事項)家賃等の受領に係る事務         賃貸借契約の更新に係る事務                                                                                                    |       | 0<br>0<br>0<br>0                |
|                          | <ul> <li>電話番号</li> <li>家賃その他賃貸の条件に関する事項</li> <li>→ 入居可能時期(※入居開始時期も含む)</li> <li>● 理の方法</li> <li>管理の方式</li> <li>委託する業務の内容(契約事項)家賃等の受領に係る事務</li> <li>賃貸借契約の更新に係る事務</li> <li>賃貸借契約の終了に係る事務</li> </ul>                                                                                                    |       | 0<br>0<br>0<br>0<br>0           |
| Ĩ                        | 電話番号         家賃その他賃貸の条件に関する事項         入居可能時期(※入居開始時期も含む)         管理の方法         管理の方式         委託する業務の内容(契約事項)家賃等の受領に係る事務         賃貸借契約の更新に係る事務         賃貸借契約の終了に係る事務         その他                                                                                                    |       | 0<br>0<br>0<br>0<br>0<br>0      |
|                          | 電話番号         家賃その他賃貸の条件に関する事項         入居可能時期(※入居開始時期も含む)         管理の方法         管理の方式         委託する業務の内容(契約事項)家賃等の受領に係る事務         賃貸借契約の更新に係る事務         賃貸借契約の終了に係る事務         その他         委託先 氏名又は名称                                                                                                    |       | 0<br>0<br>0<br>0<br>0<br>0<br>0 |
| Ĩ                        | 電話番号                 電話番号                  ズ 居可能時期(※入居開始時期も含む)                  プ 理の方法                  で理の方式                  を託する業務の内容(契約事項)家賃等の受領に係る事務                  賃貸借契約の更新に係る事務                 ての他                 ぞ託先 氏名又は名称                 電話番号                                                                                                    |       |                                 |
|                          | 電話番号         家賃その他賃貸の条件に関する事項         入居可能時期(※入居開始時期も含む)         管理の方法         管理の方式         委託する業務の内容(契約事項)家賃等の受領に係る事務         賃貸借契約の更新に係る事務         賃貸借契約の終了に係る事務         その他         委託先 氏名又は名称         電話番号         登録の申請が基本方針(及び供給推進計画)に照らして適切なもの                                                                                                    |       |                                 |
| <br>育<br>                | <ul> <li>電話番号</li> <li></li></ul>                                                                                                    | O<br> |                                 |
|                          | <ul> <li>電話番号</li> <li>案賃その他賃貸の条件に関する事項</li> <li>入居可能時期(※入居開始時期も含む)</li> <li>(※入居開始時期も含む)</li> <li>(※) (※) (※) (※) (※) (※) (※) (※) (※) (※)</li></ul>                                                                                                    | 0     |                                 |
|                          | 電話番号         家賃その他賃貸の条件に関する事項         入居可能時期(※入居開始時期も含む)         審理の方法         管理の方式         委託する業務の内容(契約事項)家賃等の受領に係る事務         賃貸借契約の更新に係る事務         賃貸借契約の終了に係る事務         その他         委託先 氏名又は名称         電話番号         登録の申請が基本方針(及び供給推進計画)に照らして適切なもの         である旨         専用部分の構造及び設備の有無         便所                                                                                                    |       |                                 |
|                          | 電話番号         家賃その他賃貸の条件に関する事項         入居可能時期(※入居開始時期も含む)         管理の方法         管理の方式         委託する業務の内容(契約事項)家賃等の受領に係る事務         賃貸借契約の更新に係る事務         賃貸借契約の終了に係る事務         その他         委託先 氏名又は名称         電話番号         登録の申請が基本方針(及び供給推進計画)に照らして適切なもの         (本)         専用部分の構造及び設備の有無         便所         洗面                                                                                                    |       |                                 |
| <br>管<br><br>子<br>て<br>耳 | 電話番号         家賃その他賃貸の条件に関する事項         入居可能時期(※入居開始時期も含む)         (※)         (※)         (※)         (※)         (※)         (※)         (※)         (※)         (※)         (※)         (※)         (※)         (※)         (※)         (※)         (※)         (※)         (※)         (※)         (※)         (※)         (※)         (※)         (※)         (※)         (※)         (※)         (※)         (※)         (※)         (※)         (※)         (※)         (※)         (※)         (※)         (※)         (※)         (※)         (※)         (※)         (※)         (※)         (※)         (※)         (※)         (※)         (※)         (※)         (※)                                                                                                    |       |                                 |
|                          | 電話番号         家賃その他賃貸の条件に関する事項         入居可能時期(※入居開始時期も含む)         審理の方法         管理の方式         委託する業務の内容(契約事項)家賃等の受領に係る事務         賃貸借契約の更新に係る事務         賃貸借契約の終了に係る事務         その他         委託先 氏名又は名称         電話番号         登録の申請が基本方針(及び供給推進計画)に照らして適切なもの         (本)         専用部分の構造及び設備の有無         便所         洗面         浴室         台所                                                                                                    |       |                                 |

|   | 洗濯室                                                                                      | 0                     |                                             |  |
|---|------------------------------------------------------------------------------------------|-----------------------|---------------------------------------------|--|
| • | <ul> <li>一般住宅の共同利用設備等</li> <li>(有無、整備箇所数、合計床面積(m<sup>2</sup>)、整備箇所、想定利用戸数、備考)</li> </ul> |                       |                                             |  |
|   |                                                                                          |                       |                                             |  |
|   | 浴室                                                                                       | 〇※有無                  | 〇※整備箇所数、合計<br>床面積(㎡)、整備箇<br>所、想定利用戸数、備<br>考 |  |
|   | 台所                                                                                       | 〇※有無                  | 〇※整備箇所数、合計<br>床面積(㎡)、整備箇<br>所、想定利用戸数、備<br>考 |  |
|   | 収納                                                                                       | 〇※有無                  | 〇※整備箇所数、合計<br>床面積(㎡)、整備箇<br>所、想定利用戸数、備<br>考 |  |
|   | -<br>共同居住型住宅の共同利用設備等                                                                     | ·                     | ·                                           |  |
|   | (有無、整備箇所数、合計床面積(m <sup>2</sup> )、想定利用戸数、備考)                                              |                       |                                             |  |
|   | 便所                                                                                       | 〇※有無、整備箇所<br>数、想定利用戸数 | 〇※合計床面積、備考                                  |  |
|   | 洗面                                                                                       | 〇※有無、整備箇所<br>数、想定利用戸数 | 〇※合計床面積、備考                                  |  |
|   | 浴室                                                                                       | 〇※有無、整備箇所<br>数、想定利用戸数 | 〇※合計床面積、備考                                  |  |
|   | 台所                                                                                       | 〇※有無                  | 〇※整備箇所数、合計<br>床面積、想定利用戸<br>数、備考             |  |
|   | 居間                                                                                       | 〇※有無                  | 〇※整備箇所数、合計<br>床面積、想定利用戸<br>数、備考             |  |
|   | 食堂                                                                                       | 〇※有無                  | 〇※整備箇所数、合計<br>床面積、想定利用戸<br>数、備考             |  |
|   | 洗濯室                                                                                      | 〇※有無                  | 〇※整備箇所数、合計<br>床面積、想定利用戸<br>数、備考             |  |
| - | 共同居住型住宅の延べ床面積等                                                                           |                       |                                             |  |
|   | 全住戸数(戸)                                                                                  | 0                     |                                             |  |
|   | 住棟の延べ床面積(m)                                                                              | 0                     |                                             |  |
|   | 備考                                                                                       |                       | 0                                           |  |
|   | 主宅確保要配慮者専用賃貸住宅である旨                                                                       | 0                     |                                             |  |
|   | 住宅確保要配慮者専用賃貸住宅である期間                                                                      |                       | 0                                           |  |

※1:掲載情報に誤り等があった場合、変更届出による修正が必要です

※2:掲載情報に誤り等があった場合、本管理サイトにより修正が可能です

# 19. 最後に

### 19.1. お問い合わせ

システム的な問題などのご不明な点に関しては、下記にお問い合わせください。

#### 一般社団法人 すまいづくりまちづくりセンター連合会

セーフティネット住宅登録事務局 TEL :03-5229-7578 (平日 10:00~12:00、13:00~17:00) E-mail:info@safetynet-jutaku.jp